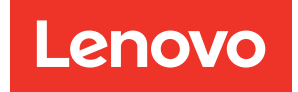

# ThinkSystem SR665 V3 Systemkonfigurationshandbuch

Maschinentypen: 7D9A, 7D9B

# Anmerkung

Vor Verwendung dieser Informationen und des darin beschriebenen Produkts lesen Sie die Sicherheitsinformationen und -hinweise, die auf der folgenden Website verfügbar sind: https://pubs.lenovo.com/safety\_documentation/

Außerdem müssen Sie sicherstellen, dass Sie mit den Geschäftsbedingungen der Lenovo Warranty für Ihren Server vertraut sind, die Sie hier finden: http://datacentersupport.lenovo.com/warrantylookup

#### Zwölfte Ausgabe (November 2024)

# © Copyright Lenovo 2022, 2024.

HINWEIS ZU EINGESCHRÄNKTEN RECHTEN: Werden Daten oder Software gemäß einem GSA-Vertrag (General Services Administration) ausgeliefert, unterliegt die Verwendung, Vervielfältigung oder Offenlegung den in Vertrag Nr. GS-35F-05925 festgelegten Einschränkungen.

# Inhaltsverzeichnis

| i |
|---|
| i |
| 1 |
|   |
| l |
| ) |
| 3 |
| 3 |
| 3 |
| 7 |
| ) |
| 3 |
| , |
| 7 |
| ł |
| 7 |
| 5 |
| 7 |
| 3 |
| ) |
| ) |
| 2 |
| ) |
| ł |
| ) |
| 5 |
|   |
| 3 |
| 3 |
| 3 |
| ) |
| } |
| 3 |
| 7 |
|   |

|                                                                                                    | 70                                                         |
|----------------------------------------------------------------------------------------------------|------------------------------------------------------------|
| Kapitel 4. Entpacken und                                                                                                    | 70                                                         |
|                                                                                                    | 73                                                         |
| Inhalt des Serverpakets.                                                                                                    | 73                                                         |
| Server identifizieren und auf Lenovo XClarity                                                                                                    | 70                                                         |
|                                                                                                    | 73                                                         |
| Prutiliste für die Serverkonfiguration                                                                                                    | 75                                                         |
| Kapitel 5. Systemkonfiguration                                                                                                    | 77                                                         |
| Netzwerkverbindung für den Lenovo XClarity                                                                                                    | 77                                                         |
|                                                                                                    | 11                                                         |
| Verbindung festlegen                                                                                                    | 78                                                         |
| Firmware aktualisieren                                                                                                    | 79                                                         |
| Firmware konfigurieren                                                                                                    | 83                                                         |
| Speichermodulkonfiguration                                                                                                    | 84                                                         |
| BAID-Konfiguration                                                                                                    | 84                                                         |
| Betriebssystem implementieren                                                                                                    | 85                                                         |
| Serverkonfiguration sichern                                                                                                    | 86                                                         |
| Sector Sector Sect |                                                            |
| Anhang A. Hilfe und technische                                                                                                    |                                                            |
| Unterstützung anfordern                                                                                                    | 87                                                         |
| Bevor Sie sich an den Kundendienst wenden                                                                                                    | 87                                                         |
| Servicedaten erfassen                                                                                                    |                                                            |
|                                                                                                    | 88                                                         |
| Support kontaktieren                                                                                                    | 88<br>89                                                   |
| Support kontaktieren                                                                                                    | 88<br>89                                                   |
| Support kontaktieren                                                                                                    | 88<br>89<br><b>91</b>                                      |
| Support kontaktieren.                                                                                                    | 88<br>89<br><b>91</b><br>91                                |
| Support kontaktieren                                                                                                    | 88<br>89<br><b>91</b><br>91                                |
| Support kontaktieren                                                                                                    | 88<br>89<br><b>91</b><br>91<br>91                          |
| Support kontaktieren.                                                                                                    | 88<br>89<br><b>91</b><br>91<br>91<br><b>93</b>             |
| Support kontaktieren.                                                                                                    | 88<br>89<br><b>91</b><br>91<br>91<br><b>93</b><br>94       |
| Support kontaktieren.                                                                                                    | 88<br>89<br>91<br>91<br>91<br>93<br>94<br>94               |
| Support kontaktieren                                                                                                    | 88<br>89<br><b>91</b><br>91<br>91<br><b>93</b><br>94<br>94 |
| Support kontaktieren.                                                                                                    | 88<br>89<br>91<br>91<br>91<br>93<br>94<br>94<br>94<br>95   |
| Support kontaktieren.                                                                                                    | 88<br>89<br>91<br>91<br>93<br>94<br>94<br>94<br>95<br>95   |

# Sicherheit

Before installing this product, read the Safety Information.

قبل تركيب هذا المنتج، يجب قراءة الملاحظات الأمنية

Antes de instalar este produto, leia as Informações de Segurança.

在安装本产品之前,请仔细阅读 Safety Information (安全信息)。

安裝本產品之前,請先閱讀「安全資訊」。

Prije instalacije ovog produkta obavezno pročitajte Sigurnosne Upute.

Před instalací tohoto produktu si přečtěte příručku bezpečnostních instrukcí.

Læs sikkerhedsforskrifterne, før du installerer dette produkt.

Lees voordat u dit product installeert eerst de veiligheidsvoorschriften.

Ennen kuin asennat tämän tuotteen, lue turvaohjeet kohdasta Safety Information.

Avant d'installer ce produit, lisez les consignes de sécurité.

Vor der Installation dieses Produkts die Sicherheitshinweise lesen.

Πριν εγκαταστήσετε το προϊόν αυτό, διαβάστε τις πληροφορίες ασφάλειας (safety information).

לפני שתתקינו מוצר זה, קראו את הוראות הבטיחות.

A termék telepítése előtt olvassa el a Biztonsági előírásokat!

Prima di installare questo prodotto, leggere le Informazioni sulla Sicurezza.

製品の設置の前に、安全情報をお読みください。

본 제품을 설치하기 전에 안전 정보를 읽으십시오.

Пред да се инсталира овој продукт, прочитајте информацијата за безбедност.

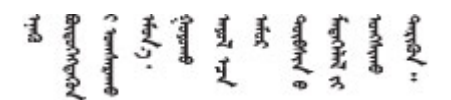

Les sikkerhetsinformasjonen (Safety Information) før du installerer dette produktet.

Przed zainstalowaniem tego produktu, należy zapoznać się z książką "Informacje dotyczące bezpieczeństwa" (Safety Information).

Antes de instalar este produto, leia as Informações sobre Segurança.

Перед установкой продукта прочтите инструкции по технике безопасности.

Pred inštaláciou tohto zariadenia si pečítaje Bezpečnostné predpisy.

Pred namestitvijo tega proizvoda preberite Varnostne informacije.

Antes de instalar este producto, lea la información de seguridad.

Läs säkerhetsinformationen innan du installerar den här produkten.

Bu ürünü kurmadan önce güvenlik bilgilerini okuyun.

مەزكۇر مەھسۇلاتنى ئورنىتىشتىن بۇرۇن بىخەتەرلىك ئۇچۇرلىرىنى ئوقۇپ چىقىڭ.

Youq mwngz yungh canjbinj neix gaxgonq, itdingh aeu doeg aen canjbinj soengq cungj vahgangj ancien siusik.

# Sicherheitsprüfungscheckliste

Verwenden Sie die Informationen in diesem Abschnitt, um mögliche Gefahrenquellen am Server zu identifizieren. Beim Design und der Herstellung jedes Computers wurden erforderliche Sicherheitselemente installiert, um Benutzer und Kundendiensttechniker vor Verletzungen zu schützen.

**Anmerkung:** Das Produkt ist gemäß Absatz 2 der Arbeitsstättenverordnung nicht für den Einsatz an Bildschirmarbeitsplätzen geeignet.

Anmerkung: Die Konfiguration des Servers erfolgt ausschließlich im Serverraum.

# Vorsicht:

Dieses Gerät muss von qualifizierten Kundendiensttechnikern installiert und gewartet werden (gemäß NEC, IEC 62368-1 und IEC 60950-1, den Sicherheitsstandards für elektronische Ausrüstung im Bereich Audio-, Video-, Informations- und Kommunikationstechnologie). Lenovo setzt voraus, dass Sie für die Wartung der Hardware qualifiziert und im Umgang mit Produkten mit gefährlichen Stromstärken geschult sind. Der Zugriff auf das Gerät erfolgt mit einem Werkzeug, mit einer Sperre und einem Schlüssel oder mit anderen Sicherheitsmaßnahmen. Der Zugriff wird von der für den Standort verantwortlichen Stelle kontrolliert.

**Wichtig:** Die elektrische Erdung des Servers ist für die Sicherheit des Bedieners und die ordnungsgemäße Funktionalität erforderlich. Die ordnungsgemäße Erdung der Netzsteckdose kann von einem zertifizierten Elektriker überprüft werden.

Stellen Sie anhand der folgenden Prüfliste sicher, dass es keine möglichen Gefahrenquellen gibt:

1. Stellen Sie sicher, dass der Netzstrom ausgeschaltet und das Netzkabel abgezogen ist.

# <u>S002</u>

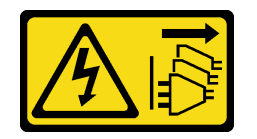

Vorsicht:

Mit dem Netzschalter an der Einheit und am Netzteil wird die Stromversorgung für die Einheit nicht unterbrochen. Die Einheit kann auch mit mehreren Netzkabeln ausgestattet sein. Um die Stromversorgung für die Einheit vollständig zu unterbrechen, müssen alle zum Gerät führenden Netzkabel vom Netz getrennt werden.

**Anmerkung:** Unter gewissen Umständen ist das Ausschalten des Servers keine Voraussetzung. Beachten Sie die Vorsichtsmaßnahmen, bevor Sie Aufgaben ausführen.

- 2. Prüfen Sie das Netzkabel.
  - Stellen Sie sicher, dass der Erdungsanschluss in gutem Zustand ist. Messen Sie mit einem Messgerät, ob die Schutzleiterverbindung zwischen dem externen Schutzleiterkontakt und der Rahmenerdung 0,1 Ohm oder weniger beträgt.
  - Stellen Sie sicher, dass Sie den richtigen Typ Netzkabel verwenden.

Um die für den Server verfügbaren Netzkabel anzuzeigen:

a. Rufen Sie die folgende Website auf:

http://dcsc.lenovo.com/#/

- b. Klicken Sie auf Preconfigured Model (Vorkonfiguriertes Modell) oder Configure to order (Für Bestellung konfigurieren).
- c. Geben Sie Maschinentyp und Modell Ihres Servers ein, damit die Konfigurationsseite angezeigt wird.
- d. Klicken Sie auf **Power (Strom)** → **Power Cables (Netzkabel)**, um alle Netzkabel anzuzeigen.
- Stellen Sie sicher, dass die Isolierung nicht verschlissen oder abgenutzt ist.
- 3. Prüfen Sie das Produkt auf Änderungen hin, die nicht durch Lenovo vorgenommen wurden. Achten Sie bei Änderungen, die nicht von Lenovo vorgenommen wurden, besonders auf die Sicherheit.
- 4. Überprüfen Sie den Server auf Gefahrenquellen wie Metallspäne, Verunreinigungen, Wasser oder Feuchtigkeit, Brand- oder Rauchschäden, Metallteilchen, Staub etc.
- 5. Prüfen Sie, ob Kabel abgenutzt, durchgescheuert oder eingequetscht sind.
- 6. Prüfen Sie, ob die Abdeckungen des Netzteils (Schrauben oder Nieten) vorhanden und unbeschädigt sind.

# Kapitel 1. Einführung

Der ThinkSystem SR665 V3 Server (7D9A und 7D9B) ist ein 2-Sockel-2U-Server mit AMD<sup>®</sup> EPYC<sup>™</sup> Prozessoren der 9004 oder 9005 Serie. Der Server bietet eine breite Auswahl an Laufwerks- und Steckplatzkonfigurationen sowie hohe Leistung und Erweiterungsmöglichkeiten für verschiedene IT-Workloads. Der Server vereint Leistung und Flexibilität und ist eine gute Wahl für Unternehmen jeder Größe.

Abbildung 1. ThinkSystem SR665 V3

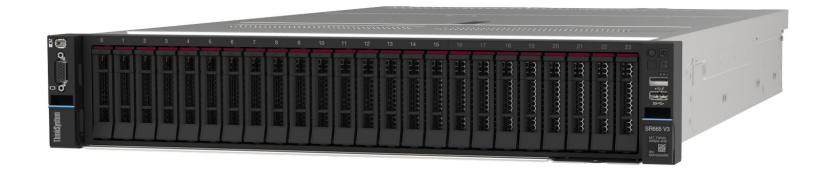

# Produktmerkmale

Bei der Entwicklung Ihres Servers standen die Kriterien Leistung, Benutzerfreundlichkeit, Zuverlässigkeit und Erweiterungsfähigkeit im Vordergrund. Diese Produktmerkmale ermöglichen es Ihnen, die Systemhardware so anzupassen, dass bereits bestehende Anforderungen erfüllt und zugleich flexible Erweiterungsmöglichkeiten für die Zukunft bereitgestellt werden.

Der Server bietet die folgenden Produktmerkmale und Technologien:

# • Features on Demand

Wenn eine "Features on Demand"-Funktion in den Server oder in eine im Server installierte Zusatzeinrichtung integriert ist, können Sie einen Aktivierungsschlüssel erwerben, um diese Funktion zu aktivieren. Informationen zu "Features on Demand" finden Sie unter:

https://fod.lenovo.com/lkms

# Lenovo XClarity Controller (XCC)

Der Lenovo XClarity Controller ist der allgemeine Management-Controller für die Lenovo ThinkSystem-Serverhardware. Der Lenovo XClarity Controller konsolidiert verschiedene Managementfunktion in einem einzigen Chip auf der Systemplatinenbaugruppe des Servers. Zu den einzigartigen Funktionen von Lenovo XClarity Controller gehören die verbesserte Leistung, Remote-Video mit höherer Auflösung und erweiterte Sicherheitsoptionen.

Der Server unterstützt Lenovo XClarity Controller 2 (XCC2). Weitere Informationen zu Lenovo XClarity Controller 2 (XCC2) finden Sie unter https://pubs.lenovo.com/lxcc-overview/.

# • UEFI-kompatible Server-Firmware

Die Lenovo ThinkSystem-Firmware ist kompatibel mit der Unified Extensible Firmware Interface (UEFI). UEFI ersetzt das BIOS und definiert eine Standardschnittstelle zwischen dem Betriebssystem, der Plattform-Firmware und externen Einheiten.

Lenovo ThinkSystem Server können UEFI-konforme Betriebssysteme, BIOS-basierte Betriebssysteme und BIOS-basierte Adapter sowie UEFI-konforme Adapter booten.

Anmerkung: Der Server bietet keine DOS-Unterstützung (Disk Operating System).

# Große Systemspeicherkapazität

Der Server unterstützt bis zu 24 TruDDR5 DIMMs (Dual Inline Memory Modules) mit Fehlerkorrekturcode (ECC). Weitere Informationen zu den bestimmten Typen und der maximalen Speicherkapazität finden Sie unter "Technische Daten" auf Seite 3.

# • Große Datenspeicherkapazität und Hot-Swap-Funktionalität

Dank der Hot-Swap-Funktion können Sie Festplattenlaufwerke hinzufügen, entfernen oder ersetzen, ohne den Server auszuschalten.

Die Speicherkapazität unterscheidet sich je nach Servermodell. Weitere Informationen finden Sie unter "Technische Daten" auf Seite 3.

# • Funktion "Lightpath Diagnostics"

Die Funktion "Lightpath Diagnostics" stellt Anzeigen bereit, die Ihnen beim Diagnostizieren von Fehlern helfen sollen. Weitere Informationen zur Funktion "Lightpath Diagnostics" finden Sie unter "Systemanzeigen und Diagnoseanzeige" auf Seite 42.

# Mobiler Zugriff auf die Website mit Lenovo Serviceinformationen

Auf dem Systemserviceetikett, das an der Abdeckung des Servers angebracht ist, befindet sich ein QR-Code. Diesen können Sie mit dem QR-Code-Lesegerät und -Scanner einer mobilen Einheit scannen, um schnellen Zugriff auf die Website mit Lenovo Serviceinformationen zu erhalten. Die Website mit den Lenovo Serviceinformationen stellt weitere Informationen zur Komponenteninstallation sowie Videos zum Ersetzen von Komponenten und Fehlercodes für die Serverunterstützung zur Verfügung.

# • Active Energy Manager

Lenovo XClarity Energy Manager ist eine Strom- und Temperaturverwaltungslösung für Rechenzentren. Mit Lenovo XClarity Energy Manager können Sie den Energieverbrauch und die Temperatur von Converged, NeXtScale, System x und ThinkServer Servern überwachen und verwalten sowie die Energieeffizienz verbessern.

# Redundante Netzwerk-Verbindung

Lenovo XClarity Controller stellt eine Failover-Funktionalität für eine redundante Ethernet-Verbindung zur entsprechenden installierten Anwendung bereit. Tritt ein Fehler bei der primären Ethernet-Verbindung auf, wird der gesamte Ethernet-Datenverkehr, der der primären Verbindung zugeordnet ist, automatisch auf die optionale redundante Ethernet-Verbindung umgeschaltet. Sind die entsprechenden Einheitentreiber installiert, geschieht dieses Umschalten ohne Datenverlust und ohne Benutzereingriff.

# • Redundante Kühlung

Das redundante Kühlsystem im Server stellt den weiteren Betrieb sicher, falls der Antrieb eines Lüfters ausfällt.

# • ThinkSystem RAID-Unterstützung

Der ThinkSystem RAID-Adapter stellt die RAID-Hardwareunterstützung (Redundant Array of Independent Disks) für die Erstellung von Konfigurationen bereit und unterstützt die RAID-Stufen 0, 1, 5, 6, 10, 50 und 60.

# **Tech-Tipps**

Die Lenovo Supportswebsite wird fortlaufend mit den neuesten Tipps und Verfahren aktualisiert, mit deren Hilfe Sie Fehler beheben können, die möglicherweise bei Ihrem Server auftreten. Diese Tech-Tipps (auch als Retain-Tipps oder Service-Bulletins bezeichnet) stellen Vorgehensweisen zur Umgehung von Fehlern oder Lösung von Problemen im Betrieb Ihres Servers zur Verfügung.

So finden Sie die für Ihren Server verfügbaren Tech-Tipps:

1. Rufen Sie http://datacentersupport.lenovo.com auf und navigieren Sie zur Unterstützungsseite für Ihren Server.

- 2. Klicken Sie im Navigationsbereich auf How To's (Anleitungen).
- 3. Wählen Sie im Dropdown-Menü Article Type (Art des Artikels) → Solution (Lösung) aus.

Befolgen Sie die Anweisungen auf dem Bildschirm für die Auswahl der Kategorie Ihres aktuellen Problems.

# Sicherheitsempfehlungen

Lenovo hat sich der Entwicklung von Produkten und Services verschrieben, die den höchsten Sicherheitsstandards entsprechen, um seine Kunden und ihre Daten zu schützen. Wenn potenzielle Sicherheitsrisiken gemeldet werden, liegt es in der Verantwortung des Lenovo Product Security Incident Response Teams (PSIRT), diese zu untersuchen und die Kunden zu informieren. Sie können dann vorbeugende Maßnahmen ergreifen, während wir an Lösungen arbeiten.

Die Liste der aktuellen Empfehlungen ist unter der folgenden Adresse verfügbar:

https://datacentersupport.lenovo.com/product\_security/home

# **Technische Daten**

Zusammenfassung der Merkmale und technischen Daten des Servers. Je nach Modell treffen einige Angaben möglicherweise nicht zu. Aktuelle technische Daten finden Sie jederzeit unter https://lenovopress.lenovo.com/.

In der folgenden Tabelle erhalten Sie Informationen zu den Kategorien der technischen Daten und den Inhalten der einzelnen Kategorien.

| Kategorie<br>technischer<br>Daten | Technische Daten                                                                                                    | Mechanische Daten                             | Umgebungsdaten                                                                                                    |
|-----------------------------------|----------------------------------------------------------------------------------------------------|-----------------------------------------------|----------------------------------------------------------------------------------------------------|
| Inhalt                            | <ul> <li>Prozessor</li> <li>Speicher</li> <li>Interne Laufwerke</li> <li>Erweiterungs-steckplätze</li> <li>Speichercontroller</li> <li>Grafikkarten (GPU)</li> <li>Integrierte Funktionen und<br/>E/A-Anschlüsse</li> <li>Netzwerk</li> <li>Systemlüfter</li> <li>Netzteile</li> <li>Mindestkonfiguration für<br/>Debuggingzwecke</li> <li>Betriebssysteme</li> </ul> | <ul><li>Abmessungen</li><li>Gewicht</li></ul> | <ul> <li>Geräuschemissionen</li> <li>Umgebung</li> <li>Wasseranforderungen</li> <li>Verunreinigung durch<br/>Staubpartikel</li> </ul> |

# **Technische Daten**

Zusammenfassung der technischen Daten des Servers. Je nach Modell treffen einige Angaben möglicherweise nicht zu. Aktuelle technische Daten finden Sie jederzeit unter https://lenovopress.lenovo.com/.

### Prozessor

Unterstützt AMD<sup>®</sup> EPYC<sup>™</sup> Prozessoren der 9004 oder 9005 Serie mit 5-nm-Prozesstechnologie.

- Bis zu zwei Prozessoren mit dem neuen LGA 6096 (SP5) Stecksockel
- Bis zu 96 Zen4-Kerne (192 Threads), 128 Zen4c-Kerne (256 Threads), 128 Zen5-Kerne (256 Threads) oder 128 Zen5c-Kerne (384 Threads) pro Sockel
- Bis zu 4 xGMI3-Verbindungen mit bis zu 32 GT/s
- Thermal Design Power (TDP): bis zu 400 Watt

Eine Liste der unterstützten Prozessoren finden Sie unter https://serverproven.lenovo.com/.

#### Speicher

Ausführliche Informationen zur Speicherkonfiguration finden Sie im Abschnitt "Installationsregeln und -reihenfolge für Speichermodule" im *Benutzerhandbuch* oder *Hardware-Wartungshandbuch*.

- Steckplätze: 24 DIMM-Steckplätze (Dual Inline Memory Module) (12 Kanäle pro Prozessor, 1 DIMM pro Kanal)
  Speichermodultypen für Prozessoren der 9004 Serie:
  - TruDDR5 x8 RDIMM mit 4.800 MHz: 16 GB (1Rx8), 32 GB (2Rx8), 48 GB (2Rx8)
  - TruDDR5 10x4 RDIMM mit 4.800 MHz: 32 GB (1Rx4), 64 GB (2Rx4), 96 GB (2Rx4)
  - TruDDR5 9x4 RDIMM mit 4.800 MHz: 32 GB (1Rx4), 64 GB (2Rx4)
  - TruDDR5 3DS RDIMM mit 4.800 MHz: 128 GB (4Rx4), 256 GB (8Rx4)
  - TruDDR5 10x4 RDIMM mit 5.600 MHz: 128 GB (2Rx4)
- Speichermodultypen für Prozessoren der 9005 Serie:
  - TruDDR5 x8 RDIMM mit 6.400 MHz: 16 GB (1Rx8), 32 GB (2Rx8)
  - TruDDR5 10x4 RDIMM mit 6.400 MHz: 32 GB (1Rx4), 64 GB (2Rx4), 96 GB (2Rx4), 128 GB (2Rx4)
- Kapazität:
  - Minimum: 16 GB (1 RDIMM mit 16 GB)
  - Maximum:
    - 6 TB (3DS RDIMM mit 24 x 256 GB) für Prozessoren der 9004 Serie
    - 3 TB (RDIMM mit 24 x 128 GB) für Prozessoren der 9005 Serie
- Maximale Geschwindigkeit:
  - RDIMMs mit 4.800/5.600 MHz: 4.800 MT/s
  - RDIMMs mit 6.400 MHz: 6.000 MT/s

Anmerkung: Betriebsgeschwindigkeit hängt vom Prozessormodell und den UEFI-Einstellungen ab.

Eine Liste der unterstützten Speichermodule finden Sie unter https://serverproven.lenovo.com/.

#### Interne Laufwerke

- Laufwerkpositionen an der Vorderseite:
  - Bis zu 24 x 2,5-Zoll-SAS/SATA/NVMe-Laufwerke mit Hot-Swap-Unterstützung
  - Bis zu 12 x 3,5-Zoll-SAS/SATA-Laufwerke mit Hot-Swap-Unterstützung
  - Bis zu 4 x 3,5-Zoll-NVMe-Laufwerke mit Hot-Swap-Unterstützung
- Mittlere Laufwerkpositionen:
  - Bis zu 8 x 2,5-Zoll-SAS/SATA/NVMe-Laufwerke mit Hot-Swap-Unterstützung
  - Bis zu 4 x 3,5-Zoll-SAS/SATA-Laufwerke mit Hot-Swap-Unterstützung
- Laufwerkpositionen an der Rückseite:
  - Bis zu 8 x 2,5-Zoll-SAS/SATA-Laufwerke mit Hot-Swap-Unterstützung
  - Bis zu 4 x 3,5-Zoll-SAS/SATA-Laufwerke mit Hot-Swap-Unterstützung
  - Bis zu 4 x 2,5-Zoll-NVMe-Laufwerke mit Hot-Swap-Unterstützung
  - Bis zu zwei 7-mm-Laufwerke
- Bis zu zwei interne M.2-Laufwerke

#### Erweiterungs-steckplätze

- Bis zu 12 PCIe-Steckplätze
- Ein OCP-Modulsteckplatz

Die Verfügbarkeit der PCIe-Steckplätze basiert auf der Auswahl der Adapterkarten und der Laufwerkpositionen an der Rückseite. Siehe <u>"Rückansicht" auf Seite 27</u> sowie "PCIe-Steckplätze und PCIe-Adapter" im *Benutzerhandbuch* oder *Hardware-Wartungshandbuch*.

#### Speichercontroller

- SAS/SATA-HBA-Adapter
  - ThinkSystem 4350-8i SAS/SATA 12Gb HBA
  - ThinkSystem 4350-16i SAS/SATA 12Gb HBA
  - ThinkSystem 440-8i SAS/SATA PCIe Gen4 12Gb HBA
  - ThinkSystem 440-16i SAS/SATA PCIe Gen4 12Gb HBA
  - ThinkSystem 440-16i SAS/SATA PCIe Gen4 12Gb Internal HBA\*
  - ThinkSystem 440-8e SAS/SATA PCIe Gen4 12Gb HBA
  - ThinkSystem 440-16e SAS/SATA PCIe Gen4 12Gb HBA
  - ThinkSystem 450W-16e SAS/SATA PCIe Gen4 24Gb HBA
- SAS/SATA-RAID-Adapter
  - ThinkSystem RAID 5350-8i PCIe 12Gb Adapter
  - ThinkSystem RAID 5350-8i PCIe 12Gb Internal Adapter\*
  - ThinkSystem RAID 9350-8i 2GB Flash PCIe 12Gb Adapter
  - ThinkSystem RAID 9350-8i 2GB Flash PCIe 12Gb Internal Adapter\*
  - ThinkSystem RAID 9350-16i 4GB Flash PCIe 12Gb Adapter
  - ThinkSystem RAID 9350-16i 4GB Flash PCIe 12Gb Internal Adapter\*
  - ThinkSystem RAID 540-8i PCIe Gen4 12Gb Adapter
  - ThinkSystem RAID 540-16i PCIe Gen4 12Gb Adapter
  - ThinkSystem RAID 940-8i 4GB Flash PCIe Gen4 12Gb Adapter
  - ThinkSystem RAID 940-8i 8GB Flash PCIe Gen4 12Gb Adapter
  - ThinkSystem RAID 940-16i 4GB Flash PCIe Gen4 12Gb Adapter
  - ThinkSystem RAID 940-16i 8GB Flash PCIe Gen4 12Gb Adapter
  - ThinkSystem RAID 940-16i 8GB Flash PCIe Gen4 12Gb Internal Adapter\*
  - ThinkSystem RAID 940-32i 8GB Flash PCIe Gen4 12Gb Adapter
  - ThinkSystem RAID 940-8e 4GB Flash PCle Gen4 12Gb Adapter
- Expander: ThinkSystem 48 port 12Gb Internal Expander\*

### Anmerkungen:

- \* CFF-Adapter, die nur für Servermodelle mit 2,5-Zoll-Laufwerkpositionen an der Vorderseite und zwei Prozessoren unterstützt werden.
- Weitere Informationen zu RAID/HBA-Adaptern finden Sie unter Lenovo ThinkSystem RAID-Adapter und HBA Referenz.

#### **Graphics Processing Unit (GPU)**

Der Server unterstützt die folgenden GPUs:

- Doppelte Breite:
  - NVIDIA® A30, A40, A16, A100, H100, RTX A2000, RTX A4500, A6000, L40, L40S, RTX 6000 Ada, RTX 4500 Ada, H100 NVL
  - AMD® Instinct MI210
- Einfache Breite: NVIDIA® A2, L4

Regeln für die GPU-Unterstützung finden Sie unter "Temperaturregeln" im *Benutzerhandbuch* oder *Hardware-Wartungshandbuch*.

#### Integrierte Funktionen und E/A-Anschlüsse

- Lenovo XClarity Controller (XCC) mit Funktionen zur Serviceprozessorsteuerung und Überwachung, Videocontroller und Funktionen zur Remotenutzung von Tastatur, Bildschirm, Maus und Festplattenlaufwerken.
  - Der Server unterstützt Lenovo XClarity Controller 2 (XCC2). Weitere Informationen zu Lenovo XClarity Controller 2 (XCC2) finden Sie unter https://pubs.lenovo.com/lxcc-overview/.
- Anschlüsse an der Vorderseite:
  - Ein VGA-Anschluss (optional)
  - Ein USB 3.2 Gen 1-Anschluss (5 Gbit/s)
  - Ein USB 2.0-Anschluss mit XCC-Systemmanagement-Funktion
  - Ein externer Diagnoseanschluss
  - Eine integrierte Diagnoseanzeige (optional)
- Anschlüsse an der Rückseite:
- Ein VGA-Anschluss
- Drei USB 3.2 Gen 1-Anschlüsse (5 Gbit/s)
- Ein XCC-Systemmanagement-Anschluss
- Zwei oder vier Ethernet-Anschlüsse auf dem OCP-Modul (optional)
- Ein serieller Anschluss (optional)

#### Netzwerk

• OCP-Modul hinten oder vorne am Server, das zwei oder vier Ethernet-Anschlüsse für Netzwerkunterstützung bietet

**Anmerkung:** Wenn der ThinkSystem Redundant System Management Port Adapter im Server installiert ist, wird er nicht in der Liste mit PCIe-Karten in Systemmanagementsoftware wie XCC, LXPM usw. angezeigt.

#### Systemlüfter

- Unterstützte Lüftertypen:
  - Standardlüfter 6038 (Einzelantrieb, 17.000 U/min)
  - Hochleistungslüfter 6056 (Doppelantrieb, 21.000 U/min)
- Lüfterredundanz: N+1-Redundanz, ein redundanter Lüfterrotor
  - Ein Prozessor: fünf Hot-Swap-Systemlüfter (ein redundanter Lüfterrotor)
  - Zwei Prozessoren oder ein Prozessor mit der mittleren/Rückseite oder der Adapterkarte 3: sechs Hot-Swap-Systemlüfter (ein redundanter Lüfterrotor)

#### Anmerkungen:

- Hot-Swap-Lüfter mit Einzelantrieb können nicht mit Hot-Swap-Lüftern mit Doppelantrieb kombiniert werden.
- Das redundante Kühlsystem im Server stellt den weiteren Betrieb sicher, falls der Antrieb eines Lüfters ausfällt.
- Wenn das System ausgeschaltet, aber dennoch an den Netzstrom angeschlossen ist, drehen sich Lüfter 1 und 2 ggf. mit einer viel niedrigeren Geschwindigkeit weiter. Dies entspricht dem Systemdesign, um eine ordnungsgemäße Kühlung sicherzustellen.

# Netzteile

| Der Server unterstützt bis zu zwei Hot-Swap-Netzteile zur Redundanz. |                             |                             |                   |                   |  |  |  |  |
|----------------------------------------------------------------------|-----------------------------|-----------------------------|-------------------|-------------------|--|--|--|--|
| Netzteil                                                             | 100 – 127 V<br>Wechselstrom | 200 – 240 V<br>Wechselstrom | 240 V Gleichstrom | -48 V Gleichstrom |  |  |  |  |
| 750 W Platin                                                         | $\checkmark$                | $\checkmark$                | $\checkmark$      |                   |  |  |  |  |
| 750 W Titan                                                          |                             | $\checkmark$                | $\checkmark$      |                   |  |  |  |  |
| 1.100 W Platin                                                       | $\checkmark$                | $\checkmark$                | $\checkmark$      |                   |  |  |  |  |
| 1.100 W Titan                                                        |                             | $\checkmark$                | $\checkmark$      |                   |  |  |  |  |
| 1.800 W Platin                                                       |                             | $\checkmark$                | $\checkmark$      |                   |  |  |  |  |
| 1.800 W Titan                                                        |                             | $\checkmark$                | $\checkmark$      |                   |  |  |  |  |

| Netzteile                  |  |              |              |              |  |  |  |
|----------------------------|--|--------------|--------------|--------------|--|--|--|
| 2.400 W Platin             |  | $\checkmark$ | $\checkmark$ |              |  |  |  |
| 2.600 W Titan              |  | $\checkmark$ | $\checkmark$ |              |  |  |  |
| 1.100 W -48<br>Gleichstrom |  |              |              | $\checkmark$ |  |  |  |

Vorsicht:

- 240-V-Gleichstromeingang (Eingangsbereich: 180 300 V Gleichstrom) wird NUR auf dem chinesischen Kontinent unterstützt.
- Netzteile mit 240-V-Gleichstromeingang unterstützen keine Hot-Plug-Netzkabelfunktionen. Bevor Sie das Netzteil mit Gleichstromeingang entfernen, schalten Sie den Server aus oder trennen Sie die Verbindung mit den Gleichstromquellen am Unterbrechungsschalter oder durch Ausschalten der Stromquelle. Trennen Sie anschließend das Netzkabel.

#### Mindestkonfiguration für Debuggingzwecke

- Ein Prozessor in Stecksockel 1
- Ein Speichermodul in Steckplatz 7
- Eine Netzteileinheit
- Ein Festplatten-/Solid-State-Laufwerk, ein M.2-Laufwerk oder ein 7-mm-Laufwerk (falls Betriebssystem für Debuggingzwecke benötigt wird)
- Fünf Systemlüfter

#### Betriebssysteme

Unterstützte und zertifizierte Betriebssysteme:

- Microsoft Windows Server
- Microsoft Windows
- Red Hat Enterprise Linux
- SUSE Linux Enterprise Server
- VMware ESXi
- Canonical Ubuntu

Verweise:

- Vollständige Liste der verfügbaren Betriebssysteme: https://lenovopress.lenovo.com/osig.
- Anweisungen zur BS-Implementierung siehe "Betriebssystem implementieren" auf Seite 85.

Anmerkungen:

- VMware ESXi unterstützt keine P5336 NVMe-SSDs.
- Windows-Betriebssysteme unterstützen keine 440 8i/16i HBAs in Konfigurationen mit der 12 x 3,5-Zoll-SAS/SATA-Expander-Rückwandplatine und einer mittleren oder hinteren Rückwandplatine.

# **Mechanische Daten**

Zusammenfassung der mechanischen Daten des Servers. Je nach Modell treffen einige Angaben möglicherweise nicht zu. Aktuelle technische Daten finden Sie jederzeit unter https://lenovopress.lenovo.com/.

#### Abmessungen

- Abmessungen: 2U
- Höhe: 86,5 mm (3,4 Zoll)
- Breite:
  - Mit Rack-Verriegelungen: 482,0 mm (19,0 Zoll)
  - Ohne Rack-Verriegelungen: 444,6 mm (17,5 Zoll)
- Tiefe: 763,7 mm (30,1 Zoll)

Anmerkung: Die Tiefe wird mit installierten Rack-Verriegelungen, jedoch ohne Sicherheitsfrontblende gemessen.

# Gewicht

Bis zu 39 kg (86 lb), je nach Serverkonfiguration

# Umgebungsdaten

Zusammenfassung der Umgebungsdaten des Servers. Je nach Modell treffen einige Angaben möglicherweise nicht zu. Aktuelle technische Daten finden Sie jederzeit unter https://lenovopress.lenovo.com/.

| Geräuschemissionen                                                     |                                      |          |          |          |  |  |  |
|------------------------------------------------------------------------|--------------------------------------|----------|----------|----------|--|--|--|
| Der Server hat die folgende Erklärung über Geräuschemissionen.         |                                      |          |          |          |  |  |  |
| Minimal Typisch Speicher GPU                                           |                                      |          |          |          |  |  |  |
| Schallleistungspegel (I                                                | _WAd)                                |          |          |          |  |  |  |
| Inaktivität         59 dB         6,5 dB         7,3 dB         7,3 dB |                                      |          |          |          |  |  |  |
| Eingeschaltet   6,5 dB   8,1 dB   75 dB                                |                                      |          |          | 8,7 dB   |  |  |  |
| Schalldruckpegel (LpAr                                                 | Schalldruckpegel (L <sub>pAm</sub> ) |          |          |          |  |  |  |
| Inaktivität                                                            | 41,5 dBA                             | 51 dBA   | 60,2 dBA | 60,2 dBA |  |  |  |
| Eingeschaltet                                                          | 48,3 dBA                             | 66,6 dBA | 61,3 dBA | 71,9 dBA |  |  |  |

Die deklarierten Schallpegel basieren auf den folgenden Konfigurationen und können je nach Konfiguration/Zustand anders ausfallen.

| Konfig.         | Minimal                         | Typisch                         | Speicher                                                      | GPU                             |
|-----------------|---------------------------------|---------------------------------|---------------------------------------------------------------|---------------------------------|
| Gehäuse<br>(2U) | Vorne 8 x 2,5 Zoll              | Vorne 16 x 2,5 Zoll             | Vorne 12 x 3,5 Zoll +<br>hinten 4 x 2,5 Zoll                  | Vorne 16 x 2,5 Zoll             |
| Lüfter          | 6 x Standardlüfter              | 6 x Hochleistungslüfter         | 6 x Hochleistungslüfter                                       | 6 x Hochleistungslüfter         |
| Prozessor       | 2 x 240 W                       | 2 x 300 W                       | 2 x 240 W                                                     | 2 x 300 W                       |
| DIMM            | 12 x 64 GB                      | 24 x 64 GB                      | 12 x 64 GB                                                    | 24 x 64 GB                      |
| Laufwerk        | 8 x 2,4-TB-SAS-<br>Festplatten  | 16 x 2,4-TB-SAS-<br>Festplatten | Vordere 12 x 14-TB- +<br>hintere 4 x 2-TB-SAS-<br>Festplatten | 16 x 2,4-TB-SAS-<br>Festplatten |
| RAID            | 1 x RAID 940-8i 1 x RAID 940-8i |                                 | 1 x RAID 940-16i                                              | 1 x RAID 940-16i                |
| OCP             |                                 | 1 x Intel E810-DA2 10/28        | 5GbE SFP28 2-Port OCP                                         |                                 |
| PSU             | 2 x 1.100 W                     | 2 x 1.800 W                     | 2 x 1.800 W                                                   | 2 x 2.400 W                     |
| GPU             | Keine                           | Keine                           | Keine                                                         | 3 x A100                        |

# Anmerkungen:

- Diese Geräuschpegel wurden in kontrollierten akustischen Umgebungen entsprechend den in ISO 7779 angegebenen Prozeduren gemessen und gemäß ISO 9296 dokumentiert.
- Unter Umständen müssen bei Ihrer Serverinstallation behördliche Verordnungen zum Geräuschpegel am Arbeitsplatz berücksichtigt werden, wie sie beispielsweise von OSHA oder durch EU-Richtlinien vorgegeben werden. Die tatsächlichen Schalldruckpegel in Ihrer Installation sind von verschiedenen Faktoren abhängig, beispielsweise Anzahl der Racks, Größe und Ausstattung des Raums sowie Anordnung der Komponenten im Raum, Geräuschpegel anderer Geräte, Raumumgebungstemperatur und Abstand zwischen Mitarbeitern und den Geräten. Die Einhaltung dieser behördlichen Bestimmungen hängt von einer Vielzahl weiterer Faktoren ab, beispielsweise der Dauer der Lärmbelastung und dem Tragen von Hörschutz. Lenovo empfiehlt, von einem Experten prüfen lassen, ob die geltenden Verordnungen bei Ihnen eingehalten werden.

Umgebung

ThinkSystem SR665 V3 entspricht bei den meisten Konfigurationen den technischen Daten von ASHRAE-Klasse A2 und je nach Hardwarekonfiguration auch den technischen Daten der ASHRAE-Klassen A3 und A4. Die Systemleistung wird möglicherweise beeinflusst, wenn die Betriebstemperatur außerhalb der ASHRAE A2-Spezifikationen liegt.

Je nach Hardwarekonfiguration entspricht der SR665 V3 Server auch den technischen Daten der ASHRAE-Klasse H1. Die Systemleistung wird möglicherweise beeinflusst, wenn die Betriebstemperatur außerhalb der ASHRAE H1-Spezifikationen liegt.

Für die ASHRAE-Unterstützung gelten die folgenden Einschränkungen (Kühlung mit Luft):

- Die Umgebungstemperatur muss auf max. 35 °C begrenzt werden, wenn im Server eine der folgenden Komponenten installiert ist:
  - Broadcom 57416 10GBASE-T 2-port OCP
  - Broadcom 57454 10GBASE-T 4-port OCP
  - Netzwerkkarten (Network interface cards, NICs) mit einer Übertragungsrate von ≥ 100 Gb
  - Teile mit AOC und einer Übertragungsrate von 25 Gb
- Die Umgebungstemperatur muss auf max. 30 °C begrenzt werden, wenn im Server eine der folgenden Komponenten installiert ist:
  - Vordere Position mit 24 x 2,5 Zoll oder 12 x 3,5 Zoll und mit mittlerer oder hinterer Position
  - GPU (außer vordere 24 x 2,5-Zoll-Konfigurationen und Konfigurationen mit Prozessoren der Gruppe E)
  - Teile mit AOC und einer Übertragungsrate von > 25 Gb
  - 9654(P)/9554(P)/9174F/9754/9734/9684X/9555/9655 Prozessoren mit Hochleistungs-Kühlkörpern in einer vorderen 8 x 2,5-Zoll-/8 x 3,5-Zoll-/16 x 2,5-Zoll-Standardkonfiguration
  - Prozessoren der Gruppe E mit Hochleistungs-K
    ühlk
    örpern in einer vorderen 12 x 3,5 Zoll/24 x 2,5 Zoll Konfiguration ohne mittlere/hintere Position
- Die Umgebungstemperatur muss auf max. 25 °C begrenzt werden, wenn im Server eine der folgenden Komponenten installiert ist:
  - 9274F/9374F/9474F/9575F mit Hochleistungs-Kühlkörpern in einer vorderen 8 x 2,5-Zoll-/8 x 3,5-Zoll-/16 x 2,5-Zoll-Standardkonfiguration
  - 9654(P)/9554(P)/9174F/9754/9734/9555/9655 mit Hochleistungs-Kühlkörpern in einer vorderen 24 x 2,5-Zoll-Konfiguration ohne mittlere/hintere Position
  - 9654(P)/9554(P)/9174F/9754/9734/9684X/9555/9655 in einer vorderen 8 x 2,5-Zoll/8 x 3,5-Zoll/16 x 2,5-Zoll +GPU-Konfiguration
  - vordere 24 x 2,5-Zoll-Position + GPU
  - Gen. 5 NVMe-Laufwerk mit 7,68 TB oder größerer Kapazität in Konfiguration mit mittlerer/hinterer Position
  - Prozessor der Gruppe A (240 W < cTDP  $\leq$  300 W) in einer Konfiguration mit mittlerer/hinterer Position
  - ThinkSystem 256GB TruDDR5 4800MHz (8Rx4) 3DS RDIMM-A v1
  - H100 NVL GPU-Adapter

Für die ASHRAE-Unterstützung gelten die folgenden Einschränkungen (Kühlung mit Modul für direkte Wasserkühlung (DWCM)):

- Die Umgebungstemperatur muss auf max. 35 °C begrenzt werden, wenn im Server eine der folgenden Komponenten installiert ist:
  - Broadcom 57416 10GBASE-T 2-port OCP
  - Broadcom 57454 10GBASE-T 4-port OCP
  - Netzwerkkarten (Network interface cards, NICs) mit einer Übertragungsrate von ≥ 100 Gb
  - Teile mit AOC und einer Übertragungsrate von 25 Gb
- Die Umgebungstemperatur muss auf max. 30 °C begrenzt werden, wenn im Server eine der folgenden Komponenten installiert ist:
  - Gen. 5 NVMe-Laufwerk mit 7,68 TB oder größerer Kapazität in Konfiguration mit mittlerer/hinterer Position
  - drei GPUs mit 300 W oder 350 W installiert in einer Konfiguration mit einer vorderen 16 x 2,5-Zoll- oder 8 x 3,5-Zoll-Position
  - drei GPUs mit 300 W installiert in einer Konfiguration mit 8 x 2,5 Zoll + FIO oder 16 x 2,5 Zoll + FIO
  - drei H100/L40S GPUs installiert in einer Konfiguration mit vorderer 24 x 2,5-Zoll-Position oder in einer Konfiguration mit 8 x 2,5 Zoll + FIO oder 16 x 2,5 Zoll + FIO
  - ThinkSystem 96GB TruDDR5 4800MHz (2Rx4) RDIMM-A installiert in einer GPU-Konfiguration
  - ThinkSystem 128GB TruDDR5 4800MHz (4Rx4) 3DS RDIMM-A v1 installiert in einer GPU-Konfiguration

#### Umgebung

- ThinkSystem 256GB TruDDR5 4800MHz (8Rx4) 3DS RDIMM-A v1 installiert in einer Standardkonfiguration mit Standardlüftern oder einer Speicherkonfiguration mit vorderer 24 x 2,5-Zoll-Position und Standardlüftern
- Teile mit AOC und einer Übertragungsrate von > 25 Gb
- H100 NVL GPU-Adapter
- Die Umgebungstemperatur muss auf max. 25 °C begrenzt werden, wenn im Server eine der folgenden Komponenten installiert ist:
  - drei A40 oder L40 GPUs installiert in einer Konfiguration mit vorderer 24 x 2,5-Zoll-Position oder in einer Konfiguration mit 8 x 2,5 Zoll + FIO oder 16 x 2,5 Zoll + FIO
  - ThinkSystem 256GB TruDDR5 4800MHz (8Rx4) 3DS RDIMM-A v1 installiert in einer Konfiguration mit vorderer 12 x 3,5-Zoll-Position und Hochleistungslüftern

Ausführliche Temperaturinformationen finden Sie unter "Temperaturregeln" im *Benutzerhandbuch* oder *Hardware-Wartungshandbuch*.

**Anmerkung:** Wenn die Umgebungstemperatur über der maximal unterstützten Temperatur liegt (ASHRAE A4: 45 °C), wird der Server heruntergefahren. Der Server kann erst wieder eingeschaltet werden, wenn die Umgebungstemperatur wieder innerhalb des unterstützten Temperaturbereichs liegt.

#### Lufttemperatur:

- Eingeschaltet
  - ASHRAE-Klasse H1: 5 °C bis 25 °C (41 °F bis 77 °F)

Die maximale Umgebungstemperatur verringert sich um 1 °C pro 500 m (1.640 ft.) Höhenanstieg ab 900 m (2.953 ft)

- ASHRAE-Klasse A2: 10 °C bis 35 °C (50 °F bis 95 °F)

Die maximale Umgebungstemperatur verringert sich um 1 °C pro 300 m (984 ft) Höhenanstieg ab 900 m (2.953 ft)

- ASHRAE-Klasse A3: 5 °C bis 40 °C (41 °F bis 104 °F)

Die maximale Umgebungstemperatur verringert sich um 1 °C pro 175 m (574 ft) Höhenanstieg ab 900 m (2.953 ft)

- ASHRAE-Klasse A4: 5 °C bis 45 °C (41 °F bis 113 °F)

Die maximale Umgebungstemperatur verringert sich um 1 °C pro 125 m (410 ft) Höhenanstieg ab 900 m (2.953 ft)

- Ausgeschaltet: 5 °C bis 45 °C (41 °F bis 113 °F)
- Bei Transport/Lagerung: -40 °C bis 60 °C (-40 °F bis 140 °F)
- Maximale Höhe: 3.050 m (10.000 ft.)
- Relative Feuchtigkeit (nicht kondensierend):

#### - Eingeschaltet

- ASHRAE-Klasse H1: 8 % 80 %; maximaler Taupunkt: 17 °C (62,6 °F)
- ASHRAE-Klasse A2: 8 % 80 %; maximaler Taupunkt: 21 °C (70 °F)
- ASHRAE-Klasse A3: 8 % 85 %; maximaler Taupunkt: 24 °C (75 °F)
- ASHRAE-Klasse A4: 8 % 90 %; maximaler Taupunkt: 24 °C (75 °F)
- Transport/Lagerung: 8 bis 90 %

# Wasseranforderungen

| Wasseranforderungen                                              |                                                                                                    |  |  |  |  |
|------------------------------------------------------------------|----------------------------------------------------------------------------------------------------|--|--|--|--|
| ThinkSystem SR665 V3 wird in der folgenden Umgebung unterstützt: |                                                                                                    |  |  |  |  |
| Naximaler Druck: 3 bar                                           |                                                                                                    |  |  |  |  |
| Vassereintrittstemperatur und -durchflussgeschwindigkei          | t:                                                                                                    |  |  |  |  |
| Wassereintrittstemperatur                                        | Wasserdurchflussgeschwindigkeit                                                                                                    |  |  |  |  |
| 50 °C (122 °F)                                                   | 1,5 Liter pro Minute (I/min) pro Server                                                                                                    |  |  |  |  |
| 45 °C (113 °F)                                                   | 1 Liter pro Minute (I/min) pro Server                                                                                                    |  |  |  |  |
| 40 °C (104 °F) oder niedriger                                    | 0,5 Liter pro Minute (I/min) pro Server                                                                                                    |  |  |  |  |
|                                                                  | sseranforderungen<br>hkSystem SR665 V3 wird in der folgenden Umgebung unt<br>Aaximaler Druck: 3 bar<br>Vassereintrittstemperatur und -durchflussgeschwindigkei<br>Wassereintrittstemperatur<br>50 °C (122 °F)<br>45 °C (113 °F)<br>40 °C (104 °F) oder niedriger |  |  |  |  |

**Anmerkung:** Das Wasser, das erforderlich ist, um den systemseitigen Kühlkreislauf zu füllen, muss ausreichend sauberes, bakterienfreies Wasser (<100 KBE/ml) wie entmineralisiertes Wasser, Umkehrosmosewasser, deionisiertes Wasser oder destilliertes Wasser sein. Das Wasser muss mit einem Inline-50-Mikron-Filter (ungefähr 288 Maschen) gefiltert werden. Das Wasser muss mit anti-biologischen und korrosionsschützenden Maßnahmen behandelt werden.

# Verunreinigung durch Staubpartikel

**Achtung:** Staubpartikel in der Luft (beispielsweise Metallsplitter oder andere Teilchen) und reaktionsfreudige Gase, die alleine oder in Kombination mit anderen Umgebungsfaktoren, wie Luftfeuchtigkeit oder Temperatur, auftreten, können für den in diesem Dokument beschriebenen Server ein Risiko darstellen.

Zu den Risiken, die aufgrund einer vermehrten Staubbelastung oder einer erhöhten Konzentration gefährlicher Gase bestehen, zählen Beschädigungen, die zu einer Störung oder sogar zum Totalausfall der Einheit führen können. Durch die in dieser Spezifikation festgelegten Grenzwerte für Staubpartikel und Gase sollen solche Beschädigungen vermieden werden. Diese Grenzwerte sind nicht als unveränderliche Grenzwerte zu betrachten oder zu verwenden, da viele andere Faktoren, wie z. B. die Temperatur oder der Feuchtigkeitsgehalt der Luft, die Auswirkungen von Staubpartikeln oder korrosionsfördernden Stoffen in der Umgebung sowie die Verbreitung gasförmiger Verunreinigungen beeinflussen können. Sollte ein bestimmter Grenzwert in diesem Dokument fehlen, müssen Sie versuchen, die Verunreinigung durch Staubpartikel und Gase so gering zu halten, dass die Gesundheit und die Sicherheit der beteiligten Personen dadurch nicht gefährdet sind. Wenn Lenovo feststellt, dass die Einheit aufgrund einer erhöhten Konzentration von Staubpartikeln oder Gasen in Ihrer Umgebung beschädigt wurde, kann Lenovo die Reparatur oder den Austausch von Einheiten oder Teilen unter der Bedingung durchführen, dass geeignete Maßnahmen zur Minimierung solcher Verunreinigungen in der Umgebung des Servers ergriffen werden. Die Durchführung dieser Maßnahmen obliegen dem Kunden.

Tabelle 1. Grenzwerte für Staubpartikel und Gase

| Verunreinigung                                                                    | Grenzwerte                                                                                                    |  |  |  |  |
|-----------------------------------------------------------------------------------|----------------------------------------------------------------------------------------------------|--|--|--|--|
| Reaktionsfreudige                                                                 | Schweregrad G1 gemäß ANSI/ISA 71.04-1985 <sup>1</sup> :                                                                                                    |  |  |  |  |
| Gase                                                                              | <ul> <li>Die Reaktivitätsrate von Kupfercoupons muss unter 200 Ångstrom pro Monat (Å/Monat ≈<br/>0,0035 μg/cm<sup>2</sup> Gewichtszunahme pro Stunde) liegen.<sup>2</sup></li> </ul>                                                                                                    |  |  |  |  |
|                                                                                   | <ul> <li>Die Reaktivitätsrate von Silbercoupons muss unter 200 Ångstrom pro Monat (Å/Monat ≈<br/>0,0035 μg/cm<sup>2</sup> Gewichtszunahme pro Stunde) liegen.<sup>3</sup></li> </ul>                                                                                                    |  |  |  |  |
|                                                                                   | <ul> <li>Die reaktive Überwachung von korrosionsfördernden Gasen muss ungefähr 5 cm (2 in.) vor<br/>dem Rack auf der Luftzufuhrseite in 1/4 und 3/4 Rahmenhöhe vom Fußboden weg ausgeführt<br/>werden, wo die Luftstromgeschwindigkeit weitaus höher ist.</li> </ul>                                                               |  |  |  |  |
| Staubpartikel in<br>der Luft                                                      | Rechenzentren müssen die Reinheitsstufe des Standards ISO 14644-1 Klasse 8 erfüllen.                                                                                                    |  |  |  |  |
|                                                                                   | Für Rechenzentren ohne konditionierte Außenluftzufuhr kann die Reinheitsstufe des Standards ISO 14644-1 Klasse 8 erfüllt werden, indem eine der folgenden Filtrationsmethoden ausgewählt wird:                                                                                                    |  |  |  |  |
|                                                                                   | Die Raumluft kann mit MERV-8-Filtern fortlaufend gefiltert werden.                                                                                                    |  |  |  |  |
|                                                                                   | <ul> <li>Luft, die in ein Rechenzentrum eintritt, kann mit MERV-11- oder noch besser mit MERV-13-<br/>Filtern gefiltert werden.</li> </ul>                                                                                                    |  |  |  |  |
|                                                                                   | Bei Rechenzentren mit konditionierter Außenluftzufuhr hängt die Auswahl der Filter zum Erreichen der ISO-Reinheitsstufe Klasse 8 von den spezifischen Bedingungen im Rechenzentrum ab.                                                                                                    |  |  |  |  |
|                                                                                   | <ul> <li>Die relative hygroskopische Feuchtigkeit sollte bei Verunreinigung durch Staubpartikel mehr<br/>als 60 % relative Feuchtigkeit betragen.<sup>4</sup></li> </ul>                                                                                                    |  |  |  |  |
|                                                                                   | Rechenzentren müssen frei von Zink-Whiskern sein. <sup>5</sup>                                                                                                    |  |  |  |  |
| <sup>1</sup> ANSI/ISA-71.0<br>Verunreinigunge                                     | 14-1985. Umgebungsbedingungen für Prozessmessung und Kontrollsysteme: luftübertragene<br>en. Instrument Society of America, Research Triangle Park, North Carolina, U.S.A.                                                                                                    |  |  |  |  |
| <sup>2</sup> Bei der Ableitu<br>Kupfer in Å/Mor<br>Proportionen wa                | <sup>2</sup> Bei der Ableitung der Äquivalenz zwischen der Rate des Anwachsens der Produktdicke bei der Korrosion von<br>Kupfer in Å/Monat und der Rate der Gewichtszunahme wird angenommen, dass Cu <sub>2</sub> S und Cu <sub>2</sub> O in gleichen<br>Proportionen wachsen.                                                     |  |  |  |  |
| <sup>3</sup> Bei der Ableitu<br>Silber in Å/Mona<br>Korrosionsprod                | <sup>3</sup> Bei der Ableitung der Äquivalenz zwischen der Rate des Anwachsens der Produktdicke bei der Korrosion von<br>Silber in Å/Monat und der Rate der Gewichtszunahme wird angenommen, dass Ag2S das einzige<br>Korrosionsprodukt ist.                                                                                       |  |  |  |  |
| <sup>4</sup> Die relative hy<br>der der Staub g                                   | groskopische Feuchtigkeit der Verunreinigung durch Staubpartikel ist die relative Feuchtigkeit, bei<br>enug Wasser absorbiert, um nass zu werden und Ionen leiten zu können.                                                                                                    |  |  |  |  |
| <sup>5</sup> Oberflächensc<br>Scheibe von 1,5<br>bei der Überprü<br>das Rechenzen | hmutz wird in 10 nach dem Zufallsprinzip ausgewählten Bereichen des Rechenzentrums auf einer<br>5 cm Durchmesser von elektrisch leitendem Klebeband auf einem Metallgriff gesammelt. Werden<br>fung des Klebebandes in einem Scanner-Elektronenmikroskop keine Zink-Whisker festgestellt, gilt<br>trum als frei von Zink-Whiskern. |  |  |  |  |

# Verwaltungsoptionen

Mithilfe des in diesem Abschnitt beschriebenen XClarity-Portfolios und der anderen Optionen zur Systemverwaltung können Sie Server bequemer und effizienter verwalten.

# Übersicht

| Optionen                      | Beschreibung                                                                                                    |
|-------------------------------|----------------------------------------------------------------------------------------------------|
|                               | Baseboard Management Controller (BMC)                                                                                                    |
|                               | Konsolidiert die Serviceprozessorfunktionalität, Super-E/A-Funktionen,<br>Videocontrollerfunktionen und eine Remote-Presence-Funktion in einem einzigen<br>Chip auf der Systemplatine (Systemplatinenbaugruppe) des Servers. |
|                               | Schnittstelle                                                                                                    |
| Lenovo XClarity Controller    | CLI-Anwendung                                                                                                    |
|                               | Webschnittstelle                                                                                                    |
|                               | Mobile Anwendung                                                                                                    |
|                               | Redfish API                                                                                                    |
|                               | Verwendung und Downloads                                                                                                    |
|                               | https://pubs.lenovo.com/lxcc-overview/                                                                                                    |
|                               | Anwendung, die XCC-Ereignisse dem lokalen BS-Systemprotokoll meldet.                                                                                                    |
|                               | Schnittstelle                                                                                                    |
| Lenovo XCC Logger Litility    | CLI-Anwendung                                                                                                    |
| Lenovo XOO Logger Otinty      | Verwendung und Downloads                                                                                                    |
|                               | <ul> <li>https://pubs.lenovo.com/lxcc-logger-linux/</li> </ul>                                                                                                    |
|                               | <ul> <li>https://pubs.lenovo.com/lxcc-logger-windows/</li> </ul>                                                                                                    |
|                               | Zentrale Schnittstelle für Verwaltung mehrerer Server.                                                                                                    |
|                               | Schnittstelle                                                                                                    |
|                               | Webschnittstelle                                                                                                    |
| Lenovo XClarity Administrator | Mobile Anwendung                                                                                                    |
|                               | REST API                                                                                                    |
|                               | Verwendung und Downloads                                                                                                    |
|                               | https://pubs.lenovo.com/lxca/                                                                                                    |
|                               | Portables, leichtes Toolset für Serverkonfiguration, Datenerfassung und Firmwareaktualisierungen. Eignet sich sowohl für Verwaltung von einem als auch mehreren Servern.                                                     |
|                               | Schnittstelle                                                                                                    |
| Lenovo XClarity Essentials    | OneCLI: CLI-Anwendung                                                                                                    |
| Toolset                       | Bootable Media Creator: CLI-Anwendung, GUI-Anwendung                                                                                                    |
|                               | UpdateXpress: GUI-Anwendung                                                                                                    |
|                               | Verwendung und Downloads                                                                                                    |
|                               | https://pubs.lenovo.com/lxce-overview/                                                                                                    |
|                               | 1                                                                                                    |

| Optionen                                | Beschreibung                                                                                                    |  |  |
|-----------------------------------------|----------------------------------------------------------------------------------------------------|--|--|
|                                         | UEFI-basiertes integriertes GUI-Tool auf einem einzelnen Server, das<br>Verwaltungsaufgaben vereinfachen kann.                                                                                                    |  |  |
|                                         | Schnittstelle                                                                                                    |  |  |
|                                         | Webschnittstelle (BMC-Fernzugriff)                                                                                                    |  |  |
|                                         | GUI-Anwendung                                                                                                    |  |  |
| Lenovo XClarity Provisioning<br>Manager | Verwendung und Downloads                                                                                                    |  |  |
| 0                                       | https://pubs.lenovo.com/lxpm-overview/                                                                                                    |  |  |
|                                         | Wichtig:<br>Welche Version von Lenovo XClarity Provisioning Manager (LXPM) unterstützt wird,<br>variiert je nach Produkt. Alle Versionen von Lenovo XClarity Provisioning Manager<br>werden in diesem Dokument als Lenovo XClarity Provisioning Manager und LXPM<br>bezeichnet, sofern nicht anders angegeben. Die unterstützte LXPM-Version für Ihren<br>Server finden Sie unter https://pubs.lenovo.com/lxpm-overview/. |  |  |
|                                         | ne Reihe von Anwendungen, die die Verwaltungs- und Überwachungsfunktionen<br>er physischen Lenovo Server in die Software integrieren, die in einer bestimmten<br>oplementierungsinfrastruktur verwendet wird, wie VMware vCenter, Microsoft Admin<br>enter oder Microsoft System Center, während zusätzliche Workload-<br>lehrfachverfügbarkeit unterstützt wird.                                                         |  |  |
| Lenovo XClarity Integrator              | Schnittstelle                                                                                                    |  |  |
|                                         | GUI-Anwendung                                                                                                    |  |  |
|                                         | Verwendung und Downloads                                                                                                    |  |  |
|                                         | https://pubs.lenovo.com/lxci-overview/                                                                                                    |  |  |
|                                         | Anwendung, die Stromversorgung und Temperatur des Servers verwalten und überwachen kann.                                                                                                    |  |  |
|                                         | Schnittstelle                                                                                                    |  |  |
| Lenovo XClarity Energy<br>Manager       | Webschnittstelle                                                                                                    |  |  |
|                                         | Verwendung und Downloads                                                                                                    |  |  |
|                                         | https://datacentersupport.lenovo.com/solutions/Invo-Ixem                                                                                                    |  |  |
|                                         | EnergieverbrauchssteuerungAnwendung, die die Stromverbrauchsplanung für einen Server oder ein Rack unterstützt.                                                                                                    |  |  |
|                                         | Schnittstelle                                                                                                    |  |  |
| Lenovo Capacity Planner                 | Webschnittstelle                                                                                                    |  |  |
|                                         | Verwendung und Downloads                                                                                                    |  |  |
|                                         | https://datacentersupport.lenovo.com/solutions/Invo-lcp                                                                                                    |  |  |

# Funktionen

| Optionen                          |                           |                                     |                                  |                               | Funktio                                                             | nen                                                |                                  |                                                   |                   |
|-----------------------------------|---------------------------|-------------------------------------|----------------------------------|-------------------------------|---------------------------------------------------------------------|----------------------------------------------------|----------------------------------|---------------------------------------------------|-------------------|
|                                   |                           | Mehrsys-<br>tem-<br>Verwal-<br>tung | BS-<br>Imple-<br>mentie-<br>rung | System-<br>konfigu-<br>ration | Firm-<br>wa-<br>reak-<br>tuali-<br>sie-<br>run-<br>gen <sup>1</sup> | Ereig-<br>nis-/<br>Alert-<br>über-<br>wa-<br>chung | Be-<br>stand/<br>Proto-<br>kolle | Stro-<br>mver-<br>brau-<br>chss-<br>teue-<br>rung | Strom-<br>planung |
| Lenovo X0                         | Clarity Controller        |                                     |                                  | $\checkmark$                  | $\sqrt{2}$                                                          | $\checkmark$                                       | $\sqrt{4}$                       |                                                   |                   |
| Lenovo X0                         | CC Logger Utility         |                                     |                                  |                               |                                                                     | $\checkmark$                                       |                                  |                                                   |                   |
| Lenovo X0<br>Administra           | Clarity<br>ator           | $\checkmark$                        | $\checkmark$                     | $\checkmark$                  | $\sqrt{2}$                                                          | $\checkmark$                                       | $\sqrt{4}$                       |                                                   |                   |
| Lenovo                            | OneCLI                    | $\checkmark$                        |                                  | $\checkmark$                  | $\sqrt{2}$                                                          | $\checkmark$                                       | $\checkmark$                     |                                                   |                   |
| XClarity<br>Essenti-<br>als       | Bootable Media<br>Creator |                                     |                                  | $\checkmark$                  | $\sqrt{2}$                                                          |                                                    | $\sqrt{4}$                       |                                                   |                   |
| Toolset                           | UpdateXpress              |                                     |                                  | $\checkmark$                  | $\sqrt{2}$                                                          |                                                    |                                  |                                                   |                   |
| Lenovo X0<br>Manager              | Clarity Provisioning      |                                     | $\checkmark$                     | $\checkmark$                  | $\sqrt{3}$                                                          |                                                    | $\sqrt{5}$                       |                                                   |                   |
| Lenovo XClarity Integrator        |                           | $\checkmark$                        | $\sqrt{6}$                       | $\checkmark$                  | $\checkmark$                                                        | $\checkmark$                                       | $\checkmark$                     | $\sqrt{7}$                                        |                   |
| Lenovo XClarity Energy<br>Manager |                           | $\checkmark$                        |                                  |                               |                                                                     | $\checkmark$                                       |                                  | $\checkmark$                                      |                   |
| Lenovo Ca                         | apacity Planner           |                                     |                                  |                               |                                                                     |                                                    |                                  |                                                   | $\sqrt{8}$        |

# Anmerkungen:

- 1. Die meisten Optionen können über die Lenovo-Tools aktualisiert werden. Einige Optionen, wie die GPU-Firmware oder die Omni-Path-Firmware, erfordern die Verwendung von Anbietertools.
- Die Server-UEFI-Einstellungen für ROMs für Zusatzeinrichtungen müssen auf Automatisch oder UEFI festgelegt werden, damit die Firmware mit Lenovo XClarity Administrator, Lenovo XClarity Essentials oder Lenovo XClarity Controller aktualisiert werden kann.
- 3. Firmwareaktualisierungen gelten nur für Aktualisierungen von Lenovo XClarity Provisioning Manager, Lenovo XClarity Controller und UEFI. Firmwareaktualisierungen für Zusatzeinrichtungen, wie z. B. Adapter, werden nicht unterstützt.
- 4. Die Server-UEFI-Einstellungen für ROMs für Zusatzeinrichtungen müssen auf **Automatisch** oder **UEFI** festgelegt werden, damit detaillierte Adapterkarteninformationen, z. B. Modellname und Firmwareversion, in Lenovo XClarity Administrator, Lenovo XClarity Controller oder Lenovo XClarity Essentials angezeigt werden können.
- 5. Begrenzter Bestand.
- 6. Die Lenovo XClarity Integrator Bereitstellungsprüfung für den System Center Configuration Manager (SCCM) unterstützt die Windows-Betriebssystembereitstellung.
- 7. Die Stromverbrauchssteuerungs-Funktion wird nur durch Lenovo XCIarity Integrator für VMware vCenter unterstützt.
- 8. Es wird dringend empfohlen, dass Sie die Zusammenfassungsdaten der Stromversorgung für Ihren Server mit Lenovo Capacity Planner überprüfen, bevor Sie neue Teile kaufen.

# Kapitel 2. Serverkomponenten

Dieser Abschnitt enthält Informationen zu allen Komponenten Ihres Servers.

# Vorderansicht

Die Vorderansicht des Servers variiert je nach Modell. Abhängig vom Modell weichen die Abbildungen in diesem Abschnitt möglicherweise geringfügig von Ihrem Server ab.

Lesen Sie die folgenden Informationen zu den Vorderansichten für verschiedene Servermodelle:

- "Vorderansicht mit acht 2,5-Zoll-Laufwerkpositionen an der Vorderseite (Modell 1)" auf Seite 17
- "Vorderansicht mit acht 2,5-Zoll-Laufwerkpositionen an der Vorderseite (Modell 2)" auf Seite 18
- "Vorderansicht mit sechzehn 2,5-Zoll-Laufwerkpositionen an der Vorderseite (Modell 1)" auf Seite 18
- "Vorderansicht mit sechzehn 2,5-Zoll-Laufwerkpositionen an der Vorderseite (Modell 2)" auf Seite 19
- "Vorderansicht mit sechzehn 2,5-Zoll-Laufwerkpositionen an der Vorderseite (Modell 3)" auf Seite 19
- "Vorderansicht mit vierundzwanzig 2,5-Zoll-Laufwerkpositionen an der Vorderseite" auf Seite 20
- "Vorderansicht mit 2,5-Zoll-Laufwerkpositionen an der Vorderseite (ohne Rückwandplatine)" auf Seite 20
- "Vorderansicht mit acht 3,5-Zoll-Laufwerkpositionen an der Vorderseite" auf Seite 21
- "Vorderansicht mit zwölf 3,5-Zoll-Laufwerkpositionen an der Vorderseite" auf Seite 21
- "Vorderansicht mit 3,5-Zoll-Laufwerkpositionen an der Vorderseite (ohne Rückwandplatine)" auf Seite 22

# Vorderansicht mit acht 2,5-Zoll-Laufwerkpositionen an der Vorderseite (Modell 1)

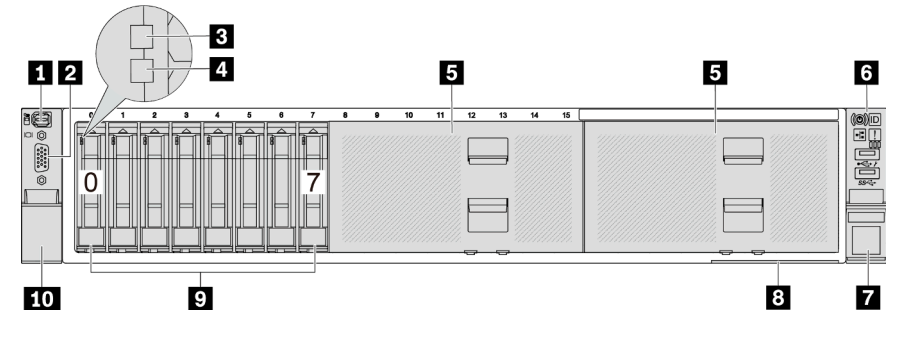

Tabelle 2. Komponenten an der Vorderseite des Servers

| Nummer                                               | Nummer                                                                |  |
|------------------------------------------------------|-----------------------------------------------------------------------|--|
| "Externer Diagnoseanschluss (optional)" auf Seite 23 | 2 "VGA-Anschluss (optional)" auf Seite 23                             |  |
| 3 "Betriebsanzeige für Laufwerke" auf Seite 22       | 4 "Anzeige für Laufwerkstatus" auf Seite 22                           |  |
| Abdeckblenden der Laufwerkpositionen" auf Seite 22   | "E/A-Modul an der Vorderseite (an Rack-Verriegelung)"<br>auf Seite 23 |  |
| ■ "Rack-Verriegelung (rechts)" auf Seite 23          | 8 "Herausziehbare Informationskarte" auf Seite 23                     |  |
| "Laufwerkpositionen" auf Seite 22                    | 10 "Rack-Verriegelung (links)" auf Seite 23                           |  |

# Vorderansicht mit acht 2,5-Zoll-Laufwerkpositionen an der Vorderseite (Modell 2)

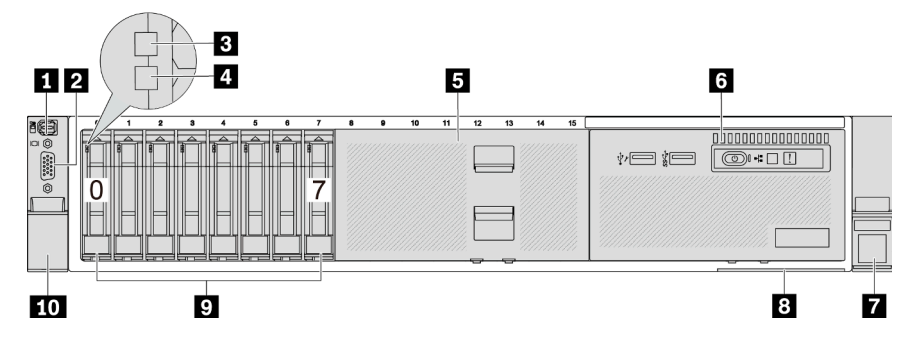

Tabelle 3. Komponenten an der Vorderseite des Servers

| Nummer                                               | Nummer                                                                    |  |
|------------------------------------------------------|---------------------------------------------------------------------------|--|
| "Externer Diagnoseanschluss (optional)" auf Seite 23 | 2 "VGA-Anschluss (optional)" auf Seite 23                                 |  |
| "Betriebsanzeige für Laufwerke" auf Seite 22         | 4 "Anzeige für Laufwerkstatus" auf Seite 22                               |  |
| "Abdeckblende der Laufwerkpositionen" auf Seite 22   | ه "E/A-Modul an der Vorderseite (an<br>Datenträgerposition)" auf Seite 23 |  |
| "Rack-Verriegelung (rechts)" auf Seite 23            | 8 "Herausziehbare Informationskarte" auf Seite 23                         |  |
| "Laufwerkpositionen" auf Seite 22                    | 10 "Rack-Verriegelung (links)" auf Seite 23                               |  |

Vorderansicht mit sechzehn 2,5-Zoll-Laufwerkpositionen an der Vorderseite (Modell 1)

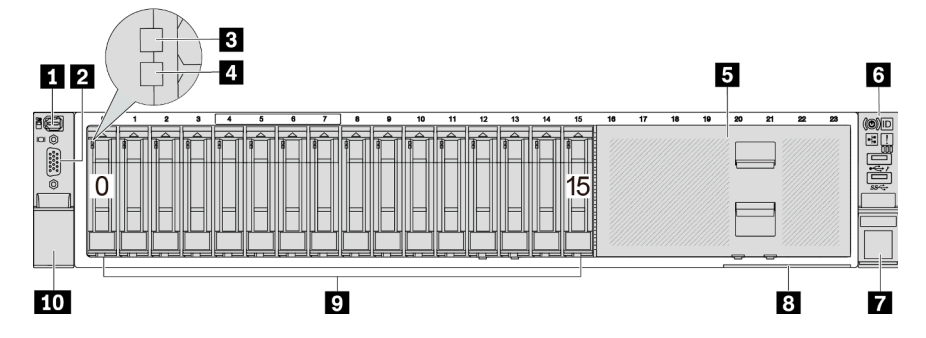

Tabelle 4. Komponenten an der Vorderseite der Servermodelle

| Nummer                                               | Nummer                                                                 |  |
|------------------------------------------------------|------------------------------------------------------------------------|--|
| "Externer Diagnoseanschluss (optional)" auf Seite 23 | 2 "VGA-Anschluss (optional)" auf Seite 23                              |  |
| 3 "Betriebsanzeige für Laufwerke" auf Seite 22       | 4 "Anzeige für Laufwerkstatus" auf Seite 22                            |  |
| Abdeckblende der Laufwerkpositionen" auf Seite 22    | "E/A-Modul an der Vorderseite (an Rack-Verriegelung)"     auf Seite 23 |  |
| "Rack-Verriegelung (rechts)" auf Seite 23            | 3 "Herausziehbare Informationskarte" auf Seite 23                      |  |
| "Laufwerkpositionen" auf Seite 22                    | 10 "Rack-Verriegelung (links)" auf Seite 23                            |  |

# Vorderansicht mit sechzehn 2,5-Zoll-Laufwerkpositionen an der Vorderseite (Modell 2)

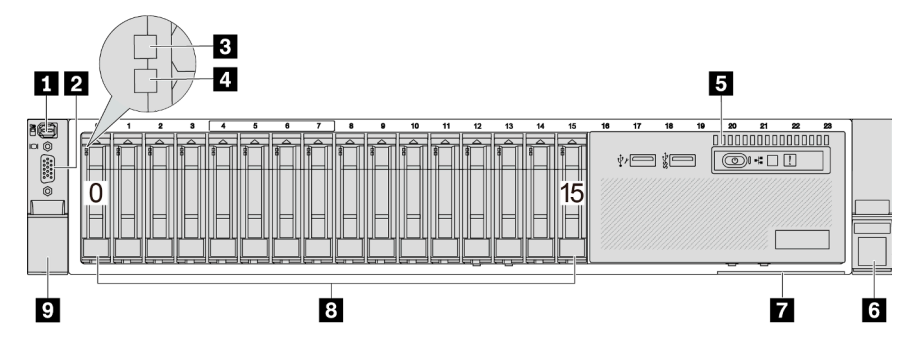

Tabelle 5. Komponenten an der Vorderseite des Servers

| Nummer                                                                  | Nummer                                      |  |
|-------------------------------------------------------------------------|---------------------------------------------|--|
| # "Externer Diagnoseanschluss (optional)" auf Seite 23                  | 2 "VGA-Anschluss (optional)" auf Seite 23   |  |
| Betriebsanzeige für Laufwerke" auf Seite 22                             | 4 "Anzeige für Laufwerkstatus" auf Seite 22 |  |
| "E/A-Modul an der Vorderseite (an<br>Datenträgerposition)" auf Seite 23 | a "Rack-Verriegelung (rechts)" auf Seite 23 |  |
| "Herausziehbare Informationskarte" auf Seite 23                         | 3 "Laufwerkpositionen" auf Seite 22         |  |
| 🔋 "Rack-Verriegelung (links)" auf Seite 23                              |                                             |  |

Vorderansicht mit sechzehn 2,5-Zoll-Laufwerkpositionen an der Vorderseite (Modell 3)

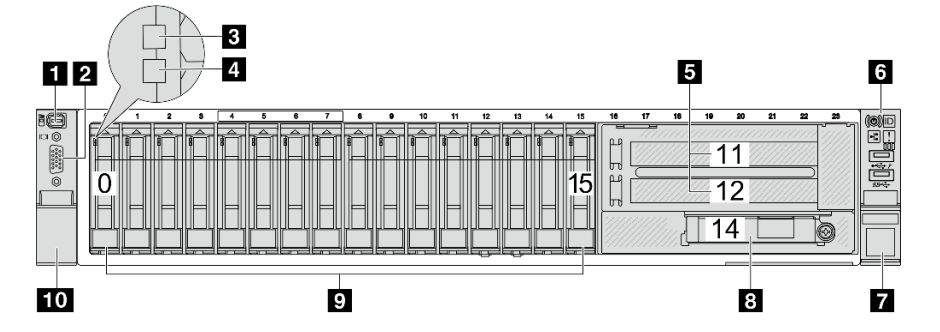

Tabelle 6. Komponenten an der Vorderseite der Servermodelle

| Nummer                                                                                                    | Nummer                                                                 |  |
|----------------------------------------------------------------------------------------------------|------------------------------------------------------------------------|--|
| "Externer Diagnoseanschluss (optional)" auf Seite 23                                                                                                    | 2 "VGA-Anschluss (optional)" auf Seite 23                              |  |
| Bayes and the second second | 4 "Anzeige für Laufwerkstatus" auf Seite 22                            |  |
| S "PCIe-Steckplätze (x2)" auf Seite 23                                                                                                    | "E/A-Modul an der Vorderseite (an Rack-Verriegelung)"     auf Seite 23 |  |
| "Rack-Verriegelung (rechts)" auf Seite 23                                                                                                    | B "Ethernet-Anschlüsse am OCP-Modul (optional)" auf Seite 24           |  |
| "Laufwerkpositionen" auf Seite 22                                                                                                    | 10 "Rack-Verriegelung (links)" auf Seite 23                            |  |

# Vorderansicht mit vierundzwanzig 2,5-Zoll-Laufwerkpositionen an der Vorderseite

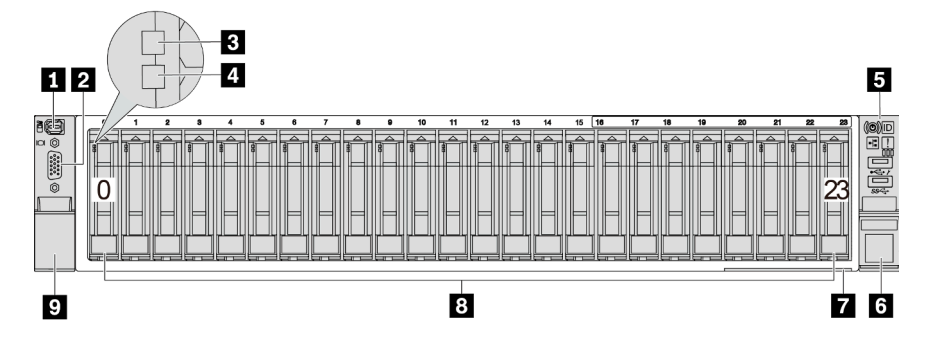

Tabelle 7. Komponenten an der Vorderseite der Servermodelle

| Nummer                                                               | Nummer                                      |  |
|----------------------------------------------------------------------|---------------------------------------------|--|
| "Externer Diagnoseanschluss (optional)" auf Seite 23                 | 2 "VGA-Anschluss (optional)" auf Seite 23   |  |
| B "Betriebsanzeige f ür Laufwerke" auf Seite 22                      | 4 "Anzeige für Laufwerkstatus" auf Seite 22 |  |
| S "E/A-Modul an der Vorderseite (an Rack-Verriegelung)" auf Seite 23 | "Rack-Verriegelung (rechts)" auf Seite 23   |  |
| "Herausziehbare Informationskarte" auf Seite 23                      | 3 "Laufwerkpositionen" auf Seite 22         |  |
| "Rack-Verriegelung (links)" auf Seite 23                             |                                             |  |

Vorderansicht mit 2,5-Zoll-Laufwerkpositionen an der Vorderseite (ohne Rückwandplatine)

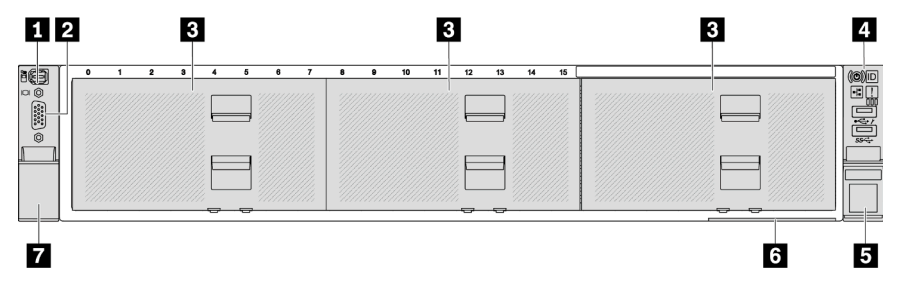

Tabelle 8. Komponenten an der Vorderseite der Servermodelle

| Nummer                                               | Nummer                                                                  |
|------------------------------------------------------|-------------------------------------------------------------------------|
| "Externer Diagnoseanschluss (optional)" auf Seite 23 | 2 "VGA-Anschluss (optional)" auf Seite 23                               |
| "Abdeckblenden der Laufwerkpositionen" auf Seite 22  | 4 "E/A-Modul an der Vorderseite (an Rack-Verriegelung)"<br>auf Seite 23 |
| "Rack-Verriegelung (rechts)" auf Seite 23            | "Herausziehbare Informationskarte" auf Seite 23                         |
| "Rack-Verriegelung (links)" auf Seite 23             |                                                                         |

# Vorderansicht mit acht 3,5-Zoll-Laufwerkpositionen an der Vorderseite

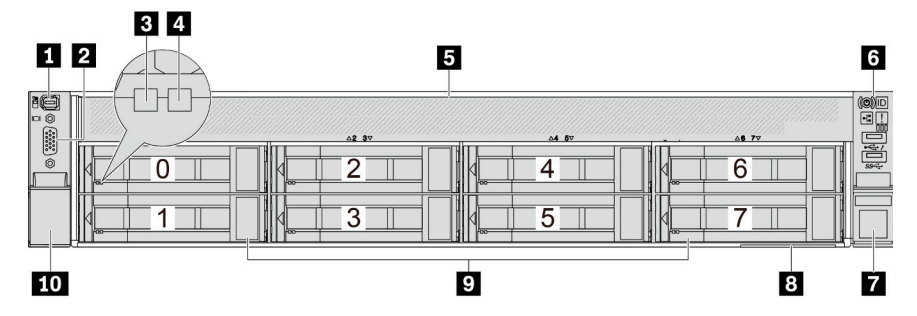

Tabelle 9. Komponenten an der Vorderseite der Servermodelle

| Nummer                                               | Nummer                                                                      |  |
|------------------------------------------------------|-----------------------------------------------------------------------------|--|
| "Externer Diagnoseanschluss (optional)" auf Seite 23 | 2 "VGA-Anschluss (optional)" auf Seite 23                                   |  |
| Betriebsanzeige für Laufwerke" auf Seite 22          | 4 "Anzeige für Laufwerkstatus" auf Seite 22                                 |  |
| "Abdeckblende der Laufwerkpositionen" auf Seite 22   | <b>5</b> "E/A-Modul an der Vorderseite (an Rack-Verriegelung)" auf Seite 23 |  |
| "Rack-Verriegelung (rechts)" auf Seite 23            | 8 "Herausziehbare Informationskarte" auf Seite 23                           |  |
| "Laufwerkpositionen" auf Seite 22                    | 10 "Rack-Verriegelung (links)" auf Seite 23                                 |  |

# Vorderansicht mit zwölf 3,5-Zoll-Laufwerkpositionen an der Vorderseite

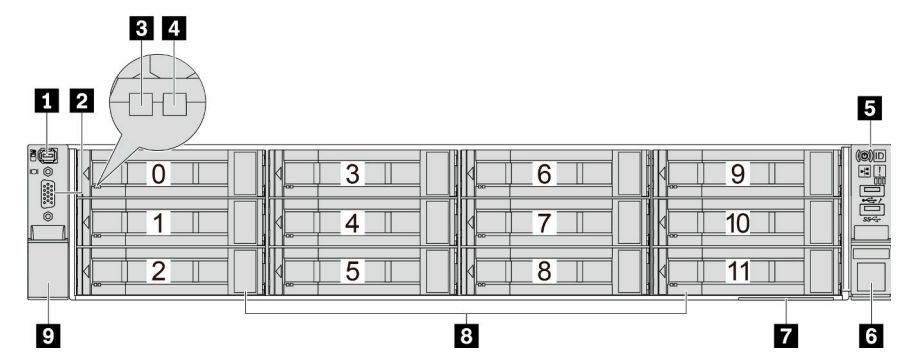

Tabelle 10. Komponenten an der Vorderseite der Servermodelle

| Nummer                                                                | Nummer                                      |
|-----------------------------------------------------------------------|---------------------------------------------|
| "Externer Diagnoseanschluss (optional)" auf Seite 23                  | 2 "VGA-Anschluss (optional)" auf Seite 23   |
| 3 "Betriebsanzeige für Laufwerke" auf Seite 22                        | 4 "Anzeige für Laufwerkstatus" auf Seite 22 |
| "E/A-Modul an der Vorderseite (an Rack-Verriegelung)"<br>auf Seite 23 | ه "Rack-Verriegelung (rechts)" auf Seite 23 |
| "Herausziehbare Informationskarte" auf Seite 23                       | 8 "Laufwerkpositionen" auf Seite 22         |
| Rack-Verriegelung (links)" auf Seite 23                               |                                             |

Vorderansicht mit 3,5-Zoll-Laufwerkpositionen an der Vorderseite (ohne Rückwandplatine)

| 1 | 2 |   |   | 3 |
|---|---|---|---|---|
|   |   |   |   |   |
|   |   |   |   |   |
|   |   |   |   |   |
| 7 |   | 6 | 5 | 4 |

Tabelle 11. Komponenten an der Vorderseite der Servermodelle

| Nummer                                                                | Nummer                                                |
|-----------------------------------------------------------------------|-------------------------------------------------------|
| "Externer Diagnoseanschluss (optional)" auf Seite 23                  | 2 "VGA-Anschluss (optional)" auf Seite 23             |
| "E/A-Modul an der Vorderseite (an Rack-Verriegelung)"<br>auf Seite 23 | 4 "Rack-Verriegelung (rechts)" auf Seite 23           |
| "Herausziehbare Informationskarte" auf Seite 23                       | ه "Abdeckblenden der Laufwerkpositionen" auf Seite 22 |
| ,Rack-Verriegelung (links)" auf Seite 23                              |                                                       |

# Übersicht über Komponenten an der Vorderseite

# Laufwerkpositionen

Die Laufwerkpositionen auf der Vorder- und Rückseite des Servers sind für Hot-Swap-Laufwerke vorgesehen. Die Anzahl der im Server installierten Laufwerke variiert je nach Modell. Beachten Sie beim Einbauen von Laufwerken die Nummern der Laufwerkpositionen.

# Abdeckblende der Laufwerkposition

Die Abdeckblende der Laufwerkposition wird zur Abdeckung einer freien Laufwerkposition verwendet. Zur Vermeidung elektromagnetischer Störungen sowie zur ordnungsgemäßen Kühlung des Servers müssen alle Laufwerkpositionen belegt sein. Die freien Laufwerkpositionen müssen mit Abdeckblenden versehen oder belegt sein.

# Laufwerkanzeigen

Jedes Hot-Swap-Laufwerk wird mit einer Aktivitätsanzeige und einer Statusanzeige geliefert. Die Signale werden von den Rückwandplatinen gesteuert. Unterschiedliche Farben und Geschwindigkeiten weisen auf unterschiedliche Aktivitäten oder den Status des Laufwerks hin. In der folgenden Abbildung sind die Anzeigen auf einem Festplattenlaufwerk oder einem Solid-State-Laufwerk dargestellt.

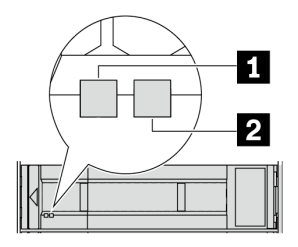

Abbildung 2. Laufwerkanzeigen

| Laufwerkanzeige                          | Status                                                       | Beschreibung                                        |  |
|------------------------------------------|--------------------------------------------------------------|-----------------------------------------------------|--|
| Betriebsanzeige für<br>Laufwerke (links) | Konstant grün                                                | Das Laufwerk ist eingeschaltet, jedoch nicht aktiv. |  |
|                                          | Blinkt grün                                                  | Das Laufwerk ist aktiv.                             |  |
| 2 Anzeige für                            | Konstant gelb                                                | Beim Laufwerk ist ein Fehler aufgetreten.           |  |
| Laurwerkstatus (rechts)                  | Blinkt gelb (blinkt langsam, ungefähr<br>einmal pro Sekunde) | Das Laufwerk wird wiederhergestellt.                |  |
|                                          | Blinkt gelb (blinkt schnell, ungefähr viermal pro Sekunde)   | Das Laufwerk wird identifiziert.                    |  |

# **Externer Diagnoseanschluss**

Der Anschluss dient zum Verbinden eines externen Diagnosegeräts. Weitere Informationen zu den Funktionen finden Sie unter "Externes Diagnosegerät" im *Benutzerhandbuch*.

# E/A-Modul an der Vorderseite

Das E/A-Modul an der Vorderseite verfügt über Steuerelemente, Anschlüsse und Anzeigen. Das E/A-Modul an der Vorderseite variiert je nach Modell. Weitere Informationen finden Sie unter "E/A-Modul an der Vorderseite" auf Seite 24.

# **PCIe-Steckplätze**

Die PCIe-Steckplätze befinden sich an der Rück- oder Vorderseite des Servers. Ihr Server unterstützt bis zu 12 PCIe-Steckplätze. Weitere Informationen finden Sie unter "PCIe-Steckplätze und PCIe-Adapter" im *Benutzerhandbuch* oder *Hardware-Wartungshandbuch*.

# Herausziehbare Informationskarte

Das Lenovo XClarity Controller-Netzwerkzugriffsetikett ist auf der herausziehbaren Informationskarte angebracht. Auf der Karte finden Sie den Standard-Hostnamen für Lenovo XClarity Controller und die IPv6-Link-Local-Adresse (LLA).

Weitere Informationen finden Sie unter Netzwerkverbindung für den Lenovo XClarity Controller festlegen.

# **Rack-Verriegelungen**

Wenn der Server in einem Rack installiert ist, können Sie die Rack-Verriegelungen verwenden, um den Server aus dem Rack herauszuziehen. Außerdem können Sie den Server mithilfe der Rack-Verriegelungen und Schrauben im Rack befestigen, sodass er insbesondere in Umgebungen, die Erschütterungen ausgesetzt sind, nicht herausrutschen kann.

# **VGA-Anschluss**

Über die VGA-Anschlüsse auf der Vorder- und Rückseite des Servers können ein Bildschirm mit hoher Leistung, ein Bildschirm mit Direktsteuerung oder andere Einheiten angeschlossen werden, die über einen VGA-Anschluss verfügen.

### **Ethernet-Anschlüsse**

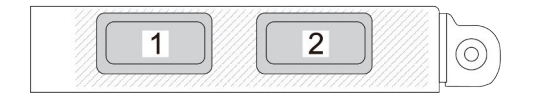

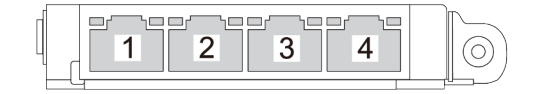

Abbildung 3. OCP-Modul (zwei Anschlüsse)

Abbildung 4. OCP-Modul (vier Anschlüsse)

Das OCP-Modul bietet zwei oder vier zusätzliche Ethernet-Anschlüsse für Netzwerkverbindungen. Standardmäßig kann jeder der Anschlüsse des OCP-Moduls als gemeinsamer Verwaltungsanschluss fungieren.

# E/A-Modul an der Vorderseite

Das E/A-Modul an der Vorderseite verfügt über Steuerelemente, Anschlüsse und Anzeigen. Das E/A-Modul an der Vorderseite variiert je nach Modell.

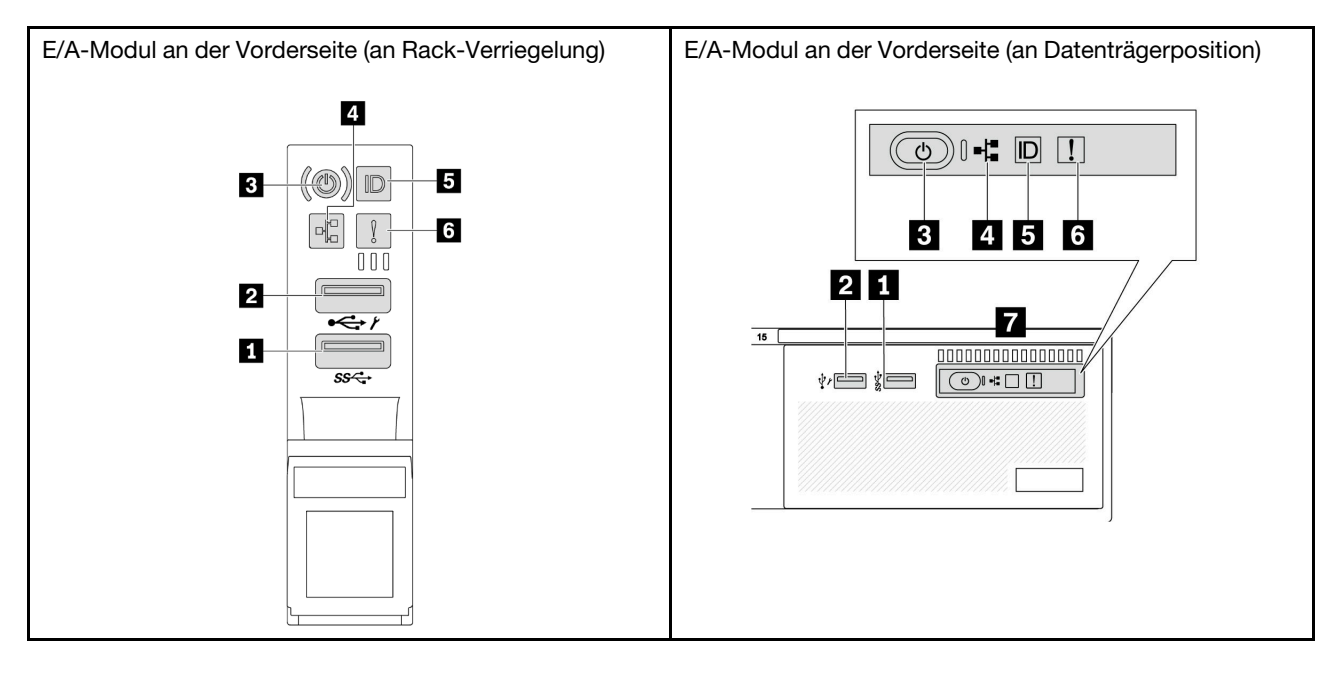

| Tabelle 12. | Komponenten de | es E/A-Moduls an | der Vorderseite |
|-------------|----------------|------------------|-----------------|
|-------------|----------------|------------------|-----------------|

| Nummer                                                      | Nummer                                               |
|-------------------------------------------------------------|------------------------------------------------------|
| USB 3-Anschluss (5 Gbit/s)                                  | USB 2.0-Anschluss mit XClarity Controller-Verwaltung |
| Netzschalter mit Anzeige für Stromversorgungsstatus         | Anzeige für Netzwerkaktivität (für OCP-Modul)        |
| System-ID-Taste mit System-ID-Anzeige                       | Systemfehleranzeige                                  |
| Vordere Bedienerkonsole oder integrierte<br>Diagnoseanzeige |                                                      |

# USB 3-Anschluss (5 Gbit/s)

Die USB 3.2 Gen 1-Anschlüsse (5 Gbit/s) können verwendet werden, um eine USB-kompatible Einheit anzuschließen, z. B. eine USB-Tastatur, eine USB-Maus oder eine USB-Speichereinheit.

# USB 2.0-Anschluss mit XClarity Controller-Verwaltung

Abhängig von seiner Einstellung unterstützt dieser Anschluss die USB 2.0-Funktion, die XClarity Controller-Managementfunktion oder beide. Es ist der einzige USB-Anschluss, der die USB-Automatisierungsaktualisierung des Firmware- und RoT-Sicherheitsmoduls unterstützt.

- Wenn die USB 2.0-Funktion für den Anschluss eingestellt ist, kann er verwendet werden, um eine USBfähige Einheit anzuschließen, z. B. eine USB-Tastatur, USB-Maus oder USB-Speichereinheit.
- Wenn die XClarity Controller-Verwaltungsfunktion für den Anschluss eingestellt ist, kann er verwendet werden, um den Server mit einer Android- oder iOS-Einheit zu verbinden, auf der Sie die Lenovo XClarity Mobile-App installieren und das System mit XClarity Controller verwalten können.

Ausführliche Informationen zur Verwendung der Lenovo XClarity Mobile-App finden Sie unter https://pubs.lenovo.com/lxca/lxca\_usemobileapp.

• Wenn beide Funktionen für den Anschluss eingestellt sind, können Sie drei Sekunden lang auf die System-ID-Taste drücken, um zwischen den beiden Funktionen zu wechseln.

# Netzschalter mit Anzeige für Stromversorgungsstatus

Mit diesem Schalter können Sie den Server manuell ein- und ausschalten. Mit der Anzeige für den Stromversorgungsstatus können Sie den aktuellen Stromversorgungsstatus ablesen.

| Status                                              | Farbe | Beschreibung                                                                                                    |
|-----------------------------------------------------|-------|----------------------------------------------------------------------------------------------------|
| Aus                                                 | Keine | Es besteht keine Stromversorgung oder die Netzteileinheit ist ausgefallen.                                                                                                    |
| Blinkt schnell<br>(ungefähr viermal<br>pro Sekunde) | Grün  | <ul> <li>Der Server ist ausgeschaltet, aber der XClarity Controller wird gestartet. Der<br/>Server ist nicht zum Einschalten bereit.</li> <li>Stromversorgung der Systemplatinenbaugruppe ist ausgefallen.</li> </ul> |
| Blinkt langsam<br>(ungefähr einmal<br>pro Sekunde)  | Grün  | Der Server ist ausgeschaltet und ist bereit zum Einschalten (Standby-Modus).                                                                                                    |
| Dauerhaft an                                        | Grün  | Der Server ist eingeschaltet und läuft.                                                                                                    |

# Anzeige für Netzwerkaktivität

Kompatibilität des NIC-Adapters und der Anzeige für Netzwerkaktivität:

| NIC-Adapter      | Anzeige für Netzwerkaktivität |
|------------------|-------------------------------|
| OCP-Modul        | Support                       |
| PCIe-NIC-Adapter | Kein Support                  |

Wenn ein OCP-Modul installiert ist, zeigt die Anzeige für Netzwerkaktivität der E/A-Baugruppe an der Vorderseite die Netzwerkverbindung und -aktivitäten an. Wenn kein OCP-Modul installiert ist, ist diese Anzeige ausgeschaltet.

| Status | Farbe | Beschreibung                                                                                                    |
|--------|-------|----------------------------------------------------------------------------------------------------|
| Ein    | Grün  | Der Server ist mit einem Netzwerk verbunden.                                                                                                    |
| Blinkt | Grün  | Das Netzwerk ist verbunden und aktiv.                                                                                                    |
| Aus    | Keine | Der Server ist vom Netzwerk getrennt.<br><b>Anmerkung:</b> Wenn bei der Installation eines OCP-Moduls die Anzeige für<br>Netzwerkaktivität nicht leuchtet, überprüfen Sie die Netzwerkanschlüsse an der Rückseite<br>des Servers, um festzustellen, welcher Anschluss getrennt ist. |

# System-ID-Taste mit System-ID-Anzeige

Verwenden Sie diese System-ID-Taste und die blaue System-ID-Anzeige, um den Server eindeutig zu bestimmen. Mit jedem Druck der System-ID-Taste ändert sich der Status der System-ID-Anzeige. Die Anzeige kann in den dauerhaft eingeschalteten, blinkenden oder ausgeschalteten Modus geändert werden. Sie können den Status der System-ID-Anzeige auch mit dem Lenovo XClarity Controller oder einem Remote-Verwaltungsprogramm ändern, um den Server eindeutig bestimmen zu können, wenn mehrere Server vorhanden sind.

Wenn für den USB-Anschluss des XClarity Controller sowohl USB 2.0 als auch der XClarity Controller eingestellt sind, können Sie drei Sekunden lang auf die System-ID-Taste drücken, um zwischen den beiden Funktionen zu wechseln.

# **6** Systemfehleranzeige

Die Systemfehleranzeige bietet grundlegende Diagnosefunktionen für Ihren Server. Wenn die Systemfehleranzeige leuchtet, leuchten möglicherweise weitere Anzeigen am Server, die Sie zur Fehlerbestimmung nutzen können.

| Status | Farbe                       | Beschreibung                                                                                                    | Aktion                                                                                                    |
|--------|-----------------------------|----------------------------------------------------------------------------------------------------|----------------------------------------------------------------------------------------------------|
| Ein    | Gelb                        | Auf dem Server wurde ein Fehler erkannt.<br>Ursachen können einer oder mehrere der<br>folgenden Fehler sein:<br>• Ein Lüfterfehler | <ul> <li>Prüfen Sie das Lenovo XClarity Controll<br/>Ereignisprotokoll und das<br/>Systemereignisprotokoll, um die genaue<br/>Fehlerursache zu bestimmen.</li> </ul> |
|        |                             | Ein Speicherfehler                                                                                                    | Überprüfen Sie, ob weitere Anzeigen im                                                                                                    |
|        | Ein Massenspeicherfehler    | Server ebenfalls leuchten, die Sie zur<br>Fehlerbestimmung nutzen können. Siehe                                                    |                                                                                                    |
|        | Ein Fehler der PCIe-Einheit | "Systemanzeigen und Diagnoseanzeige"                                                                                               |                                                                                                    |
|        | Ein Ausfall eines Netzteils | auf Seite 42.                                                                                                    |                                                                                                    |
|        | Ein Prozessorfehler         | Speichern Sie ggf. das Protokoll.                                                                                                  |                                                                                                    |
|        |                             | <ul> <li>Ein System-E/A-Platinen- oder<br/>Prozessorplatinenfehler</li> </ul>                                                      |                                                                                                    |
| Aus    | Keine                       | Der Server ist ausgeschaltet, oder er ist<br>eingeschaltet und funktioniert<br>ordnungsgemäß.                                      | Keine.                                                                                                    |

# Vordere Bedienerkonsole oder integrierte Diagnoseanzeige

Je nach Servermodell wird der Server mit der vorderen Bedienerkonsole (ohne LCD-Anzeige) oder dem integrierten Diagnosepanel (mit LCD-Anzeige) geliefert.

Die Integrierte Diagnoseanzeige verfügt über eine LCD-Anzeige, mit der Sie schnell auf Systeminformationen wie aktive Fehler, Systemstatus, Firmware-, Netzwerk- und Integritätsinformationen zugreifen können. Informationen hierzu finden Sie unter "Integrierte Diagnoseanzeige" auf Seite 44.

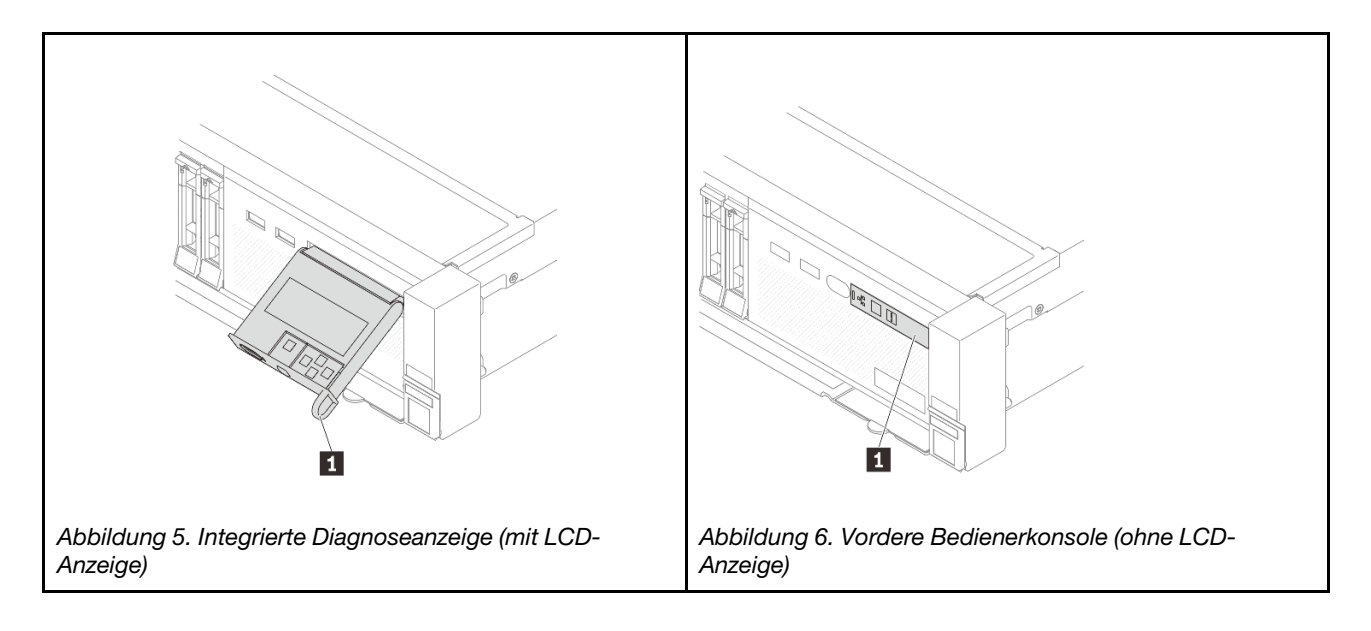

# Rückansicht

An der Rückseite des Servers kann auf eine Reihe von Anschlüssen und Komponenten zugegriffen werden.

Lesen Sie die folgenden Informationen zur Rückansicht für verschiedene Servermodelle:

- "Rückansicht mit acht PCIe-Steckplätzen" auf Seite 28
- "Rückansicht mit zehn PCIe-Steckplätzen" auf Seite 28
- "Rückansicht mit vier 2,5-Zoll-Laufwerkpositionen an der Rückseite und sechs PCIe-Steckplätzen" auf Seite 29
- "Rückansicht mit acht 2,5-Zoll-Laufwerkpositionen an der Rückseite und vier PCIe-Steckplätzen" auf Seite 29
- "Rückansicht mit zwei 3,5-Zoll-Laufwerkpositionen an der Rückseite und vier PCIe-Steckplätzen" auf Seite 30
- "Rückansicht mit vier 3,5-Zoll-Laufwerkpositionen an der Rückseite und zwei PCIe-Steckplätzen" auf Seite 30
- "Rückansicht mit sieben PCIe-Steckplätzen und einem DWCM" auf Seite 31
- "Rückansicht mit neun PCIe-Steckplätzen und einem DWCM" auf Seite 31
- "Rückansicht mit vier 2,5-Zoll-Laufwerkpositionen an der Rückseite, fünf PCIe-Steckplätzen und einem DWCM" auf Seite 32
- "Rückansicht mit acht 2,5-Zoll-Laufwerkpositionen an der Rückseite, drei PCIe-Steckplätzen und einem DWCM" auf Seite 32
- "Rückansicht mit zwei 3,5-Zoll-Laufwerkpositionen an der Rückseite, drei PCIe-Steckplätzen und einem DWCM" auf Seite 33
- "Rückansicht mit vier 3,5-Zoll-Laufwerkpositionen an der Rückseite, einem PCIe-Steckplatz und einem DWCM" auf Seite 33

# Rückansicht mit acht PCIe-Steckplätzen

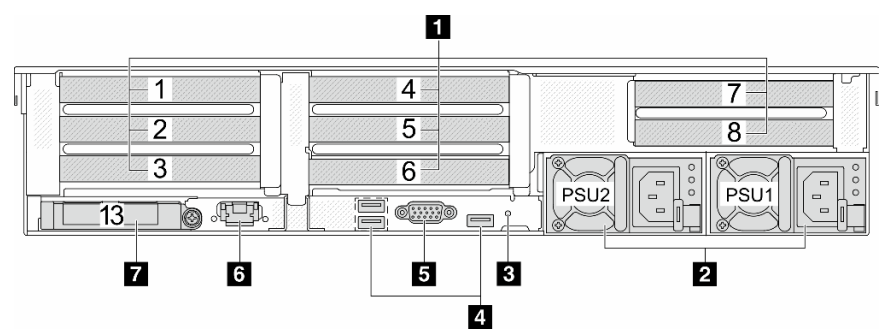

Tabelle 13. Komponenten an der Rückseite des Servers

| Nummer                                                        | Nummer                                           |
|---------------------------------------------------------------|--------------------------------------------------|
| PCIe-Steckplätze" auf Seite 34                                | 2 "Netzteileinheiten" auf Seite 34               |
| ,NMI-Schalter" auf Seite 34                                   | 4 "USB 3-Anschlüsse (5 Gbit/s) (3)" auf Seite 34 |
| "VGA-Anschluss" auf Seite 34                                  | ه "XCC-Systemmanagement-Anschluss" auf Seite 34  |
| "Ethernet-Anschlüsse am OCP-Modul (optional)" auf<br>Seite 35 |                                                  |

# Rückansicht mit zehn PCIe-Steckplätzen

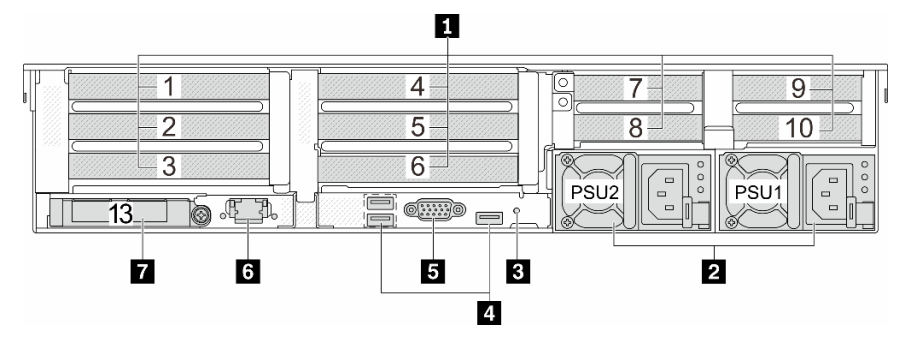

Tabelle 14. Komponenten an der Rückseite des Servers

| Nummer                                                        | Nummer                                           |
|---------------------------------------------------------------|--------------------------------------------------|
| "PCIe-Steckplätze" auf Seite 34                               | 2 "Netzteileinheiten" auf Seite 34               |
| 3 "NMI-Schalter" auf Seite 34                                 | 4 "USB 3-Anschlüsse (5 Gbit/s) (3)" auf Seite 34 |
| "VGA-Anschluss" auf Seite 34                                  | ه "XCC-Systemmanagement-Anschluss" auf Seite 34  |
| "Ethernet-Anschlüsse am OCP-Modul (optional)" auf<br>Seite 35 |                                                  |
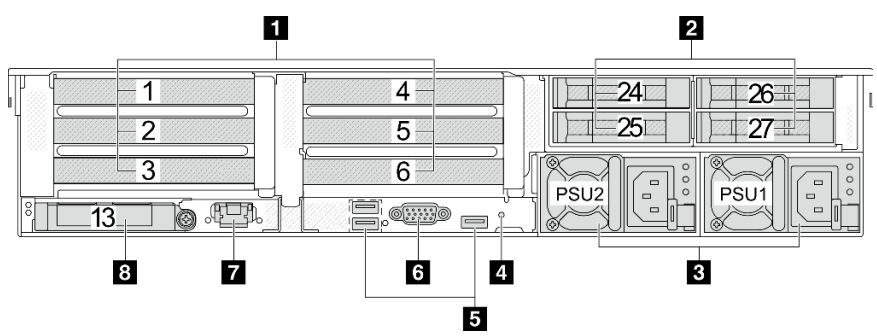

Rückansicht mit vier 2,5-Zoll-Laufwerkpositionen an der Rückseite und sechs PCIe-Steckplätzen

Tabelle 15. Komponenten an der Rückseite des Servers

| Nummer                                           | Nummer                                                            |
|--------------------------------------------------|-------------------------------------------------------------------|
| "PCIe-Steckplätze" auf Seite 34                  | 2 "2,5-Zoll-Laufwerkpositionen an der Rückseite (4)" auf Seite 34 |
| ,Netzteileinheiten" auf Seite 34                 | "NMI-Schalter" auf Seite 34                                       |
| 🖪 "USB 3-Anschlüsse (5 Gbit/s) (3)" auf Seite 34 | ് "VGA-Anschluss" auf Seite 34                                    |
| "XCC-Systemmanagement-Anschluss" auf Seite 34    | 8 "Ethernet-Anschlüsse am OCP-Modul (optional)" auf<br>Seite 35   |

#### Rückansicht mit acht 2,5-Zoll-Laufwerkpositionen an der Rückseite und vier PCIe-Steckplätzen

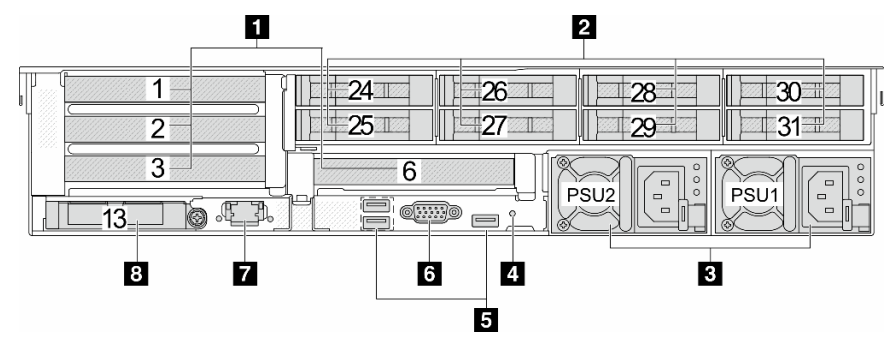

Tabelle 16. Komponenten an der Rückseite des Servers

| Nummer                                           | Nummer                                                            |
|--------------------------------------------------|-------------------------------------------------------------------|
| "PCIe-Steckplätze" auf Seite 34                  | 2 "2,5-Zoll-Laufwerkpositionen an der Rückseite (8)" auf Seite 34 |
| 3 "Netzteileinheiten" auf Seite 34               | "NMI-Schalter" auf Seite 34                                       |
| 🖪 "USB 3-Anschlüsse (5 Gbit/s) (3)" auf Seite 34 | ن "VGA-Anschluss" auf Seite 34                                    |
| "XCC-Systemmanagement-Anschluss" auf Seite 34    | "Ethernet-Anschlüsse am OCP-Modul (optional)" auf<br>Seite 35     |

Rückansicht mit zwei 3,5-Zoll-Laufwerkpositionen an der Rückseite und vier PCIe-Steckplätzen

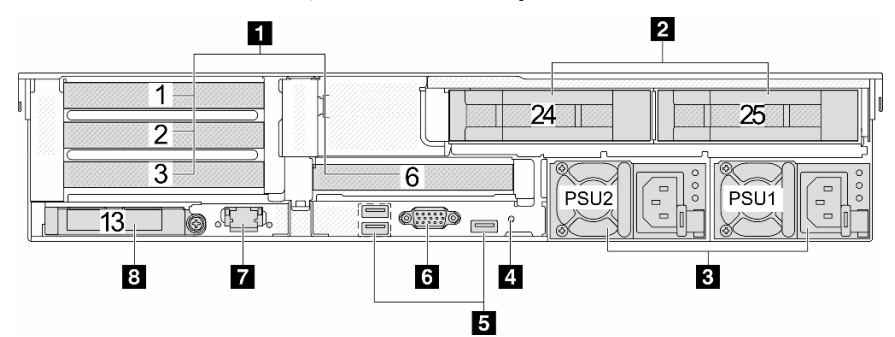

Tabelle 17. Komponenten an der Rückseite des Servers

| Nummer                                           | Nummer                                                              |
|--------------------------------------------------|---------------------------------------------------------------------|
| PCIe-Steckplätze" auf Seite 34                   | 3,3,5-Zoll-Laufwerkpositionen an der Rückseite (2)" auf<br>Seite 34 |
| ,Netzteileinheiten" auf Seite 34                 | "NMI-Schalter" auf Seite 34                                         |
| J "USB 3-Anschlüsse (5 Gbit/s) (3)" auf Seite 34 | s "VGA-Anschluss" auf Seite 34                                      |
| XCC-Systemmanagement-Anschluss" auf Seite 34     | I "Ethernet-Anschlüsse am OCP-Modul (optional)" auf Seite 35        |

#### Rückansicht mit vier 3,5-Zoll-Laufwerkpositionen an der Rückseite und zwei PCIe-Steckplätzen

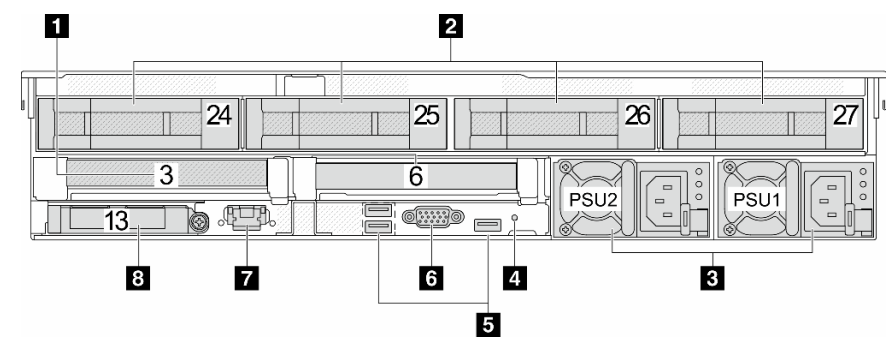

Tabelle 18. Komponenten an der Rückseite des Servers

| Nummer                                           | Nummer                                                              |
|--------------------------------------------------|---------------------------------------------------------------------|
| "PCIe-Steckplätze" auf Seite 34                  | 3,3,5-Zoll-Laufwerkpositionen an der Rückseite (4)" auf<br>Seite 34 |
| ,Netzteileinheiten" auf Seite 34                 | 4 "NMI-Schalter" auf Seite 34                                       |
| 🖪 "USB 3-Anschlüsse (5 Gbit/s) (3)" auf Seite 34 | ឲ "VGA-Anschluss" auf Seite 34                                      |
| XCC-Systemmanagement-Anschluss" auf Seite 34     | B "Ethernet-Anschlüsse am OCP-Modul (optional)" auf Seite 35        |

#### Rückansicht mit sieben PCIe-Steckplätzen und einem DWCM

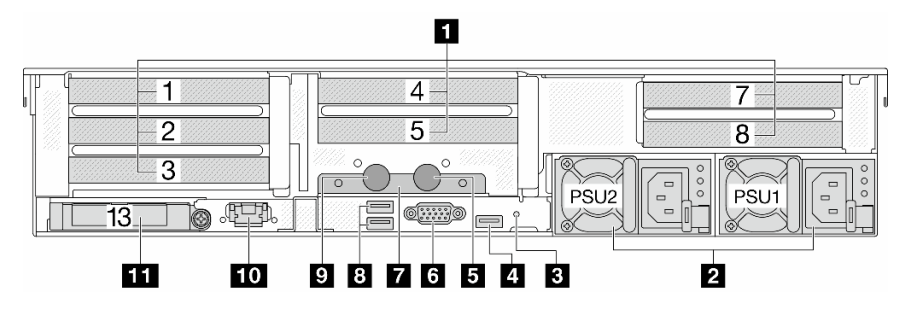

Tabelle 19. Komponenten an der Rückseite des Servers

| Nummer                                                               | Nummer                                           |
|----------------------------------------------------------------------|--------------------------------------------------|
| "PCIe-Steckplätze" auf Seite 34                                      | 2 "Netzteile" auf Seite 34                       |
| 3 "NMI-Schalter" auf Seite 34                                        | 4 "USB 3-Anschluss (5 Gbit/s)" auf Seite 34      |
| Auslassschlauch                                                      | ه "VGA-Anschluss" auf Seite 34                   |
| Chlauchhalterung                                                     | "USB 3-Anschlüsse (5 Gbit/s)" auf Seite 34       |
| 9 Einlassschlauch                                                    | 10 "XCC-Systemmanagement-Anschluss" auf Seite 34 |
| <b>11</b> "Ethernet-Anschlüsse am OCP-Modul (optional)" auf Seite 35 |                                                  |

#### Rückansicht mit neun PCIe-Steckplätzen und einem DWCM

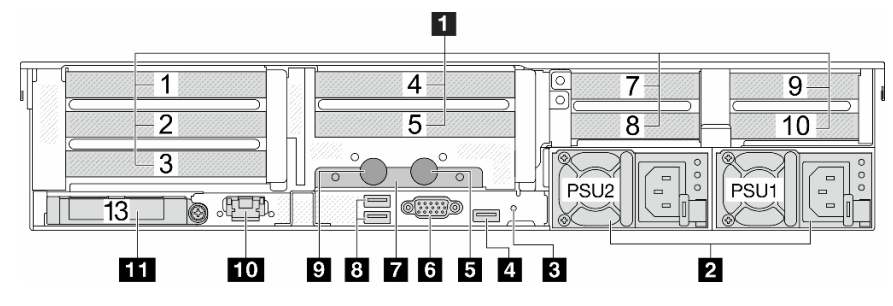

Tabelle 20. Komponenten an der Rückseite des Servers

| Nummer                                                    | Nummer                                           |
|-----------------------------------------------------------|--------------------------------------------------|
| PCIe-Steckplätze" auf Seite 34                            | Intersection (1998) 2 "Netzteile" auf Seite 34   |
| 3 "NMI-Schalter" auf Seite 34                             | "USB 3-Anschluss (5 Gbit/s)" auf Seite 34        |
| Auslassschlauch                                           | ផ "VGA-Anschluss" auf Seite 34                   |
| Chlauchhalterung                                          | 8 "USB 3-Anschlüsse (5 Gbit/s)" auf Seite 34     |
| Einlassschlauch                                           | 10 "XCC-Systemmanagement-Anschluss" auf Seite 34 |
| Ethernet-Anschlüsse am OCP-Modul (optional)" auf Seite 35 |                                                  |

Rückansicht mit vier 2,5-Zoll-Laufwerkpositionen an der Rückseite, fünf PCIe-Steckplätzen und einem DWCM

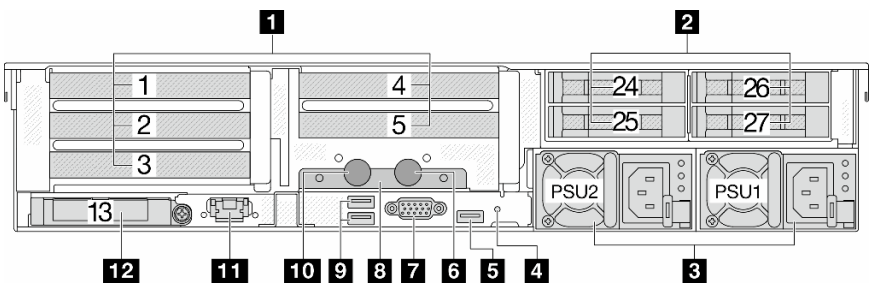

Tabelle 21. Komponenten an der Rückseite des Servers

| Nummer                                       | Nummer                                                               |
|----------------------------------------------|----------------------------------------------------------------------|
| "PCIe-Steckplätze" auf Seite 34              | "2,5-Zoll-Laufwerkpositionen an der Rückseite (4)" auf<br>Seite 34   |
| 3 "Netzteile" auf Seite 34                   | 4 "NMI-Schalter" auf Seite 34                                        |
| J "USB 3-Anschluss (5 Gbit/s)" auf Seite 34  | & Auslassschlauch                                                    |
| ■ "VGA-Anschluss" auf Seite 34               | 8 Schlauchhalterung                                                  |
| 🔋 "USB 3-Anschlüsse (5 Gbit/s)" auf Seite 34 | 10 Einlassschlauch                                                   |
| XCC-Systemmanagement-Anschluss" auf Seite 34 | <b>12</b> "Ethernet-Anschlüsse am OCP-Modul (optional)" auf Seite 35 |

# Rückansicht mit acht 2,5-Zoll-Laufwerkpositionen an der Rückseite, drei PCIe-Steckplätzen und einem DWCM

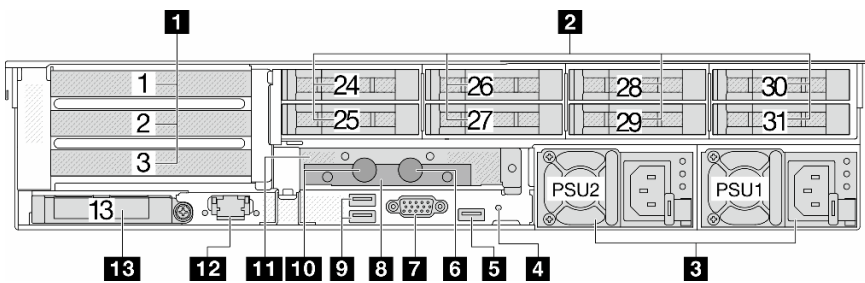

Tabelle 22. Komponenten an der Rückseite des Servers

| Nummer                                                        | Nummer                                                             |
|---------------------------------------------------------------|--------------------------------------------------------------------|
| "PCIe-Steckplätze" auf Seite 34                               | "2,5-Zoll-Laufwerkpositionen an der Rückseite (8)" auf<br>Seite 34 |
| ■ "Netzteile" auf Seite 34                                    | "NMI-Schalter" auf Seite 34                                        |
| J "USB 3-Anschluss (5 Gbit/s)" auf Seite 34                   | 6 Auslassschlauch                                                  |
| ■ "VGA-Anschluss" auf Seite 34                                | 8 Schlauchhalterung                                                |
| 🗊 "USB 3-Anschlüsse (5 Gbit/s)" auf Seite 34                  | 10 Einlassschlauch                                                 |
| 1FH-Adapterrahmen für DWCM                                    | 12 "XCC-Systemmanagement-Anschluss" auf Seite 34                   |
| #3 "Ethernet-Anschlüsse am OCP-Modul (optional)" auf Seite 35 |                                                                    |

Rückansicht mit zwei 3,5-Zoll-Laufwerkpositionen an der Rückseite, drei PCIe-Steckplätzen und einem DWCM

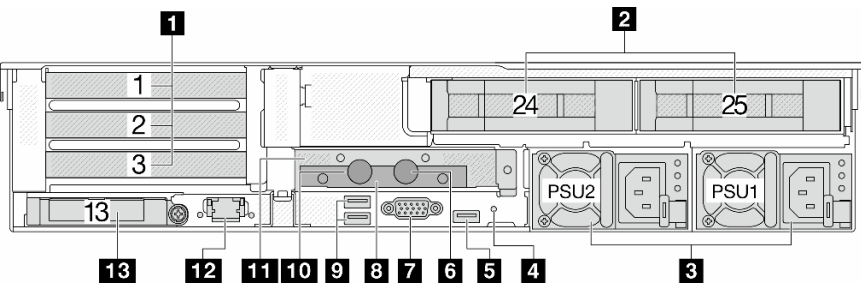

Tabelle 23. Komponenten an der Rückseite des Servers

| Nummer                                                        | Nummer                                                              |
|---------------------------------------------------------------|---------------------------------------------------------------------|
| PCIe-Steckplätze" auf Seite 34                                | 3,3,5-Zoll-Laufwerkpositionen an der Rückseite (2)" auf<br>Seite 34 |
| 3 "Netzteile" auf Seite 34                                    | 4 "NMI-Schalter" auf Seite 34                                       |
| ∎ "USB 3-Anschluss (5 Gbit/s)" auf Seite 34                   | 6 Auslassschlauch                                                   |
| ■ "VGA-Anschluss" auf Seite 34                                | 8 Schlauchhalterung                                                 |
| 🗊 "USB 3-Anschlüsse (5 Gbit/s)" auf Seite 34                  | 10 Einlassschlauch                                                  |
| 1FH-Adapterrahmen für DWCM                                    | 12 "XCC-Systemmanagement-Anschluss" auf Seite 34                    |
| #3 "Ethernet-Anschlüsse am OCP-Modul (optional)" auf Seite 35 |                                                                     |

Rückansicht mit vier 3,5-Zoll-Laufwerkpositionen an der Rückseite, einem PCIe-Steckplatz und einem DWCM

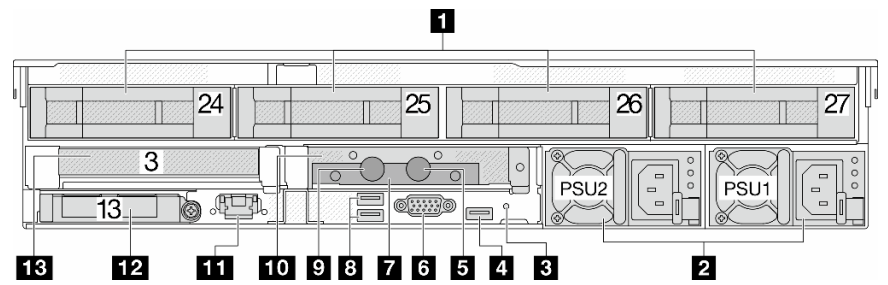

Tabelle 24. Komponenten an der Rückseite des Servers

| Nummer                                                               | Nummer                                                            |
|----------------------------------------------------------------------|-------------------------------------------------------------------|
| "PCIe-Steckplätze" auf Seite 34                                      | 2 "3,5-Zoll-Laufwerkpositionen an der Rückseite (4)" auf Seite 34 |
| I "Netzteile" auf Seite 34                                           | 4 "NMI-Schalter" auf Seite 34                                     |
| J "USB 3-Anschluss (5 Gbit/s)" auf Seite 34                          | 6 Auslassschlauch                                                 |
| ■ "VGA-Anschluss" auf Seite 34                                       | Schlauchhalterung                                                 |
| 😰 "USB 3-Anschlüsse (5 Gbit/s)" auf Seite 34                         | 10 Einlassschlauch                                                |
| 1FH-Adapterrahmen für DWCM                                           | XCC-Systemmanagement-Anschluss" auf Seite 34                      |
| <b>13</b> "Ethernet-Anschlüsse am OCP-Modul (optional)" auf Seite 35 |                                                                   |

#### Übersicht der Komponenten an der Rückseite

#### PCIe-Steckplätze

Die PCIe-Steckplätze befinden sich an der Rück- oder Vorderseite des Servers. Ihr Server unterstützt bis zu 12 PCIe-Steckplätze. Weitere Informationen finden Sie unter "PCIe-Steckplätze und PCIe-Adapter" im *Benutzerhandbuch* oder *Hardware-Wartungshandbuch*.

#### Hot-Swap-Laufwerke und Laufwerkpositionen

Die Laufwerkpositionen auf der Vorder- und Rückseite des Servers sind für Hot-Swap-Laufwerke vorgesehen. Die Anzahl der im Server installierten Laufwerke variiert je nach Modell. Beachten Sie beim Einbauen von Laufwerken die Nummern der Laufwerkpositionen.

Zur Vermeidung elektromagnetischer Störungen sowie zur ordnungsgemäßen Kühlung des Servers müssen alle Laufwerkpositionen belegt sein. Freie Laufwerkpositionen müssen mit Abdeckblenden für Laufwerke versehen sein.

#### Netzteileinheiten

Die redundanten Hot-Swap-Netzteileinheiten helfen Ihnen, signifikante Unterbrechungen des Systembetriebs zu verhindern, wenn bei einer Netzteileinheit ein Fehler auftritt. Sie können ein optionales Netzteil bei Lenovo kaufen und es als redundante Netzteileinheit einbauen, ohne hierzu den Server ausschalten zu müssen.

An jedem Netzteil befinden sich drei Statusanzeigen in der Nähe des Netzkabelanschlusses. Informationen zu den Anzeigen finden Sie im Abschnitt "Netzteilanzeigen" auf Seite 56.

#### **NMI-Schalter**

Verwenden Sie diesen Schalter nur, wenn Sie vom Lenovo Support entsprechend angewiesen wurden. Drücken Sie diesen Schalter, um für den Prozessor einen nicht maskierbaren Interrupt (NMI) zu erzwingen. Auf diese Weise können Sie das Betriebssystem anhalten (wie beim Blauen Bildschirm des Todes von Windows) und einen Speicherauszug anfertigen. Möglicherweise müssen Sie einen Stift oder eine auseinandergebogene Büroklammer verwenden, um den Knopf zu drücken.

#### USB 3-Anschlüsse (5 Gbit/s)

Die USB 3.2 Gen 1-Anschlüsse (5 Gbit/s) sind Direktverbindungsschnittstellen (DCIs) zu Debuggingzwecken und können verwendet werden, um eine USB-kompatible Einheit anzuschließen, z. B. eine USB-Tastatur, USB-Maus oder USB-Speichereinheit.

#### VGA-Anschluss

Über die VGA-Anschlüsse auf der Vorder- und Rückseite des Servers können ein Bildschirm mit hoher Leistung, ein Bildschirm mit Direktsteuerung oder andere Einheiten angeschlossen werden, die über einen VGA-Anschluss verfügen.

#### **XCC-Systemmanagement-Anschluss**

Der Server verfügt über einen 1 GB RJ45-Anschluss, der für Funktionen von Lenovo XClarity Controller (XCC) vorgesehen ist. Sie können über den Systemmanagement-Anschluss direkt auf den Lenovo XClarity Controller zugreifen, indem Sie Ihren Laptop über ein Ethernet-Kabel mit dem Verwaltungsanschluss verbinden. Stellen Sie sicher, dass Sie die IP-Einstellungen auf dem Laptop so ändern, dass er sich im selben Netzwerk befindet, wie durch die Serverstandardeinstellungen vorgeben. Ein dediziertes Verwaltungsnetzwerk bietet zusätzliche Sicherheit, indem der Datenverkehr des Verwaltungsnetzwerks vom Produktionsnetzwerk physisch getrennt wird.

Weitere Informationen finden Sie unter:

- Netzwerkverbindung für den Lenovo XClarity Controller festlegen
- "Anzeigen für XCC-Systemmanagement-Anschluss" auf Seite 56

#### Ethernet-Anschlüsse

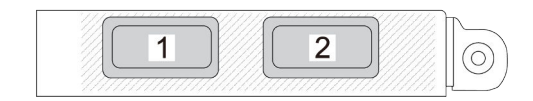

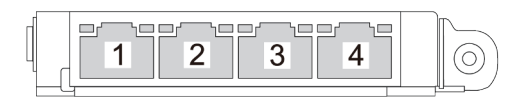

Abbildung 7. OCP-Modul (zwei Anschlüsse)

Abbildung 8. OCP-Modul (vier Anschlüsse)

Das OCP-Modul bietet zwei oder vier zusätzliche Ethernet-Anschlüsse für Netzwerkverbindungen. Standardmäßig kann jeder der Anschlüsse des OCP-Moduls als gemeinsamer Verwaltungsanschluss fungieren.

#### Einlass- und Auslassschläuche

Vom Modul für direkte Wasserkühlung (DWCM) aus führen zwei Schläuche zu den Leitungen. Der Einlassschlauch leitet warmes Wasser von der Anlage zu den Kühlplatten, um die Prozessoren abzukühlen, und der Auslassschlauch leitet heißes Wasser zum Zweck der Systemkühlung aus dem DWCM heraus.

### Ansicht von oben

Dieser Abschnitt enthält Informationen zur Ansicht von oben auf den Server mit Standard-Kühlkörpern oder einem Modul für direkte Wasserkühlung (DWCM).

#### Anmerkungen:

- In den folgenden Abbildungen ist die Ansicht von oben des Servers ohne installierte Luftführung, mittlere oder hintere Halterung dargestellt.
- In den folgenden Abbildungen ist die hintere Serverkonfiguration mit drei Adapterkartenbaugruppen dargestellt. Die hinteren Serverkonfigurationen variieren je nach Servermodell. Informationen hierzu finden Sie unter "Rückansicht" auf Seite 27.

#### Ansicht von oben auf den Standard-Kühlkörper

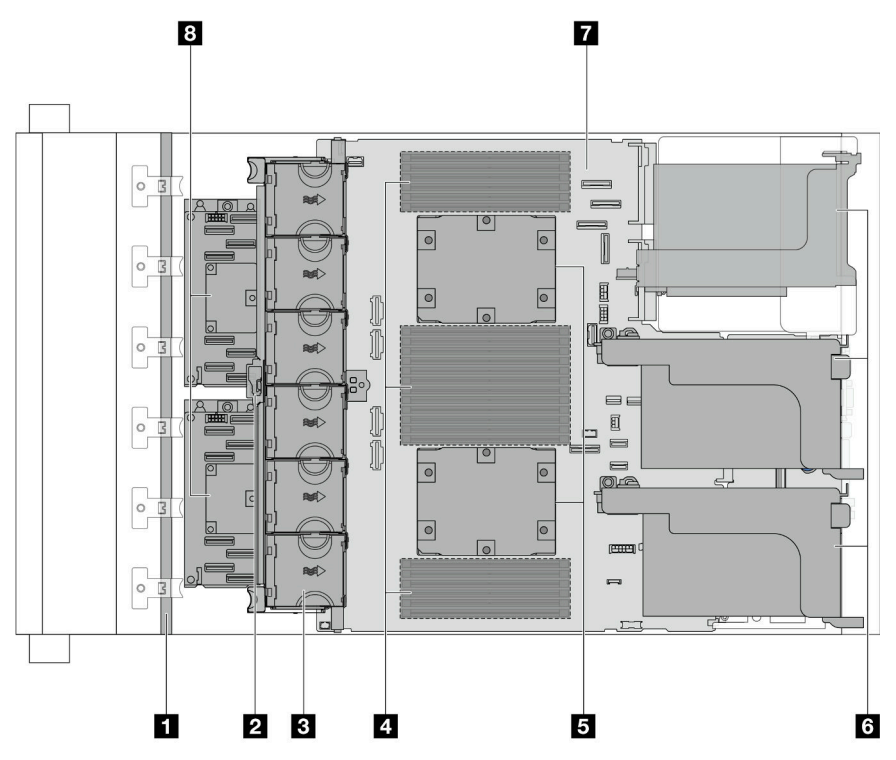

Abbildung 9. Ansicht von oben auf den Standard-Kühlkörper

| Tabelle 25. | Identifikation der H | Komponenten   | (Ansicht von ob    | oen mit Standard-K | ühlkörpern)   |
|-------------|----------------------|---------------|--------------------|--------------------|---------------|
| rubono 20.  | raomanna aon aon i   | Componionicon | 0 11010111 1011 00 |                    | anincorpointi |

| Vordere Rückwandplatine(n) | Schalter gegen unbefugten Zugriff |
|----------------------------|-----------------------------------|
| 3 Systemlüfter             | Speichermodule                    |
| Prozessoren und Kühlkörper | Adapterkartenbaugruppen           |
| Systemplatinenbaugruppe    | CFF RAID-Adapter/Expander         |

**Anmerkung:** In der Abbildung ist der Server mit CFF Adaptern dargestellt, die nur für das 2,5-Zoll-Gehäuse verfügbar sind. Bei einigen Konfigurationen ist möglicherweise ein RAID-Flash-Stromversorgungsmodul installiert. Informationen hierzu finden Sie unter "Position von RAID-Flash-Stromversorgungsmodulen" im *Benutzerhandbuch* oder *Hardware-Wartungshandbuch*.

Ansicht von oben mit DWCM

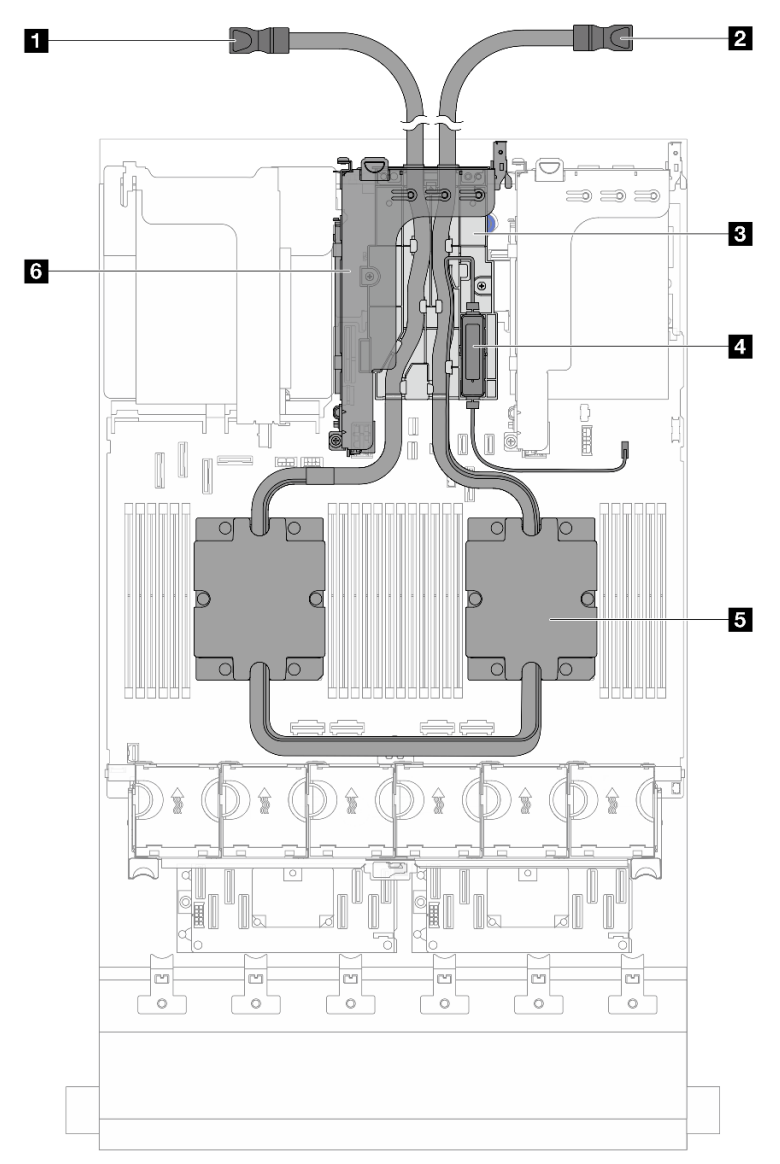

#### Abbildung 10. Ansicht von oben mit DWCM

Tabelle 26. Identifikation der Komponenten (Ansicht von oben mit DWCM)

| 1 Auslassschlauch      | 2 Einlassschlauch                 |  |
|------------------------|-----------------------------------|--|
| Schlauchhalterung      | Flüssigkeitserkennungssensormodul |  |
| S Kühlplattenbaugruppe | Adapterrahmen für DWCM            |  |

### Aufbau der Systemplatinenbaugruppe

Dieser Abschnitt enthält Informationen zu den Anschlüssen, Schaltern und Brücken, die auf der Systemplatinenbaugruppe verfügbar sind.

In der folgenden Abbildung ist der Aufbau der Systemplatinenbaugruppe dargestellt, die das Firmware- und RoT-Sicherheitsmodul, die System-E/A-Platine und die Prozessorplatine enthält.

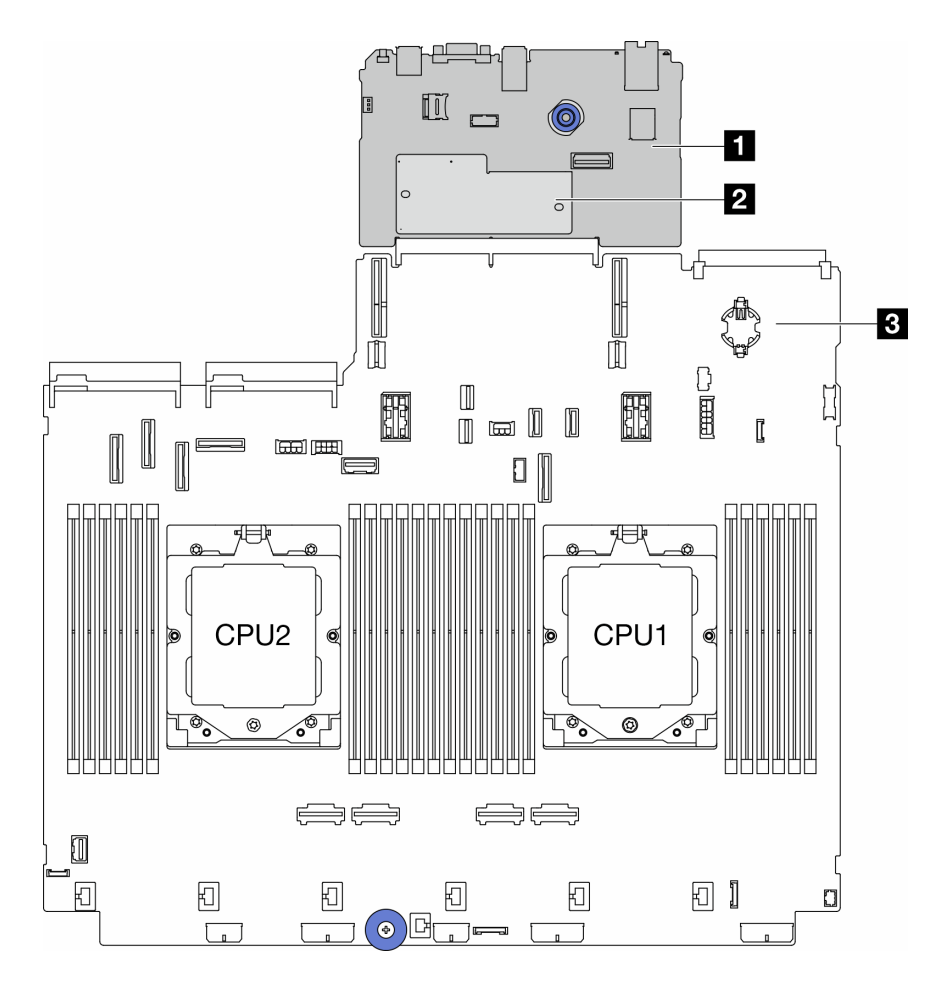

Abbildung 11. Aufbau der Systemplatinenbaugruppe

| 1 System-E/A-Platine | 2 Firmware- und RoT-Sicherheitsmodul | 3 Prozessorplatine |
|----------------------|--------------------------------------|--------------------|
|                      |                                      |                    |

Informationen zu den Anzeigen auf der Systemplatinenbaugruppe finden Sie unter:

- "Anzeigen an der Systemplatinenbaugruppe" auf Seite 58
- "Anzeigen am Firmware- und RoT-Sicherheitsmodul" auf Seite 60
- "Anschlüsse auf der Systemplatinenbaugruppe" auf Seite 38
- "Schalter an der Systemplatinenbaugruppe" auf Seite 40

### Anschlüsse auf der Systemplatinenbaugruppe

Dieser Abschnitt enthält Informationen zu den internen Anschlüssen auf der System-E/A-Platine und Prozessorplatine.

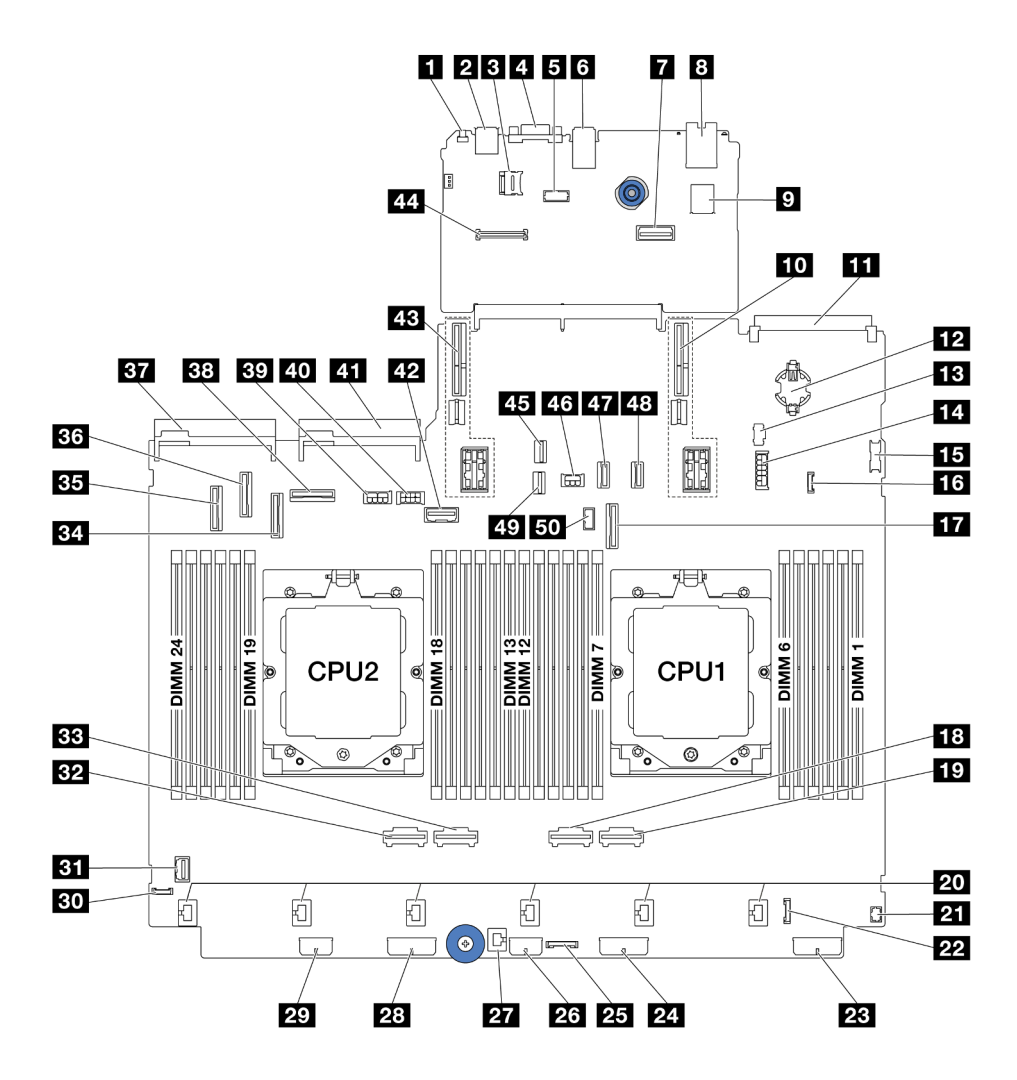

Abbildung 12. Anschlüsse auf der Systemplatinenbaugruppe

Tabelle 27. Anschlüsse auf der Systemplatinenbaugruppe

| 1 NMI-Schalter                                       | 2 USB-Anschluss an der Rückseite                                        |
|------------------------------------------------------|-------------------------------------------------------------------------|
| I microSD-Steckplatz                                 | 4 VGA-Anschluss                                                         |
| Serieller Anschluss                                  | I USB-Anschlüsse an der Rückseite                                       |
| Zweiter Ethernet-Anschluss für Verwaltung            | 8 XCC-Systemmanagement-Anschluss                                        |
| Interner USB-Anschluss                               | 10 Adaptersteckplatz 1                                                  |
| 11 OCP-Modulanschluss                                | 12 CMOS-Batterie (CR2032)                                               |
| 13 M.2-Netzteilanschluss                             | 14 Netzteilanschluss für hintere 7-mm-/4 x 2,5-Zoll-<br>Rückwandplatine |
| IS USB-Anschluss an der Vorderseite                  | 16 Leckerkennungsanschluss                                              |
| 17 PCIe-Anschluss 9/SATA-Anschluss 2                 | 18 PCIe-Anschluss 2                                                     |
| 19 PCIe-Anschluss 1                                  | 20 Lüfteranschlüsse 1–6                                                 |
| E/A-Anschluss an der Vorderseite für Y-Kabel Hinweis | 22 E/A-Anschluss an der Vorderseite Hinweis                             |
| 23 Netzteilanschluss für Rückwandplatine 3           | 24 Netzteilanschluss für Rückwandplatine 2                              |

Tabelle 27. Anschlüsse auf der Systemplatinenbaugruppe (Forts.)

| 25 CFF-Retimer-Anschluss                           | 26 CFF-Expander-Netzteilanschluss                  |
|----------------------------------------------------|----------------------------------------------------|
| 27 Anschluss für Schalter gegen unbefugten Zugriff | 28 Netzteilanschluss für Rückwandplatine 1         |
| 29 CFF RAID/HBA-Netzteilanschluss                  | 30 Externer Diagnoseanschluss                      |
| BI VGA-Anschluss an der Vorderseite                | 32 PCIe-Anschluss 4                                |
| BB PCIe-Anschluss 3                                | 34 PCIe-Anschluss 7/SATA-Anschluss 1               |
| BE PCIe-Anschluss 5/SATA-Anschluss 0               | 36 PCIe-Anschluss 6                                |
| B7 Anschluss für Netzteil 1                        | 38 PCIe-Anschluss 8                                |
| 39 GPU-Netzteilanschluss                           | 40 Netzteilanschluss für Adapterkarte 3            |
| 41 Anschluss für Netzteil 2                        | 42 Seitenbandanschluss für Adapterkarte 3          |
| 43 Adaptersteckplatz 2                             | 44 RoT-Modulanschluss                              |
| 45 M.2-Signalanschluss                             | 46 Netzteilanschluss für hintere Rückwandplatine   |
| 47 PCIe-Anschluss 10/SATA-Anschluss 3              | 48 PCIe-Anschluss 11/SATA-Anschluss 4              |
| 49 Signalanschluss für 7-mm-Rückwandplatine        | 50 Seitenbandanschluss für hintere Rückwandplatine |

#### Anmerkungen:

- Das vordere E/A-Modul an der Rack-Verriegelung oder in der Datenträgerposition mit integrierter Diagnoseanzeige ist mit Anschluss **22** verbunden.
- Das vordere E/A-Modul in der Datenträgerposition mit einer vorderen Bedienerkonsole ist über ein Y-Kabel mit Anschluss 21 und 22 verbunden.

Informationen hierzu finden Sie unter "E/A-Anschlüsse an der Vorderseite" im *Benutzerhandbuch* oder *Hardware-Wartungshandbuch*.

### Schalter an der Systemplatinenbaugruppe

Dieser Abschnitt enthält Informationen zu den Positionen und Funktionen des Schalterblocks auf der System-E/A-Platine und Prozessorplatine.

#### Wichtig:

- 1. Schalten Sie den Server aus, bevor Sie Schaltereinstellungen ändern oder Brücken versetzen. Trennen Sie dann die Verbindungen zu allen Netzkabeln und externen Kabeln. Prüfen Sie die folgenden Informationen:
  - https://pubs.lenovo.com/safety\_documentation/
  - "Installationsrichtlinien", "Umgang mit aufladungsempfindlichen Einheiten" und "Server ausschalten" im *Benutzerhandbuch* oder *Hardware-Wartungshandbuch*
- 2. Alle Schalter- oder Brückenblöcke auf der Systemplatinenbaugruppe, die in den Abbildungen in diesem Dokument nicht dargestellt sind, sind reserviert.

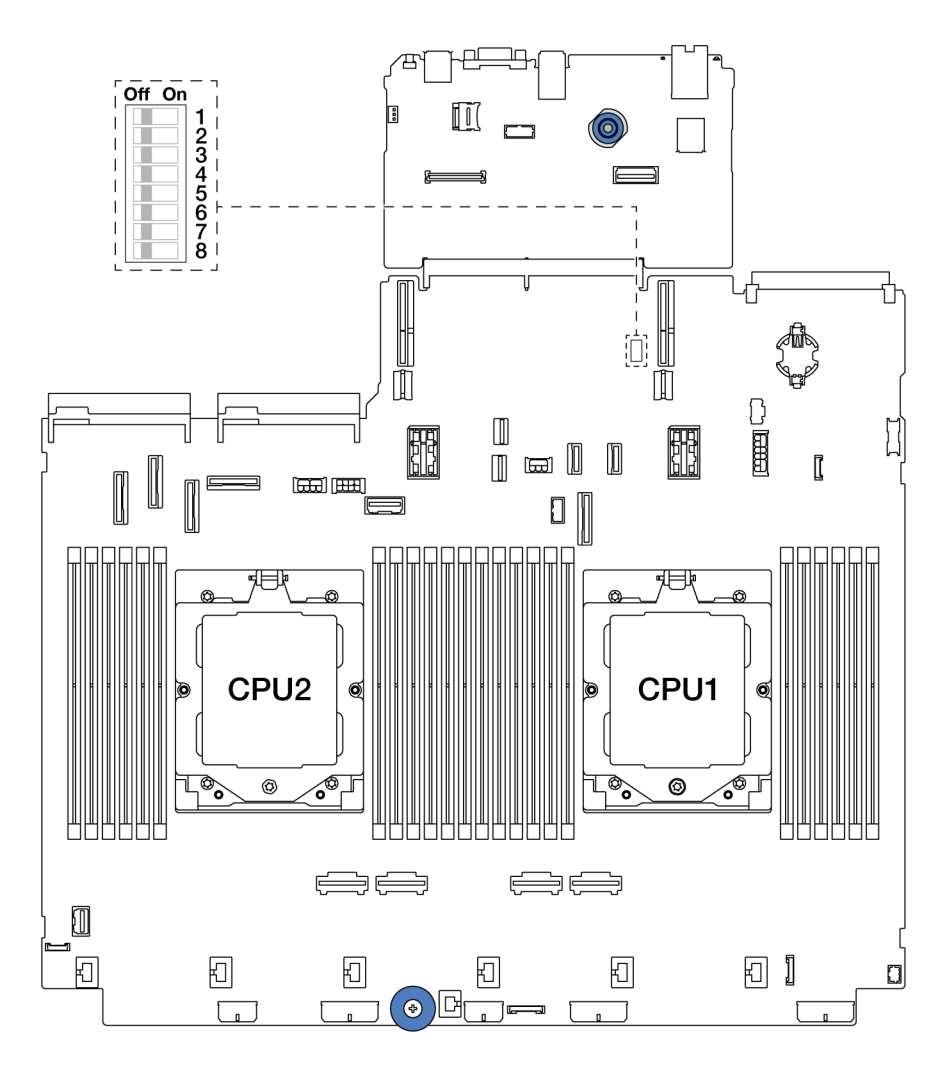

Abbildung 13. Schalterblock auf der Systemplatinenbaugruppe

| Tabelle 28. | Schalterblock auf | der Systempl | atinenbaugruppe |
|-------------|-------------------|--------------|-----------------|
|-------------|-------------------|--------------|-----------------|

| Nummer<br>des |                                       |                  |                                                         |
|---------------|---------------------------------------|------------------|---------------------------------------------------------|
| Schalters     | Switchname                            | Standardposition | Beschreibung                                            |
| SW5-1         | Zurücksetzen von<br>BMC-CPU erzwingen | Aus              | Ein: Zurücksetzen von BMC und CPU wird erzwungen.       |
| SW5-2         | CMOS löschen                          | Aus              | Ein: Registrierung der Echtzeituhr (RTC) wird gelöscht. |
| SW5-3         | Außerkraftsetzen des<br>Kennworts     | Aus              | Ein: Überschreibt das Startkennwort.                    |
| SW5-4         | FPGA-Zurücksetzung                    | Aus              | Ein: Zurücksetzen von FPGA wird erzwungen.              |
| SW5-5         | Reserviert                            | Aus              | Reserviert                                              |
| SW5-6         | Reserviert                            | Aus              | Reserviert                                              |
| SW5-7         | Reserviert                            | Aus              | Reserviert                                              |
| SW5-8         | Reserviert                            | Aus              | Reserviert                                              |

### Systemanzeigen und Diagnoseanzeige

Im folgenden Abschnitt erhalten Sie Informationen zu den verfügbaren Systemanzeigen und der Diagnoseanzeige.

- "Laufwerkanzeigen" auf Seite 42
- "Anzeigen an der vorderen Bedienerkonsole" auf Seite 42
- "Integrierte Diagnoseanzeige" auf Seite 44
- "Externes Diagnosegerät" auf Seite 49
- "Systemanzeigen an der Rückseite" auf Seite 55
- "Anzeigen für XCC-Systemmanagement-Anschluss" auf Seite 56
- "Netzteilanzeigen" auf Seite 56
- "Anzeigen an der Systemplatinenbaugruppe" auf Seite 58
- "Anzeigen am Firmware- und RoT-Sicherheitsmodul" auf Seite 60

### Laufwerkanzeigen

Dieser Abschnitt enthält Informationen zu Anzeigen des Laufwerks.

Jedes Hot-Swap-Laufwerk wird mit einer Aktivitätsanzeige und einer Statusanzeige geliefert. Die Signale werden von den Rückwandplatinen gesteuert. Unterschiedliche Farben und Geschwindigkeiten weisen auf unterschiedliche Aktivitäten oder den Status des Laufwerks hin. In der folgenden Abbildung sind die Anzeigen auf einem Festplattenlaufwerk oder einem Solid-State-Laufwerk dargestellt.

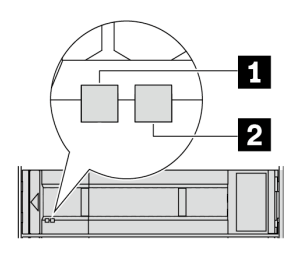

Abbildung 14. Laufwerkanzeigen

| Laufwerkanzeige                          | Status                                                       | Beschreibung                                        |
|------------------------------------------|--------------------------------------------------------------|-----------------------------------------------------|
| Betriebsanzeige für<br>Laufwerke (links) | Konstant grün                                                | Das Laufwerk ist eingeschaltet, jedoch nicht aktiv. |
|                                          | Blinkt grün                                                  | Das Laufwerk ist aktiv.                             |
| 2 Anzeige für                            | Konstant gelb                                                | Beim Laufwerk ist ein Fehler aufgetreten.           |
| Laufwerkstatus (rechts)                  | Blinkt gelb (blinkt langsam, ungefähr<br>einmal pro Sekunde) | Das Laufwerk wird wiederhergestellt.                |
|                                          | Blinkt gelb (blinkt schnell, ungefähr viermal pro Sekunde)   | Das Laufwerk wird identifiziert.                    |

### Anzeigen an der vorderen Bedienerkonsole

Dieser Abschnitt enthält Informationen zu den Anzeigen der vorderen Bedienerkonsole.

Je nach Servermodell verfügt der Server über die vordere Bedienerkonsole ohne LCD-Anzeige oder die vordere Bedienerkonsole mit LCD-Anzeige (auch "integrierte Diagnoseanzeige" genannt). Informationen zur integrierten Diagnoseanzeige mit LCD-Anzeige finden Sie unter "Integrierte Diagnoseanzeige" auf Seite 44.

In der folgenden Abbildung ist die vordere Bedienerkonsole an der Datenträgerposition dargestellt. Bei einigen Servermodellen ist die vordere Bedienerkonsole in der Rack-Verriegelung integriert. Siehe "E/A-Modul an der Vorderseite" auf Seite 24.

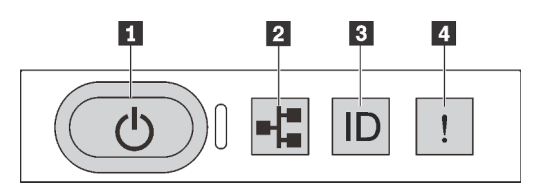

Abbildung 15. Anzeigen an der vorderen Bedienerkonsole

| Netzschalter mit Anzeige f ür Stromversorgungsstatus (gr ün) | Anzeige für Netzaktivität (grün) |
|--------------------------------------------------------------|----------------------------------|
| System-ID-Taste mit System-ID-Anzeige (blau)                 | 4 Systemfehleranzeige (gelb)     |

#### Netzschalter mit Anzeige für Stromversorgungsstatus (grün)

Drücken Sie den Netzschalter, um den Server nach Abschluss der Konfiguration einzuschalten. Sie können den Netzschalter auch einige Sekunden gedrückt halten, um den Server auszuschalten, wenn er nicht über das Betriebssystem heruntergefahren werden kann. Die Betriebsanzeige kann den folgenden Status aufweisen:

| Status                                              | Farbe | Beschreibung                                                                                                    |
|-----------------------------------------------------|-------|----------------------------------------------------------------------------------------------------|
| Aus                                                 | Keine | Es besteht keine Stromversorgung oder die Netzteileinheit ist ausgefallen.                                                                                                    |
| Blinkt schnell<br>(ungefähr viermal<br>pro Sekunde) | Grün  | <ul> <li>Der Server ist ausgeschaltet, aber der XClarity Controller wird gestartet. Der<br/>Server ist nicht zum Einschalten bereit.</li> <li>Stromversorgung der Systemplatinenbaugruppe ist ausgefallen.</li> </ul> |
| Blinkt langsam<br>(ungefähr einmal<br>pro Sekunde)  | Grün  | Der Server ist ausgeschaltet und ist bereit zum Einschalten (Standby-Modus).                                                                                                    |
| Dauerhaft an                                        | Grün  | Der Server ist eingeschaltet und läuft.                                                                                                    |

#### 2 Anzeige für Netzaktivität (grün)

Kompatibilität des NIC-Adapters und der Anzeige für Netzwerkaktivität:

| NIC-Adapter      | Anzeige für Netzwerkaktivität |  |
|------------------|-------------------------------|--|
| OCP-Modul        | Support                       |  |
| PCIe-NIC-Adapter | Kein Support                  |  |

Wenn ein OCP-Modul installiert ist, zeigt die Anzeige für Netzwerkaktivität der E/A-Baugruppe an der Vorderseite die Netzwerkverbindung und -aktivitäten an. Wenn kein OCP-Modul installiert ist, ist diese Anzeige ausgeschaltet.

| Status | Farbe | Beschreibung                                                                                                    |
|--------|-------|----------------------------------------------------------------------------------------------------|
| Ein    | Grün  | Der Server ist mit einem Netzwerk verbunden.                                                                                                    |
| Blinkt | Grün  | Das Netzwerk ist verbunden und aktiv.                                                                                                    |
| Aus    | Keine | Der Server ist vom Netzwerk getrennt.<br><b>Anmerkung:</b> Wenn bei der Installation eines OCP-Moduls die Anzeige für<br>Netzwerkaktivität nicht leuchtet, überprüfen Sie die Netzwerkanschlüsse an der Rückseite<br>des Servers, um festzustellen, welcher Anschluss getrennt ist. |

#### System-ID-Taste mit System-ID-Anzeige (blau)

Verwenden Sie diese System-ID-Taste und die blaue System-ID-Anzeige, um den Server eindeutig zu bestimmen. Mit jedem Druck der System-ID-Taste ändert sich der Status der System-ID-Anzeige. Die Anzeige kann in den dauerhaft eingeschalteten, blinkenden oder ausgeschalteten Modus geändert werden. Sie können den Status der System-ID-Anzeige auch mit dem Lenovo XClarity Controller oder einem Remote-Verwaltungsprogramm ändern, um den Server eindeutig bestimmen zu können, wenn mehrere Server vorhanden sind.

Wenn für den USB-Anschluss des XClarity Controller sowohl USB 2.0 als auch der XClarity Controller eingestellt sind, können Sie drei Sekunden lang auf die System-ID-Taste drücken, um zwischen den beiden Funktionen zu wechseln.

#### 4 Systemfehleranzeige (gelb)

| Status   | Farbe                       | Beschreibung                                                                                                 | Aktion                                                                                                    |
|----------|-----------------------------|----------------------------------------------------------------------------------------------------|----------------------------------------------------------------------------------------------------|
| Ein Gelb | Gelb                        | Auf dem Server wurde ein Fehler erkannt.<br>Ursachen können einer oder mehrere der<br>folgenden Fehler sein: | <ul> <li>Prüfen Sie das Lenovo XClarity Controller-<br/>Ereignisprotokoll und das<br/>Systemereignisprotokoll, um die genaue</li> </ul> |
|          |                             | Ein Lüfterfehler                                                                                             | Fehlerursache zu bestimmen.                                                                                                    |
|          |                             | Ein Speicherfehler                                                                                           | Überprüfen Sie, ob weitere Anzeigen im                                                                                                  |
|          |                             | Ein Massenspeicherfehler                                                                                     | Server ebenfalls leuchten, die Sie zur<br>Fehlerbestimmung nutzen können. Siebe                                                         |
|          |                             | Ein Fehler der PCIe-Einheit                                                                                  | "Systemanzeigen und Diagnoseanzeige"                                                                                                    |
|          | Ein Ausfall eines Netzteils | Ein Ausfall eines Netzteils                                                                                  | auf Seite 42.                                                                                                    |
|          | Ein Prozessorfehler         | Speichern Sie ggf. das Protokoll.                                                                            |                                                                                                    |
|          |                             | <ul> <li>Ein System-E/A-Platinen- oder<br/>Prozessorplatinenfehler</li> </ul>                                |                                                                                                    |
| Aus      | Keine                       | Der Server ist ausgeschaltet, oder er ist<br>eingeschaltet und funktioniert<br>ordnungsgemäß.                | Keine.                                                                                                    |

Mit der Systemfehleranzeige können Sie ermitteln, ob Systemfehler aufgetreten sind.

### Integrierte Diagnoseanzeige

Die integrierte Diagnoseanzeige an der Vorderseite des Servers ermöglicht einen schnellen Zugriff auf Systeminformationen wie Fehler, Systemstatus, Firmware, Netzwerk sowie Diagnoseinformationen.

- "Position der Diagnoseanzeige" auf Seite 45
- "Übersicht der Diagnoseanzeige" auf Seite 45
- "Flussdiagramm der Optionen" auf Seite 45
- "Vollständiges Menü" auf Seite 46

#### Position der Diagnoseanzeige

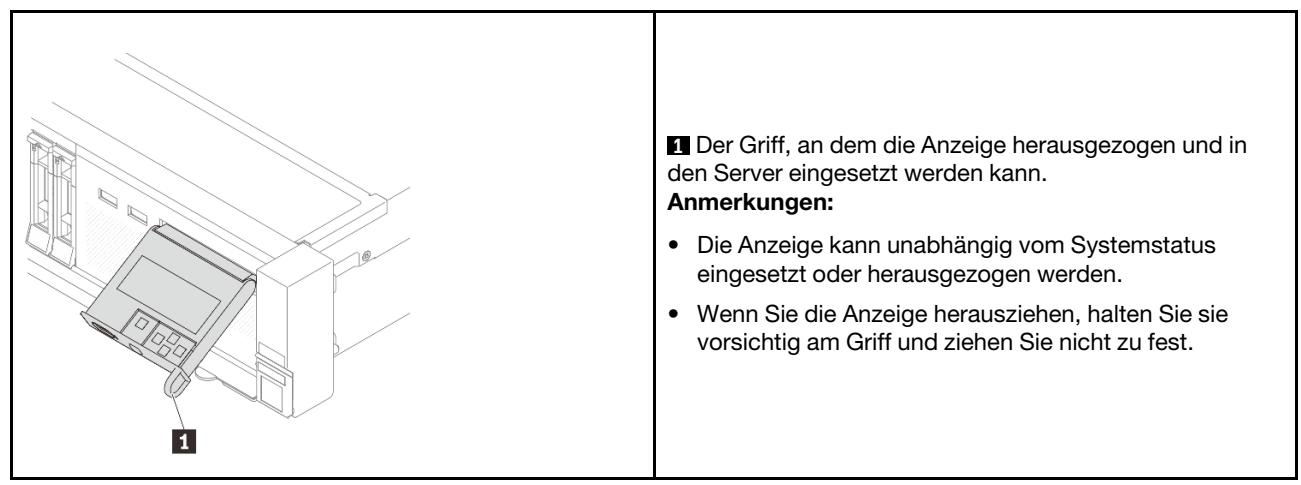

#### Übersicht der Diagnoseanzeige

Das Diagnosegerät bietet eine LCD-Anzeige und fünf Navigationstasten.

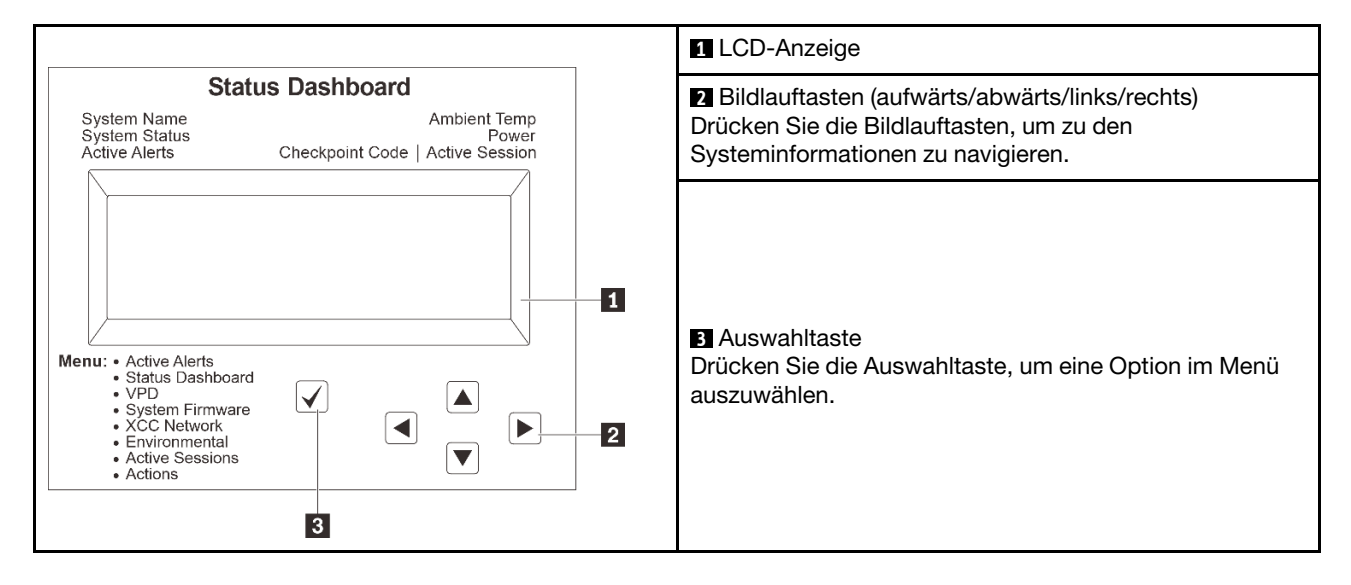

#### Flussdiagramm der Optionen

Die LCD-Anzeige zeigt verschiedene Systeminformationen an. Navigieren Sie mit den Bildlauftasten durch die Optionen.

Je nach Modell können sich die Optionen und Einträge auf der LCD-Anzeige unterscheiden.

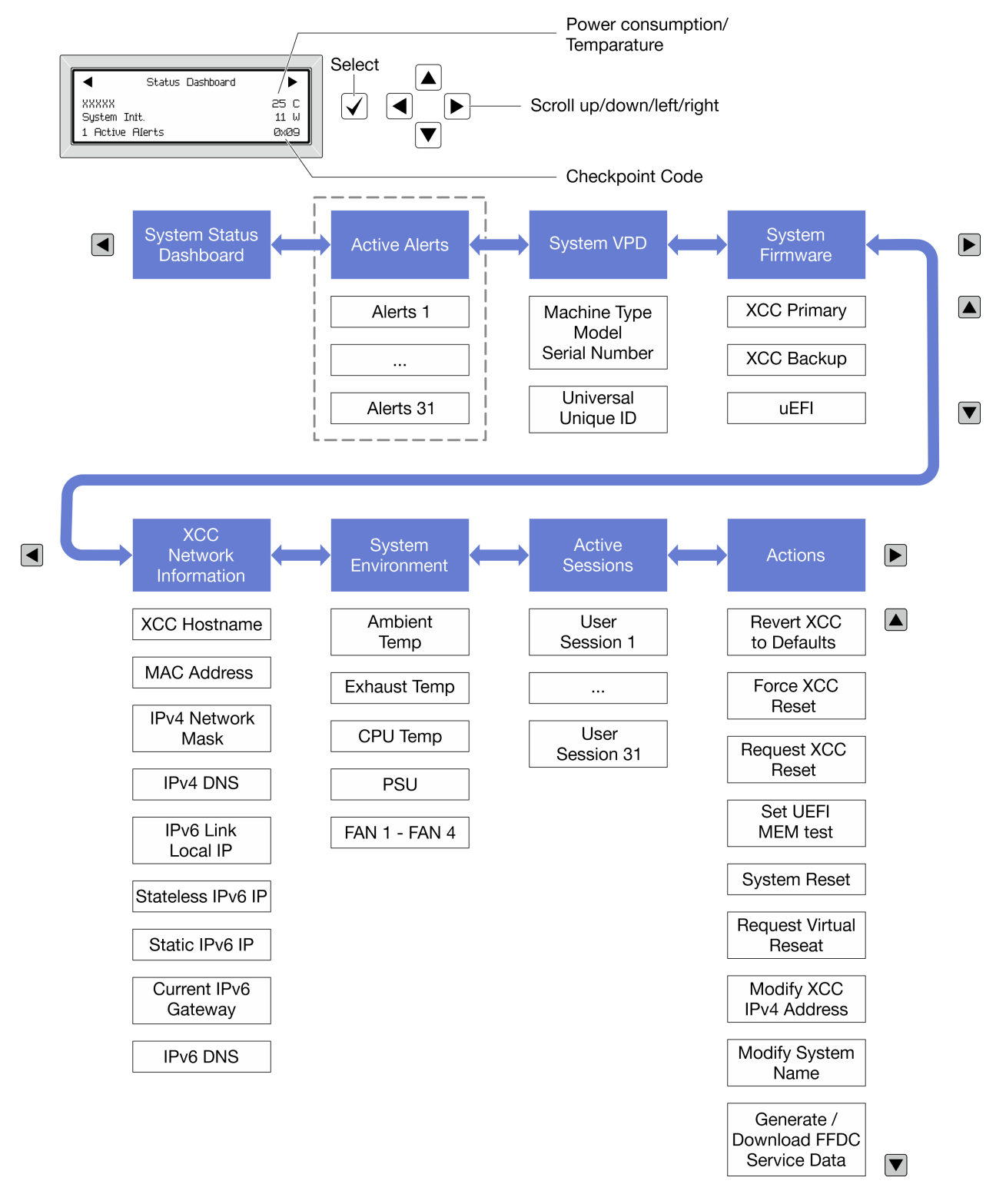

#### Vollständiges Menü

Im Folgenden ist eine Liste der Optionen angegeben, die auf der Diagnoseanzeige/dem Diagnosegerät verfügbar sind. Mit der Auswahltaste wechseln Sie zwischen einer Option und den untergeordneten Informationseinträgen und mit den Bildlauftasten wechseln Sie zwischen Optionen oder Informationseinträgen.

Je nach Modell können sich die Optionen und Einträge auf der LCD-Anzeige unterscheiden.

#### Startmenü (Systemstatus-Dashboard)

| Startmenü             | Beispiel               |
|-----------------------|------------------------|
| Systemname            |                        |
| 2 Systemstatus        |                        |
| Anzahl aktiver Alerts | Status Dashboard       |
| 4 Temperatur          | 2                      |
| Energieverbrauch      | a Active Alerts 0x09 6 |
| B Prüfpunktcode       |                        |

#### **Aktive Alerts**

| Untermenü                                                                                                    | Beispiel                                                                                                    |
|----------------------------------------------------------------------------------------------------|----------------------------------------------------------------------------------------------------|
| Startbildschirm:<br>Anzahl aktiver Fehler<br><b>Anmerkung:</b> Das Menü "Aktive Alerts" zeigt nur die<br>Anzahl der aktiven Fehler an. Wenn keine Fehler<br>vorhanden sind, steht das Menü "Aktive Alerts" in der<br>Navigation nicht zur Verfügung. | 1 Active Alerts                                                                                                    |
| Detailbildschirm:<br>• Fehlernachricht-ID (Typ: Fehler/Warnung/Information)<br>• Uhrzeit des Auftretens<br>• Mögliche Fehlerquellen                                                                                                    | Active Alerts: 1<br>Press ▼ to view alert details<br>FQXSPPU009N(Error)<br>04/07/2020 02:37:39 PM<br>CPU 1 Status:<br>Configuration Error |

#### Elementare Produktdaten des Systems

| Untermenü                                                                             | Beispiel                                                                                       |
|---------------------------------------------------------------------------------------|------------------------------------------------------------------------------------------------|
| <ul> <li>Maschinentyp und Seriennummer</li> <li>Universal Unique ID (UUID)</li> </ul> | Machine Type: xxxx<br>Serial Num: xxxxxx<br>Universal Unique ID:<br>xxxxxxxxxxxxxxxxxxxxxxxxxx |

#### Systemfirmware

| Untermenü                                                                                                    | Beispiel                                                                    |
|----------------------------------------------------------------------------------------------------|-----------------------------------------------------------------------------|
| XCC primär<br>• Firmwareversion (Status)<br>• Build-ID<br>• Versionsnummer<br>• Releasedatum                               | XCC Primary (Active)<br>Build: DVI399T<br>Version: 4.07<br>Date: 2020-04-07 |
| XCC-Sicherung <ul> <li>Firmwareversion (Status)</li> <li>Build-ID</li> <li>Versionsnummer</li> <li>Releasedatum</li> </ul> | XCC Backup (Active)<br>Build: D8BT05I<br>Version: 1.00<br>Date: 2019-12-30  |
| UEFI<br>• Firmwareversion (Status)<br>• Build-ID<br>• Versionsnummer<br>• Releasedatum                                     | UEFI(Inactive)<br>Build:DOE101P<br>Version:1.00<br>Date:2019-12-26          |

#### **XCC-Netzwerkinformationen**

#### Systemumgebungsinformationen

| Untermenü                                                                                                    | Beispiel                                                                                                    |
|----------------------------------------------------------------------------------------------------|----------------------------------------------------------------------------------------------------|
| <ul> <li>Umgebungstemperatur</li> <li>CPU-Temperatur</li> <li>PSU-Status</li> <li>Lüftergeschwindigkeit in U/min</li> </ul> | Ambient Temp: 24 C<br>CPU1 Temp: 50 C<br>PSU1: Vin= 213 w<br>Inlet= 26 C<br>FAN1 Front: 21000 RPM<br>FAN2 Front: 21000 RPM<br>FAN3 Front: 21000 RPM<br>FAN4 Front: 21000 RPM |

#### **Aktive Sitzungen**

| Untermenü                | Beispiel                |
|--------------------------|-------------------------|
| Anzahl aktiver Sitzungen | Active User Sessions: 1 |

#### Aktionen

| Untermenü                                                                            | Beispiel              |
|--------------------------------------------------------------------------------------|-----------------------|
| Mehrere unterstützte schnelle Aktionen für Benutzer                                  |                       |
| XCC auf Standardwerte zurücksetzen                                                   |                       |
| Zurücksetzen von XCC erzwingen                                                       |                       |
| XCC-Rücksetzung anfordern                                                            | Deguact VCC Decet 2   |
| UEFI Hauptspeichertest festlegen                                                     | Request ALL Resel?    |
| Virtuelles Wiedereinsetzen anfordern                                                 | Held of for 2 opponde |
| <ul> <li>Statische IPv4-Adresse/Netzwerkmaske/<br/>Gateway von XCC ändern</li> </ul> | Hola V for 3 seconds  |
| Systemnamen ändern                                                                   |                       |
| Servicedaten (FFDC) generieren/herunterladen                                         |                       |

### **Externes Diagnosegerät**

Das externe Diagnosegerät ist eine externe Einheit, die über ein Kabel mit dem Server verbunden werden kann und einen schnellen Zugriff auf Systeminformationen wie Fehler, Systemstatus, Firmware, Netzwerk sowie Diagnoseinformationen ermöglicht.

**Anmerkung:** Das externe Diagnosegerät ist eine optionale Komponente, die separat erworben werden muss.

- "Position des externen Diagnosegeräts" auf Seite 50
- "Übersicht der Diagnoseanzeige" auf Seite 50
- "Flussdiagramm der Optionen" auf Seite 52
- "Vollständiges Menü" auf Seite 53

#### Position des externen Diagnosegeräts

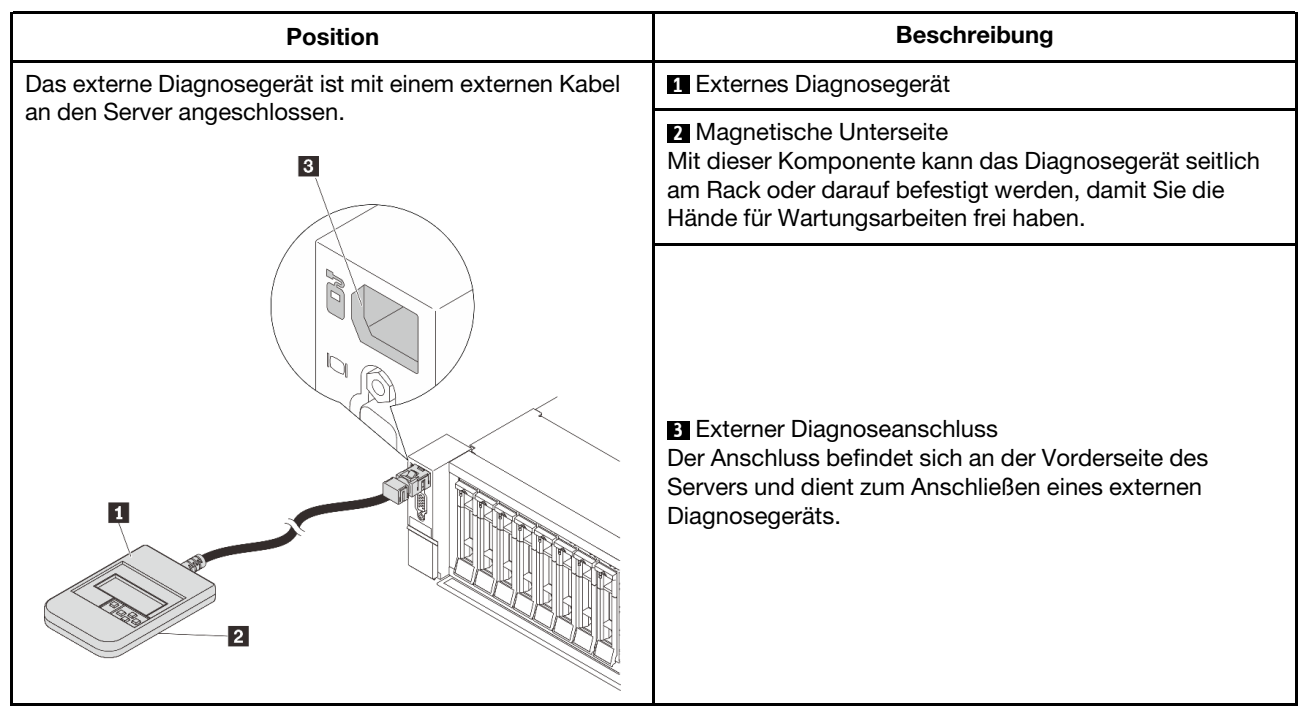

Anmerkung: Beachten Sie beim Abziehen des externen Diagnosegeräts die folgenden Schritte:

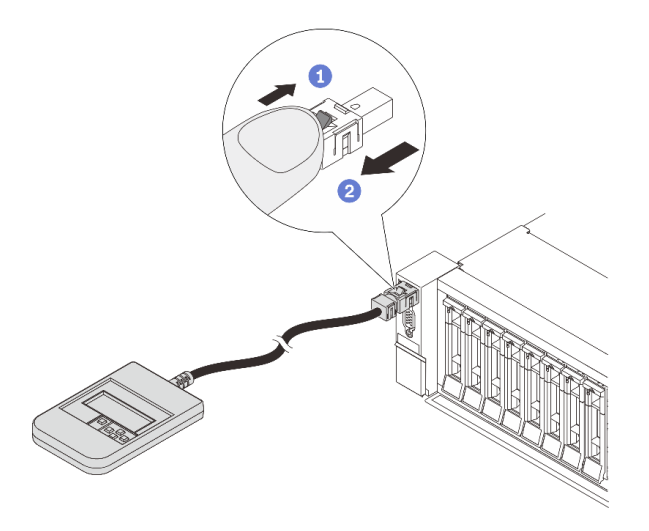

Schritt 1: Drücken Sie die Kunststoffklammer am Stecker in die gezeigte Richtung.

Schritt 2: Halten Sie die Klammer gedrückt und ziehen Sie das Kabel vorsichtig aus dem Anschluss heraus.

#### Übersicht der Diagnoseanzeige

Das Diagnosegerät bietet eine LCD-Anzeige und fünf Navigationstasten.

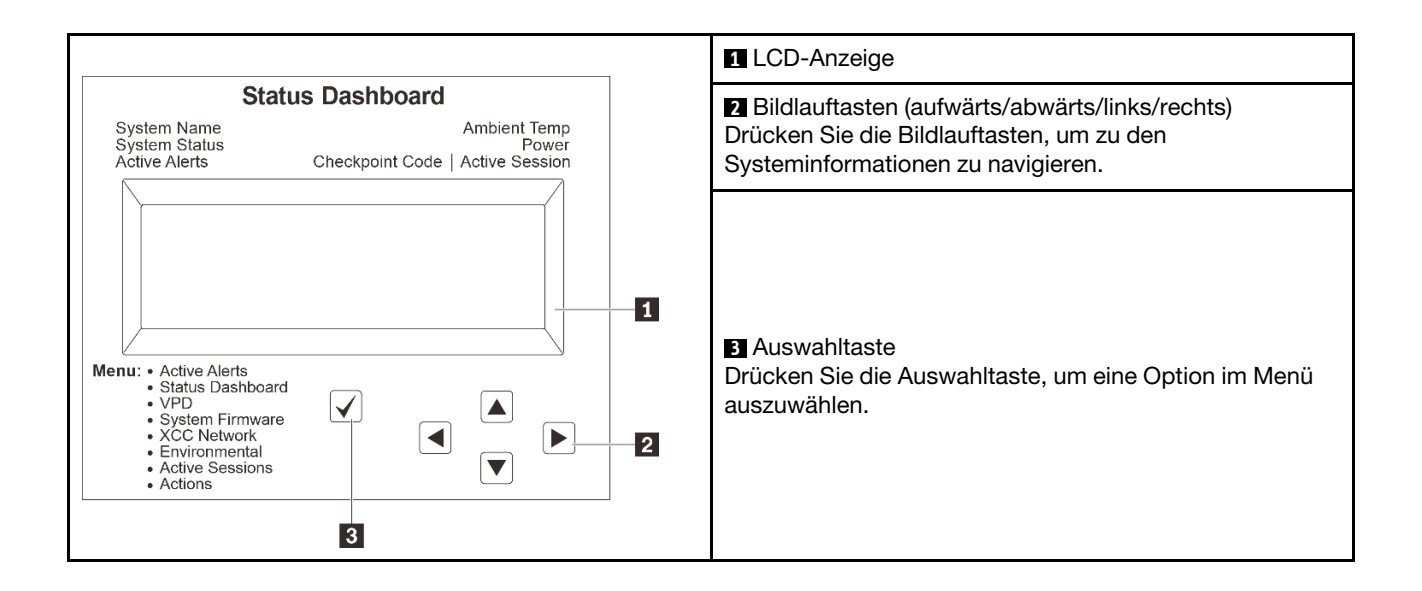

#### Flussdiagramm der Optionen

Die LCD-Anzeige zeigt verschiedene Systeminformationen an. Navigieren Sie mit den Bildlauftasten durch die Optionen.

Power consumption/ Temparature Select ◀ Status Dashboard /► 25 C 11 W XXXXX  $\checkmark$ ◀ Scroll up/down/left/right System Init. 1 Active Alerts ØxØ9 ▼ **Checkpoint Code** System Status System System VPD Active Alerts Dashboard Firmware **XCC** Primary Alerts 1 Machine Type Model Serial Number XCC Backup ... Universal Alerts 31 uEFI Unique ID XCC System Active ◀ Actions Network Sessions **XCC Hostname** Ambient User **Revert XCC** Session 1 to Defaults Temp MAC Address Force XCC Exhaust Temp ... Reset IPv4 Network Mask **CPU** Temp User **Request XCC** Session 31 Reset IPv4 DNS PSU Set UEFI IPv6 Link FAN 1 - FAN 4 MEM test Local IP System Reset Stateless IPv6 IP **Request Virtual** Static IPv6 IP Reseat Current IPv6 Modify XCC IPv4 Address Gateway Modify System IPv6 DNS Name Generate /

> Download FFDC Service Data

Je nach Modell können sich die Optionen und Einträge auf der LCD-Anzeige unterscheiden.

#### Vollständiges Menü

Im Folgenden ist eine Liste der Optionen angegeben, die auf der Diagnoseanzeige/dem Diagnosegerät verfügbar sind. Mit der Auswahltaste wechseln Sie zwischen einer Option und den untergeordneten Informationseinträgen und mit den Bildlauftasten wechseln Sie zwischen Optionen oder Informationseinträgen.

Je nach Modell können sich die Optionen und Einträge auf der LCD-Anzeige unterscheiden.

#### Startmenü (Systemstatus-Dashboard)

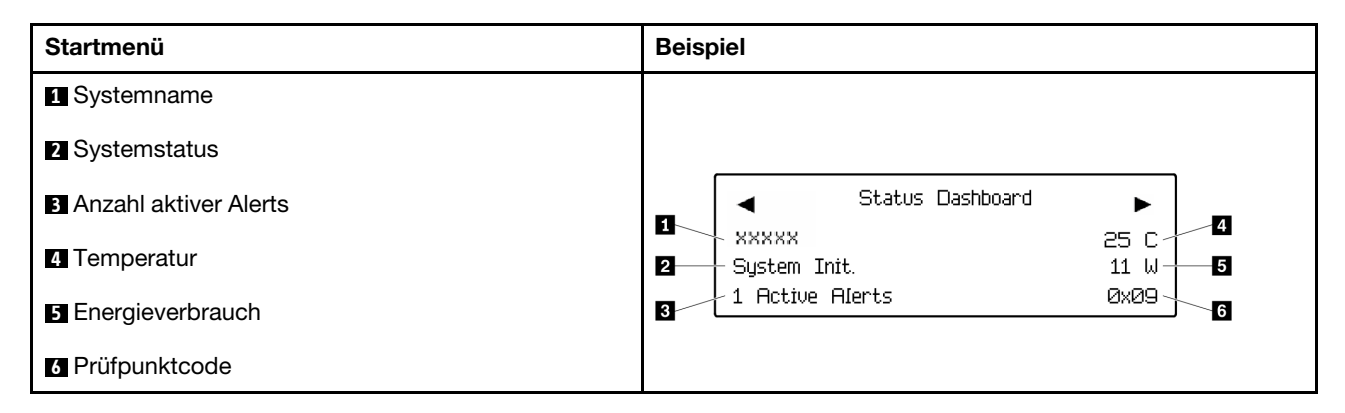

#### **Aktive Alerts**

| Untermenü                                                                                                    | Beispiel                                                                                                    |
|----------------------------------------------------------------------------------------------------|----------------------------------------------------------------------------------------------------|
| Startbildschirm:<br>Anzahl aktiver Fehler<br><b>Anmerkung:</b> Das Menü "Aktive Alerts" zeigt nur die<br>Anzahl der aktiven Fehler an. Wenn keine Fehler<br>vorhanden sind, steht das Menü "Aktive Alerts" in der<br>Navigation nicht zur Verfügung. | 1 Active Alerts                                                                                                    |
| Detailbildschirm:<br>• Fehlernachricht-ID (Typ: Fehler/Warnung/Information)<br>• Uhrzeit des Auftretens<br>• Mögliche Fehlerquellen                                                                                                    | Active Alerts: 1<br>Press ▼ to view alert details<br>FQXSPPU009N(Error)<br>04/07/2020 02:37:39 PM<br>CPU 1 Status:<br>Configuration Error |

#### Elementare Produktdaten des Systems

| Untermenü                                                                             | Beispiel                                                                                       |
|---------------------------------------------------------------------------------------|------------------------------------------------------------------------------------------------|
| <ul> <li>Maschinentyp und Seriennummer</li> <li>Universal Unique ID (UUID)</li> </ul> | Machine Type: xxxx<br>Serial Num: xxxxxx<br>Universal Unique ID:<br>xxxxxxxxxxxxxxxxxxxxxxxxxx |

#### Systemfirmware

| Untermenü                                                                                                    | Beispiel                                                                    |
|----------------------------------------------------------------------------------------------------|-----------------------------------------------------------------------------|
| XCC primär<br>• Firmwareversion (Status)<br>• Build-ID<br>• Versionsnummer<br>• Releasedatum                               | XCC Primary (Active)<br>Build: DVI399T<br>Version: 4.07<br>Date: 2020-04-07 |
| XCC-Sicherung <ul> <li>Firmwareversion (Status)</li> <li>Build-ID</li> <li>Versionsnummer</li> <li>Releasedatum</li> </ul> | XCC Backup (Active)<br>Build: D8BT05I<br>Version: 1.00<br>Date: 2019-12-30  |
| UEFI<br>• Firmwareversion (Status)<br>• Build-ID<br>• Versionsnummer<br>• Releasedatum                                     | UEFI(Inactive)<br>Build:DOE101P<br>Version:1.00<br>Date:2019-12-26          |

#### **XCC-Netzwerkinformationen**

#### Systemumgebungsinformationen

| Untermenü                                                                                                    | Beispiel                                                                                                    |
|----------------------------------------------------------------------------------------------------|----------------------------------------------------------------------------------------------------|
| <ul> <li>Umgebungstemperatur</li> <li>CPU-Temperatur</li> <li>PSU-Status</li> <li>Lüftergeschwindigkeit in U/min</li> </ul> | Ambient Temp: 24 C<br>CPU1 Temp: 50 C<br>PSU1: Vin= 213 w<br>Inlet= 26 C<br>FAN1 Front: 21000 RPM<br>FAN2 Front: 21000 RPM<br>FAN3 Front: 21000 RPM<br>FAN4 Front: 21000 RPM |

### Aktive Sitzungen

| Untermenü                | Beispiel                |
|--------------------------|-------------------------|
| Anzahl aktiver Sitzungen | Active User Sessions: 1 |

#### Aktionen

| Untermenü                                                                            | Beispiel                                    |
|--------------------------------------------------------------------------------------|---------------------------------------------|
| Mehrere unterstützte schnelle Aktionen für Benutzer                                  |                                             |
| XCC auf Standardwerte zurücksetzen                                                   |                                             |
| Zurücksetzen von XCC erzwingen                                                       |                                             |
| XCC-Rücksetzung anfordern                                                            | Deguact VCC Decet 2                         |
| UEFI Hauptspeichertest festlegen                                                     | Request ALC Resel?                          |
| Virtuelles Wiedereinsetzen anfordern                                                 | This will request the BMG to report fiseli. |
| <ul> <li>Statische IPv4-Adresse/Netzwerkmaske/<br/>Gateway von XCC ändern</li> </ul> | HULU V TUF 3 SECULUS                        |
| Systemnamen ändern                                                                   |                                             |
| Servicedaten (FFDC) generieren/herunterladen                                         |                                             |

### Systemanzeigen an der Rückseite

Dieser Abschnitt enthält Informationen zur System-ID-Anzeige und zur Systemfehleranzeige an der Rückseite des Servers.

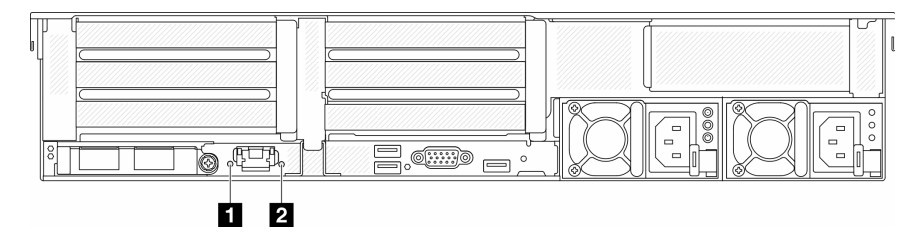

Abbildung 16. Systemanzeigen an der Rückseite

| Anzeige                    | Beschreibung                                                     | Aktion                                                                                                    |
|----------------------------|------------------------------------------------------------------|----------------------------------------------------------------------------------------------------|
| System-ID-Anzeige (blau)   | Mit dieser Anzeige können Sie den<br>Server eindeutig bestimmen. | Eine System-ID-Taste mit Anzeige<br>befindet sich auch an der Vorderseite<br>des Servers. Sie können die System-<br>ID-Taste drücken, um die ID-<br>Anzeigen an der Vorder- und<br>Rückseite ein-/auszuschalten oder<br>blinken zu lassen. |
| Systemfehleranzeige (gelb) | Anzeige leuchtet auf: Ein Fehler ist<br>aufgetreten.             | Überprüfen Sie die Systemprotokolle<br>oder die internen Fehleranzeigen, um<br>die fehlerhafte Komponente zu<br>bestimmen. Weitere Informationen<br>finden Sie unter Systemfehleranzeige.                                                  |

### Anzeigen für XCC-Systemmanagement-Anschluss

Dieser Abschnitt enthält Informationen zu Anzeigen am XCC-Systemmanagement-Anschluss.

In der folgenden Tabelle werden die Probleme beschrieben, die durch die Anzeigen am XCC-Systemmanagement-Anschluss angezeigt werden.

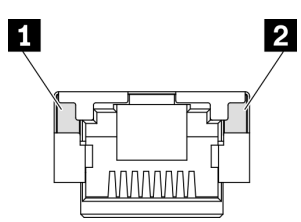

Abbildung 17. Anzeigen am XCC-Systemmanagement-Anschluss

| Anzeige                                                | Beschreibung                                                                                                    |
|--------------------------------------------------------|----------------------------------------------------------------------------------------------------|
| Verbindungsanzei-<br>ge des Ethernet-<br>Anschlusses   | <ul><li>Verwenden Sie diese grüne Anzeige, um den Netzwerkverbindungsstatus zu überprüfen:</li><li>Aus: Netzwerkverbindung ist getrennt.</li><li>Grün: Netzwerkverbindung ist hergestellt.</li></ul>              |
| 2<br>Aktivitätsanzeige<br>des Ethernet-<br>Anschlusses | <ul> <li>Verwenden Sie diese grüne Anzeige, um den Netzwerkaktivitätsstatus zu überprüfen:</li> <li>Aus: Der Server ist mit keinem LAN verbunden.</li> <li>Grün: Das Netzwerk ist verbunden und aktiv.</li> </ul> |

### Netzteilanzeigen

Dieser Abschnitt enthält Informationen zu verschiedenen Netzteilanzeigenstatuswerten und Vorschläge zu entsprechenden Maßnahmen.

Zum Starten des Servers ist die folgende Mindestkonfiguration erforderlich:

- Ein Prozessor in Stecksockel 1
- Ein Speichermodul in Steckplatz 7
- Eine Netzteileinheit
- Ein Festplatten-/Solid-State-Laufwerk, ein M.2-Laufwerk oder ein 7-mm-Laufwerk (falls Betriebssystem für Debuggingzwecke benötigt wird)
- Fünf Systemlüfter

In der folgenden Tabelle werden die Fehler beschrieben, die durch verschiedene Kombinationen von Netzteilanzeigen und der Betriebsanzeige angezeigt werden, sowie die vorgeschlagenen Maßnahmen zum Beheben der erkannten Fehler.

Anmerkung: Je nach Netzteiltyp weicht die folgende Abbildung möglicherweise von Ihrem Netzteil ab.

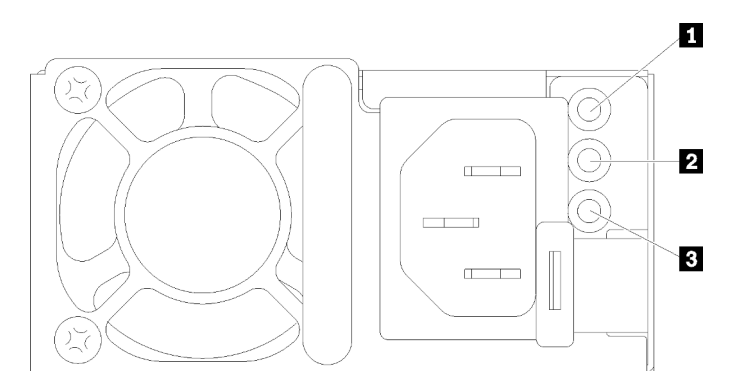

Abbildung 18. Netzteilanzeigen

| Anzeige                         | Beschreibung                                                                                                    |
|---------------------------------|----------------------------------------------------------------------------------------------------|
| 1 Eingangsstatus                | Die Eingangsstatusanzeige kann einen der folgenden Status aufweisen:                                                                                                    |
|                                 | Grün: Das Netzkabel ist an die Eingangsstromquelle angeschlossen.                                                                                                    |
|                                 | Aus: Das Netzteil wurde von der Eingangsstromquelle getrennt.                                                                                                    |
| Ausgangsstatus                  | <ul> <li>Die Ausgangsstatusanzeige kann einen der folgenden Status aufweisen:</li> <li>Aus: Der Server ist ausgeschaltet oder das Netzteil funktioniert nicht ordnungsgemäß. Wenn der Server eingeschaltet ist, aber die Anzeige für ausgehenden Strom aus ist, ersetzen Sie das Netzteil.</li> <li>Grün: Der Server ist eingeschaltet und das Netzteil funktioniert ordnungsgemäß.</li> <li>Blinkt grün: Das Netzteil befindet sich im Nullausgabemodus (Standby). Wenn die Netzbelastung niedrig ist, geht eines der installierten Netzteile in den Standby-Modus über, während das andere die gesamte Last übernimmt. Wenn die Netzbelastung ansteigt, wechselt das Standby-Netzteil in den Status "Aktiv", um den Server mit ausreichend Strom zu versorgen.</li> <li>Um den Nullausgabemodus zu deaktivieren, melden Sie sich bei der Lenovo XClarity Controller-Weberbrittetelle an wählen Sie Serverferfiguretien – Stremuergermungerietelinie aus</li> </ul> |
|                                 | deaktivieren Sie <b>Nullausgabemodus</b> und klicken Sie dann auf <b>Übernehmen</b> . Wenn Sie den Nullausgabemodus deaktivieren, gehen beide Netzteile in den Status "Aktiv" über.                                                                                                    |
| 3 Fehleranzeige<br>für Netzteil | Aus: Das Netzteil funktioniert ordnungsgemäß.                                                                                                    |
|                                 | <ul> <li>Gelb: Erstellen Sie einen Speicherauszug des FFDC-Protokolls von betroffenen Systemen und<br/>eskalieren Sie f ür die PSU-Datenprotokoll überpr üfung auf die n ächste Stufe.</li> </ul>                                                                                                    |

### Anzeigen an der Systemplatinenbaugruppe

In der folgenden Abbildung sind die Anzeigen an der Systemplatinenbaugruppe dargestellt, die die System-E/A-Platine und die Prozessorplatine enthält.

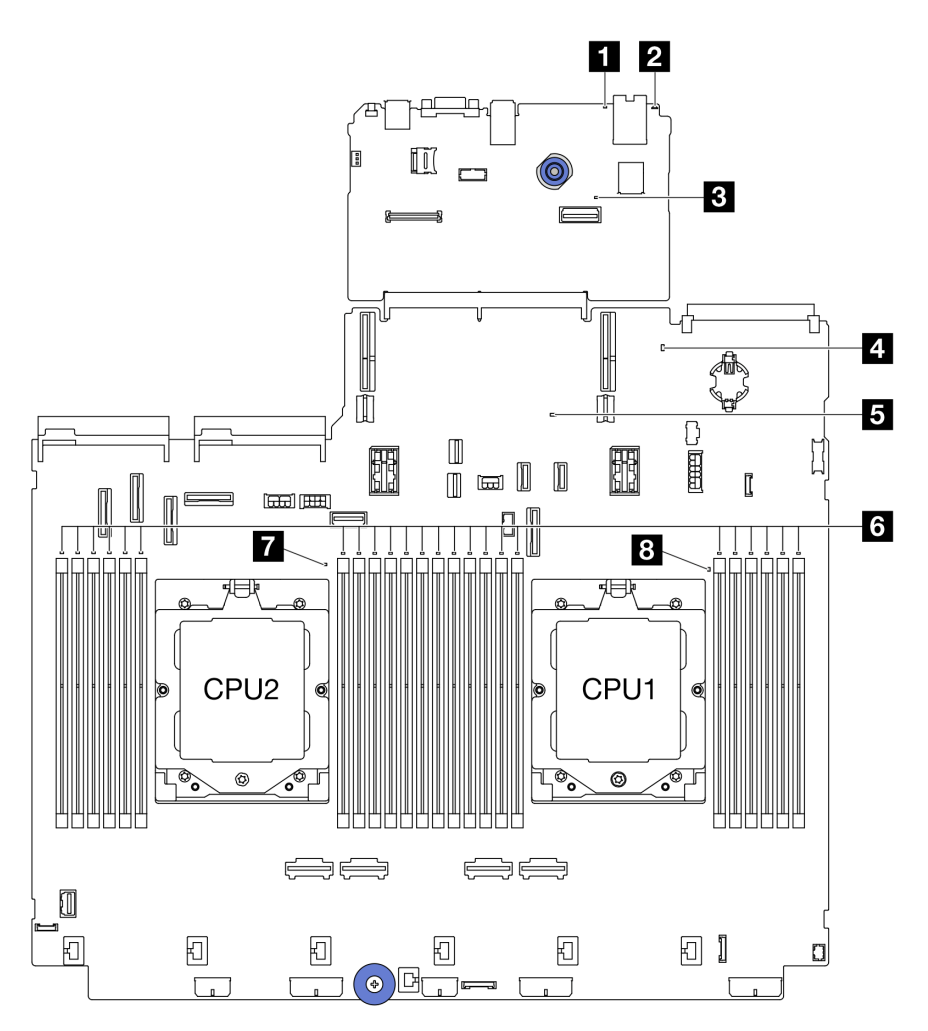

Abbildung 19. Anzeigen an der Systemplatinenbaugruppe

| Tabelle 29. | Anzeigen al | n der Systemplat | inenbaugruppe |
|-------------|-------------|------------------|---------------|
|-------------|-------------|------------------|---------------|

| Anzeige                       | Beschreibung                                                     | Aktion                                                                                                    |
|-------------------------------|------------------------------------------------------------------|----------------------------------------------------------------------------------------------------|
| Systemfehleranzeige<br>(gelb) | Anzeige leuchtet auf: Ein Fehler ist aufgetreten.                | Überprüfen Sie die Systemprotokolle oder die internen<br>Fehleranzeigen, um die fehlerhafte Komponente zu<br>bestimmen. Weitere Informationen finden Sie unter<br>Systemfehleranzeige.                                           |
| System-ID-<br>Anzeige (blau)  | Mit dieser Anzeige können Sie<br>den Server eindeutig bestimmen. | Eine System-ID-Taste mit Anzeige befindet sich auch an<br>der Vorderseite des Servers. Sie können die System-ID-<br>Taste drücken, um die ID-Anzeigen an der Vorder- und<br>Rückseite ein-/auszuschalten oder blinken zu lassen. |

| Anzeige                                         | Beschreibung                                                                                                    | Aktion                                                                                                    |
|-------------------------------------------------|----------------------------------------------------------------------------------------------------|----------------------------------------------------------------------------------------------------|
| ■ XCC-<br>Überwachungssig-<br>nalanzeige (grün) | <ul> <li>Die XCC-<br/>Überwachungssignalanzeige<br/>unterstützt Sie beim Identifizieren<br/>des XCC-Status.</li> <li>Blinkend (ungefähr einmal pro<br/>Sekunde): XCC funktioniert<br/>ordnungsgemäß.</li> <li>Blinkend mit anderer<br/>Geschwindigkeit oder<br/>dauerhaft leuchtend: XCC ist<br/>in der Initialisierungsphase<br/>oder funktioniert nicht<br/>ordnungsgemäß.</li> <li>Aus: XCC funktioniert nicht.</li> </ul> | <ul> <li>Wenn die XCC-Überwachungssignalanzeige dauerhaft<br/>aus ist oder dauerhaft leuchtet, gehen Sie wie folgt vor: <ul> <li>Wenn kein Zugriff auf XCC möglich ist:</li> <li>Schließen Sie das Netzkabel erneut an.</li> </ul> </li> <li>Stellen Sie sicher, dass die System-E/A-Platine<br/>und das Firmware- und ROT-Sicherheitsmodul<br/>ordnungsgemäß installiert sind. (Nur<br/>qualifizierte Kundendiensttechniker) Falls<br/>erforderlich, installieren Sie sie erneut.</li> <li>(Nur qualifizierte Kundendiensttechniker)<br/>Tauschen Sie das Firmware- und ROT-<br/>Sicherheitsmodul aus.</li> <li>(Nur qualifizierte Kundendiensttechniker)<br/>Ersetzen Sie die System-E/A-Platine.</li> <li>Wenn der Zugriff auf XCC möglich ist, tauschen Sie<br/>die System-E/A-Platine aus.</li> </ul> Wenn die XCC-Überwachungssignalanzeige<br>mindestens 5 Minuten schnell blinkt, gehen Sie wie<br>folgt vor: <ol> <li>Schließen Sie das Netzkabel erneut an.</li> <li>Stellen Sie sicher, dass die System-E/A-Platine<br/>und das Firmware- und ROT-Sicherheitsmodul<br/>ordnungsgemäß installiert sind. (Nur qualifizierte<br/>Kundendiensttechniker) Falls erforderlich,<br/>installieren Sie sie erneut.</li> <li>(Nur qualifizierte Kundendiensttechniker)<br/>Tauschen Sie das Firmware- und ROT-<br/>Sicherheitsmodul aus.</li> <li>(Nur qualifizierte Kundendiensttechniker)<br/>Tauschen Sie das Firmware- und ROT-<br/>Sicherheitsmodul aus. <ul> <li>(Nur qualifizierte Kundendiensttechniker)<br/>Tauschen Sie das Firmware- und ROT-<br/>Sicherheitsmodul aus.</li> <li>(Nur qualifizierte Kundendiensttechniker) Ersetzen<br/>Sie die System-E/A-Platine.</li> </ul> Wenn die XCC-Überwachungssignalanzeige<br/>mindestens 5 Minuten langsam blinkt, gehen Sie wie<br/>folgt vor: <ul> <li>Schließen Sie das Netzkabel erneut an.</li> <li>Stellen Sie sicher, dass die System-E/A-Platine<br/>und das Firmware- und ROT-Sicherheitsmodul<br/>ordnungsgemäß installiert sind. (Nur qualifizierte<br/>Kundendiensttechniker) Falls erforderlich,<br/>installieren Sie sie erneut.</li> <li>Sollte das Problem weiterhin bestehen, wenden<br/>Sie sich an den Lenovo Support.</li> </ul></li></ol> |
| 4<br>Systemstatusanzeige<br>(grün)              | <ul> <li>Die Systemstatusanzeige gibt<br/>den Funktionsstatus des<br/>Systems an.</li> <li>Blinkt schnell (ungefähr<br/>viermal pro Sekunde):<br/>Stromversorgungsfehler oder<br/>Warten auf Bereitschaft der<br/>XCC-</li> </ul>                                                                                                    | <ul> <li>Wenn die Systemstatusanzeige mindestens 5 Minuten<br/>schnell blinkt und ein Einschalten nicht möglich ist,<br/>überprüfen Sie die XCC-Überwachungssignalanzeige<br/>und führen Sie die Aktionen für die XCC-<br/>Überwachungssignalanzeige aus.</li> <li>Wenn die Systemstatusanzeige aus bleibt oder schnell<br/>blinkt (ungefähr viermal pro Sekunde) und die<br/>Systemfehleranzeige am Bedienfeld leuchtet (gelb),</li> </ul>                                                                                                    |

Tabelle 29. Anzeigen an der Systemplatinenbaugruppe (Forts.)

| Anzeige                                                                                                    | Beschreibung                                                                                                    | Aktion                                                                                                    |
|----------------------------------------------------------------------------------------------------|----------------------------------------------------------------------------------------------------|----------------------------------------------------------------------------------------------------|
|                                                                                                    | Stromversorgungsberechti-<br>gung.                                                                                                    | liegt beim System ein Stromversorgungsfehler vor.<br>Gehen Sie wie folgt vor:                                                                                                    |
|                                                                                                    | <ul> <li>Blinkt langsam (ungefähr<br/>einmal pro Sekunde):<br/>Ausgeschaltet und kann<br/>eingeschaltet werden<br/>(Standby-Modus).</li> <li>EIN: Einschalten<br/>Video zu den Blinkstatus der<br/>Anzeige ist verfügbar unter:<br/>YouTube</li> </ul>                 | <ol> <li>Schließen Sie das Netzkabel erneut an.</li> <li>Entfernen Sie die installierten Adapter/Einheiten<br/>einzeln nacheinander, bis Sie die minimale<br/>Konfigurationen zum Debuggen erreicht haben.</li> <li>(Nur qualifizierte Kundendiensttechniker) Wenn<br/>das Problem weiter besteht, erfassen Sie das<br/>FFDC-Protokoll und tauschen Sie die<br/>Prozessorplatine aus.</li> <li>Wenn das Problem weiterhin bestehen bleibt,<br/>wenden Sie sich an den Lenovo Support.</li> </ol> |
| FPGA-<br>Überwachungssig-<br>nalanzeige (grün)                                                                                 | <ul> <li>Die FPGA-<br/>Überwachungssignalanzeige<br/>unterstützt Sie beim Identifizieren<br/>des FPGA-Status.</li> <li>Blinkend (ungefähr einmal pro<br/>Sekunde): FPGA funktioniert<br/>ordnungsgemäß.</li> <li>Ein oder aus: FPGA<br/>funktioniert nicht.</li> </ul> | <ul> <li>Wenn die FPGA-Überwachungssignalanzeige dauerhaft<br/>aus ist oder dauerhaft leuchtet, gehen Sie wie folgt vor:</li> <li>1. Tauschen Sie die Prozessorplatine aus.</li> <li>2. Sollte das Problem weiterhin bestehen, wenden Sie<br/>sich an den Lenovo Support.</li> </ul>                                                                                                    |
| Fehleranzeigen für<br>DIMMs (gelb)                                                                                             | Anzeige an: Es ist ein Fehler bei<br>dem DIMM aufgetreten, für das<br>die Anzeige steht.                                                                                                    | Weitere Informationen finden Sie unter "Speicherfehler"<br>im <i>Benutzerhandbuch</i> oder <i>Hardware-</i><br><i>Wartungshandbuch</i> .                                                                                                    |
| <ul> <li>Fehleranzeige für<br/>CPU2<br/>(Bernsteinfarben)</li> <li>Fehleranzeige für<br/>CPU1<br/>(Bernsteinfarben)</li> </ul> | Anzeige an: Es ist ein Fehler bei<br>dem Prozessor aufgetreten, für<br>den die Anzeige steht.                                                                                                    | <ol> <li>Prüfen Sie das Lenovo XClarity Controller-<br/>Ereignisprotokoll und das Systemereignisprotokoll,<br/>um die genaue Fehlerursache zu bestimmen.</li> <li>Führen Sie entsprechend der Ereignis-ID die nächste<br/>Aktion aus. Weitere Informationen finden Sie unter<br/>UEFI-Ereignisse.</li> <li>Wenn das Problem weiterhin besteht, erfassen Sie<br/>die Protokolle der Servicedaten und wenden Sie sich<br/>en den Lengue Support</li> </ol>                                         |

Tabelle 29. Anzeigen an der Systemplatinenbaugruppe (Forts.)

## Anzeigen am Firmware- und RoT-Sicherheitsmodul

In der folgenden Abbildung sind die Anzeigen auf dem ThinkSystem V3 Firmware and Root of Trust Security Module (Firmware- und RoT-Sicherheitsmodul) dargestellt.

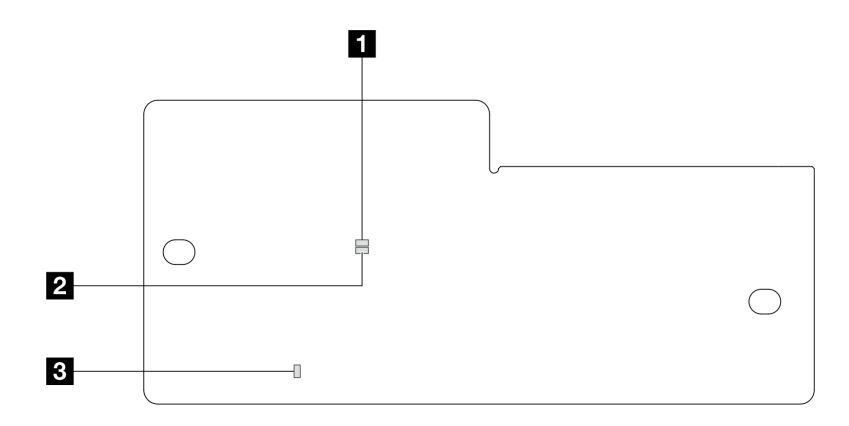

| AL L'ILL 00   | <b>A</b> ·  | <u> </u>     | 1 D T O' 1 1 '     |        |
|---------------|-------------|--------------|--------------------|--------|
| Abbildung 20. | Anzeigen am | Firmware- un | a Ro I -Sicherheit | smodul |

| 1 AP0-Anzeige (grün) | 2 AP1-Anzeige (grün) | 3 Anzeige für kritischen Fehler (gelb) |
|----------------------|----------------------|----------------------------------------|
|----------------------|----------------------|----------------------------------------|

Tabelle 30. Anzeigenbeschreibung

| Szenario                                                                                 | AP0-<br>An-<br>zeige | AP1-<br>An-<br>zeige | Anzeige<br>für<br>kriti-<br>schen<br>Fehler | FPGA-<br>Überwa-<br>chungssigna-<br>lanzeige <sup>Anmer-</sup><br>kong | XCC-<br>Überwa-<br>chungssigna-<br>lanzeige <sup>Anmer-</sup><br>kong | Aktionen                                                                                                    |
|------------------------------------------------------------------------------------------|----------------------|----------------------|---------------------------------------------|------------------------------------------------------------------------|-----------------------------------------------------------------------|----------------------------------------------------------------------------------------------------|
| Kritischer<br>Firmwareausfall des<br>RoT-<br>Sicherheitsmoduls                           | Aus                  | Aus                  | Ein                                         | -                                                                      | -                                                                     | Tauschen Sie das Firmware-<br>und RoT-Sicherheitsmodul aus.                                                                                                    |
|                                                                                          | Blin-<br>ken         | -                    | Ein                                         | _                                                                      | _                                                                     | Tauschen Sie das Firmware-<br>und RoT-Sicherheitsmodul aus.                                                                                                    |
|                                                                                          | Blin-<br>ken         | -                    | Ein                                         | Ein                                                                    | -                                                                     | Tauschen Sie das Firmware-<br>und RoT-Sicherheitsmodul aus.                                                                                                    |
| Keine<br>Stromversorgung<br>des Systems<br>(FPGA-<br>Überwachungssig-<br>nalanzeige aus) | Aus                  | Aus                  | Aus                                         | Aus                                                                    | Aus                                                                   | <ul> <li>Wenn die<br/>Netzstromversorgung<br/>eingeschaltet ist, die<br/>Systemplatinenbaugruppe<br/>jedoch nicht mit Netzstrom<br/>versorgt wird:</li> <li>1. Überprüfen Sie die<br/>Netzteileinheit (PSU) oder<br/>die Netzteil-Interposer-<br/>Platine (PIB), falls<br/>vorhanden. Wenn bei PSU<br/>oder PIB ein Fehler<br/>aufgetreten ist, ersetzen<br/>Sie diese.</li> <li>Wenn PSU oder PIB<br/>ordnungsgemäß<br/>funktionieren, gehen Sie<br/>wie folgt vor:</li> <li>a. Tauschen Sie die<br/>System-E/A-Platine<br/>aus.</li> <li>b. Tauschen Sie die<br/>Prozessorplatine aus.</li> </ul> |
| Behebbarer Fehler<br>bei XCC-Firmware                                                    | Blin-<br>ken         | -                    | Aus                                         | -                                                                      | -                                                                     | Nur zur Information. Es ist keine Aktion erforderlich.                                                                                                    |

Tabelle 30. Anzeigenbeschreibung (Forts.)

| Szenario                                                                               | AP0-<br>An-<br>zeige | AP1-<br>An-<br>zeige | Anzeige<br>für<br>kriti-<br>schen<br>Fehler | FPGA-<br>Überwa-<br>chungssigna-<br>lanzeige <sup>Anmer-</sup><br>kung | XCC-<br>Überwa-<br>chungssigna-<br>lanzeige <sup>Anmer-</sup><br>kung | Aktionen                                               |
|----------------------------------------------------------------------------------------|----------------------|----------------------|---------------------------------------------|------------------------------------------------------------------------|-----------------------------------------------------------------------|--------------------------------------------------------|
| XCC-Firmware wird<br>nach einem Fehler<br>wiederhergestellt                            | Blin-<br>ken         | -                    | Aus                                         | _                                                                      | -                                                                     | Nur zur Information. Es ist keine Aktion erforderlich. |
| Authentifizierungs-<br>fehler bei UEFI-<br>Firmware                                    | -                    | Blin-<br>ken         | Aus                                         | -                                                                      | -                                                                     | Nur zur Information. Es ist keine Aktion erforderlich. |
| UEFI-Firmware wird<br>nach einem<br>Authentifizierungs-<br>fehler<br>wiederhergestellt | -                    | Ein                  | Aus                                         | -                                                                      | -                                                                     | Nur zur Information. Es ist keine Aktion erforderlich. |
| System funktioniert<br>ordnungsgemäß<br>(FPGA-<br>Überwachungssig-<br>nalanzeige ein)  | Ein                  | Ein                  | Aus                                         | Ein                                                                    | Ein                                                                   | Nur zur Information. Es ist keine Aktion erforderlich. |

Anmerkung: Informationen zu den Positionen der FPGA-Anzeige und der XCC-

Überwachungssignalanzeige finden Sie unter "Anzeigen an der Systemplatinenbaugruppe" auf Seite 58.

# Kapitel 3. Teileliste

Verwenden Sie die Teileliste, um alle für diesen Server verfügbaren Komponenten zu ermitteln.

- "Gehäuse mit 2,5-Zoll-Laufwerkpositionen" auf Seite 63
- "Gehäuse mit 3,5-Zoll-Laufwerkpositionen" auf Seite 67

### Gehäuse mit 2,5-Zoll-Laufwerkpositionen

Verwenden Sie die Teileliste in diesem Abschnitt, um die verfügbaren Komponenten für Servermodelle mit 2,5-Zoll-Laufwerkpositionen an der Vorderseite zu ermitteln.

Weitere Informationen zur Bestellung von Teilen:

- 1. Rufen Sie http://datacentersupport.lenovo.com auf und navigieren Sie zur Unterstützungsseite für Ihren Server.
- 2. Klicken Sie auf Parts (Teile).
- 3. Geben Sie die Seriennummer ein, um eine Liste der Teile für Ihren Server anzuzeigen.

Es wird dringend empfohlen, dass Sie die Zusammenfassungsdaten der Stromversorgung für Ihren Server mit Lenovo Capacity Planner überprüfen, bevor Sie neue Teile kaufen.

**Anmerkung:** Je nach Modell weicht die Abbildung möglicherweise geringfügig von Ihrem Server ab. Einige Teile sind nur bei einigen Modellen verfügbar.

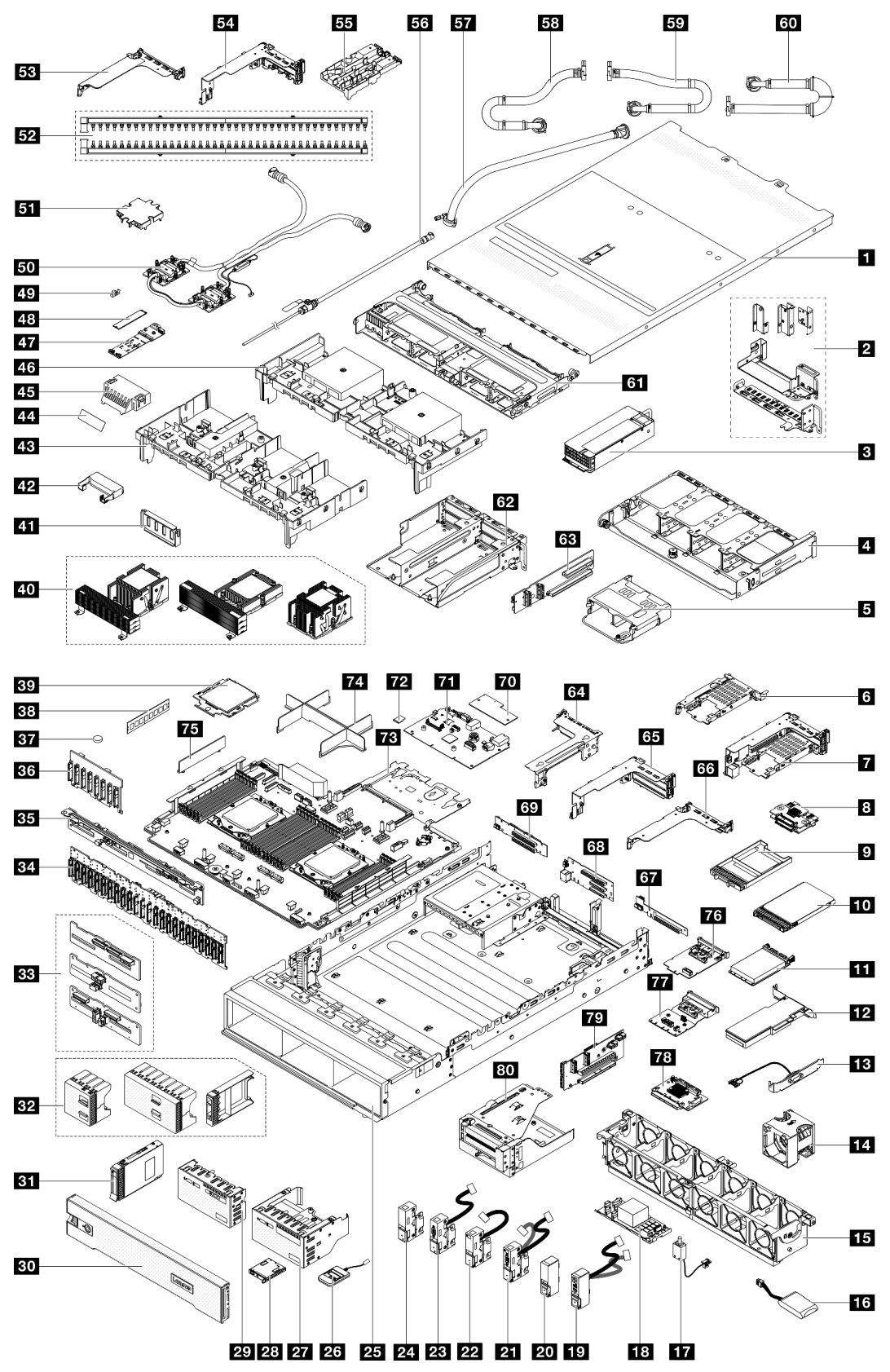

Abbildung 21. Serverkomponenten (Gehäuse mit 2,5-Zoll-Laufwerkpositionen)

Die in der folgenden Tabelle aufgelisteten Teile gehören zu einer der folgenden Kategorien:
- **T1:** CRU (Customer Replaceable Unit, durch den Kunden austauschbare Funktionseinheit) der Stufe 1. Für das Austauschen von CRUs der Stufe 1 ist der Kunde verantwortlich. Wenn Lenovo eine CRU der Stufe 1 ohne Servicevertrag auf Ihre Anforderung hin für Sie installiert, fallen dafür Gebühren an.
- **T2:** CRU (Customer Replaceable Unit, durch den Kunden austauschbare Funktionseinheit) der Stufe 2. Sie können CRUs der Stufe 2 selbst installieren oder im Rahmen des für Ihren Server festgelegten Herstellerservice ohne Aufpreis von Lenovo installieren lassen.
- F: FRU (Field Replaceable Unit, durch den Kundendienst austauschbare Funktionseinheit). FRUs dürfen nur von qualifizierten Kundendiensttechnikern installiert werden.
- **C:** Verbrauchsmaterial und Strukturteile. Für den Kauf und Austausch von Verbrauchsmaterialien und Strukturteilen (Komponenten wie Abdeckblende oder Frontblende) sind Sie selbst verantwortlich. Wenn Lenovo eine Strukturkomponente auf Ihre Anforderung bezieht oder installiert, wird Ihnen dies entsprechend in Rechnung gestellt.

| Beschreibung                                                          |    | Beschreibung       T         Image: Second state in the second state in the seco |    |  |
|-----------------------------------------------------------------------|----|----------------------------------------------------------------------------------------------------|----|--|
| Obere Abdeckung                                                       | T1 | Rückwandhalterungen                                                                                                    | T1 |  |
| Netzteileinheit                                                       | T1 | Hintere 8 x 2,5-Zoll-Laufwerkhalterung                                                                                                    | T1 |  |
| Hintere 4 x 2,5-Zoll-Laufwerkhalterung                                | T1 | 7-mm-Laufwerkhalterung (1U)                                                                                                    | T1 |  |
| 7-mm-Laufwerkhalterung (2 FH + 7 mm)                                  | T1 | B Rückwandplatinen für 7-mm-Laufwerke                                                                                                    | T2 |  |
| Abdeckblende für eine 7-mm-<br>Laufwerkposition                       | С  | 10 7-mm-Laufwerk                                                                                                    | T1 |  |
| 11 OCP-Modul                                                          | T1 | 12 PCIe-Adapter                                                                                                    | T1 |  |
| Serielles Anschlussmodul                                              | T1 | 14 Systemlüfter                                                                                                    | T1 |  |
| 15 Systemlüfterrahmen                                                 | T1 | RAID-Flash-Stromversorgungsmodul                                                                                                    | T1 |  |
| Schalter gegen unbefugten Zugriff                                     | T1 | 18 CFF RAID-Adapter/Expander                                                                                                    | T2 |  |
| 19 Rechte Rack-Verriegelung mit E/A-Modul an der Vorderseite          | T1 | 20 Rechte Standard-Rack-Verriegelung                                                                                                    | T1 |  |
| Linke Rack-Verriegelung mit VGA- und externem Diagnoseanschluss       | T1 | 22 Linke Rack-Verriegelung mit externem<br>Diagnoseanschluss                                                                                                    | T1 |  |
| 23 Linke Rack-Verriegelung mit VGA-Anschluss                          |    | 24 Linke Standard-Rack-Verriegelung                                                                                                    | T1 |  |
| 25 Gehäuse                                                            | F  | 26 Externes Diagnosegerät                                                                                                    | T1 |  |
| 27 E/A-Modul an der Vorderseite mit integrierter<br>Diagnoseanzeige   | T1 | 28 Integrierte Diagnoseanzeige                                                                                                    | T1 |  |
| 29 E/A-Modul an der Vorderseite mit vorderer<br>Bedienerkonsole       | T1 | 30 Sicherheitsfrontblende                                                                                                    | С  |  |
| 31 2,5-Zoll-Laufwerk                                                  | T1 | B2 Abdeckblenden für 2,5-Zoll-Laufwerke (1, 4 oder 8 Positionen)                                                                                                    | С  |  |
| <b>BB</b> Mittlere/hintere Rückwandplatine für 4 x 2,5-Zoll-Laufwerke | T1 | 34 Vordere 24 x 2,5-Zoll-Expander-<br>Rückwandplatine                                                                                                    | T1 |  |
| BB Hintere Rückwandplatine für 8 x 2,5-Zoll-<br>Laufwerke             | T1 | <b>B3</b> Vordere Rückwandplatine für 8 x 2,5-Zoll-<br>Laufwerke                                                                                                    | T1 |  |
| B7 CMOS-Batterie (CR2032)                                             | С  | 38 Speichermodul                                                                                                    | T1 |  |
| 39 Prozessor                                                          | F  | 40 Kühlkörper                                                                                                    | F  |  |
| 41 Abdeckblende der GPU-Luftführung                                   | С  | 42 Zusätzliche Luftführung (für GPU-<br>Luftführung)                                                                                                    | T1 |  |

| Beschreibung                                             |    | Beschreibung                                                    |     |  |
|----------------------------------------------------------|----|-----------------------------------------------------------------|-----|--|
| 43 GPU-Luftführung                                       |    | 44 Mylarfolie für Standardluftführungsabdeckung <sup>Anm.</sup> | С   |  |
| 45 Standardluftführungsabdeckung                         | С  | 46 Standardluftführung                                          | T1  |  |
| 47 Rückwandplatine für M.2-Laufwerk                      | T1 | 48 M.2-Laufwerk                                                 | T1  |  |
| 49 M.2-Halteklammer                                      | T1 | 50 Modul für direkte Wasserkühlung                              | F   |  |
| 51 Kühlplattenabdeckung                                  | С  | 52 Leitungen                                                    | FRU |  |
| 53 1FH-Adapterrahmen für DWCM                            | С  | 54 3FH-Adapterrahmen für DWCM                                   | С   |  |
| 55 Schlauchhalterung                                     | С  | 56 Ablasssatz                                                   | FRU |  |
| 57 Zwischengeschalteter 42U-Schlauchsatz                 |    | 58 Rackinterner 42U/48U-Verbindungsschlauch (Rücklaufseite)     | FRU |  |
| 59 Rackinterner 48U-Verbindungsschlauch<br>(Zulaufseite) |    | 60 Rackinterner 42U-Verbindungsschlauch (Zulaufseite)           | FRU |  |
| 61 Mittlere Laufwerkhalterung                            |    | 62 4LP Adapterrahmen 3/4                                        | T1  |  |
| 63 Adapterkarte 3/4                                      | T1 | 64 Adapterrahmen 3                                              | T1  |  |
| 65 Adapterrahmen 1 oder Adapterrahmen 2                  | T1 | 66 1U-Adapterrahmen                                             | T1  |  |
| 67 Adapterkarte (LP)                                     |    | 68 Adapterkarte 1 oder Adapterkarte 2                           | T1  |  |
| 69 Adapterkarte 3                                        |    | To Firmware- und RoT-Sicherheitsmodul                           | F   |  |
| 71 System-E/A-Platine                                    |    | 72 MicroSD-Karte                                                | T1  |  |
| 73 Prozessorplatine                                      |    | 74 Abdeckblende für Prozessor                                   | С   |  |
| 75 2U-Kabelwandhalterung                                 | T1 | 75 NIC-Verwaltungsadapter                                       | T1  |  |
| Hintere OCP-Interposerkarte                              | T1 | 78 Vordere OCP-Interposerkarte                                  | T1  |  |
| 79 Adapterkarte 5                                        | T2 | 80 Vorderer Adapterrahmen                                       | T1  |  |

**Anmerkung:** Die Mylarfolie ist nur bei Konfigurationen mit DWCM erforderlich und wird auf die Außenseite der Abdeckblende für die Standardluftführung geklebt. Details siehe Abschnitt "Luftführung installieren" im *Benutzerhandbuch* oder im *Hardware-Wartungshandbuch*.

## Gehäuse mit 3,5-Zoll-Laufwerkpositionen

Verwenden Sie die Teileliste in diesem Abschnitt, um die verfügbaren Komponenten für Servermodelle mit 3,5-Zoll-Laufwerkpositionen an der Vorderseite zu ermitteln.

Weitere Informationen zur Bestellung von Teilen:

- 1. Rufen Sie http://datacentersupport.lenovo.com auf und navigieren Sie zur Unterstützungsseite für Ihren Server.
- 2. Klicken Sie auf Parts (Teile).
- 3. Geben Sie die Seriennummer ein, um eine Liste der Teile für Ihren Server anzuzeigen.

Es wird dringend empfohlen, dass Sie die Zusammenfassungsdaten der Stromversorgung für Ihren Server mit Lenovo Capacity Planner überprüfen, bevor Sie neue Teile kaufen.

**Anmerkung:** Je nach Modell weicht die Abbildung möglicherweise geringfügig von Ihrem Server ab. Einige Teile sind nur bei einigen Modellen verfügbar.

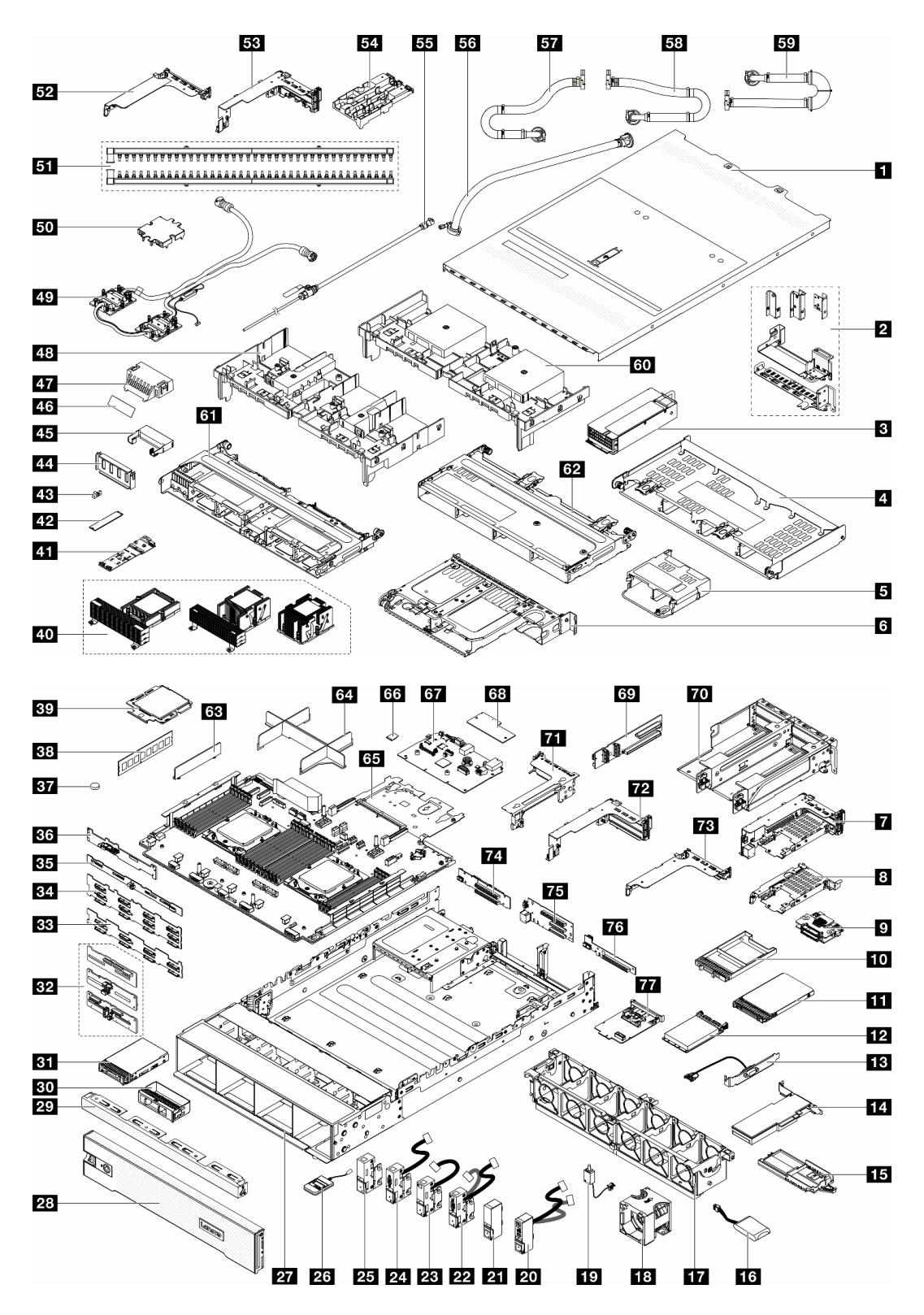

Abbildung 22. Serverkomponenten (Gehäuse mit 3,5-Zoll-Laufwerkpositionen)

Die in der folgenden Tabelle aufgelisteten Teile gehören zu einer der folgenden Kategorien:

• **T1:** CRU (Customer Replaceable Unit, durch den Kunden austauschbare Funktionseinheit) der Stufe 1. Für das Austauschen von CRUs der Stufe 1 ist der Kunde verantwortlich. Wenn Lenovo eine CRU der Stufe 1 ohne Servicevertrag auf Ihre Anforderung hin für Sie installiert, fallen dafür Gebühren an.

- **T2:** CRU (Customer Replaceable Unit, durch den Kunden austauschbare Funktionseinheit) der Stufe 2. Sie können CRUs der Stufe 2 selbst installieren oder im Rahmen des für Ihren Server festgelegten Herstellerservice ohne Aufpreis von Lenovo installieren lassen.
- F: FRU (Field Replaceable Unit, durch den Kundendienst austauschbare Funktionseinheit). FRUs dürfen nur von qualifizierten Kundendiensttechnikern installiert werden.
- **C:** Verbrauchsmaterial und Strukturteile. Für den Kauf und Austausch von Verbrauchsmaterialien und Strukturteilen (Komponenten wie Abdeckblende oder Frontblende) sind Sie selbst verantwortlich. Wenn Lenovo eine Strukturkomponente auf Ihre Anforderung bezieht oder installiert, wird Ihnen dies entsprechend in Rechnung gestellt.

| Beschreibung                                                     |    | Beschreibung                                                          | Тур |
|------------------------------------------------------------------|----|-----------------------------------------------------------------------|-----|
| Obere Abdeckung                                                  | T1 | Rückwandhalterungen                                                   | T1  |
| 3 Netzteileinheit                                                |    | Hintere 4 x 3,5-Zoll-Laufwerkhalterung                                | T1  |
| Hintere 4 x 2,5-Zoll-Laufwerkhalterung                           |    | Hintere 2 x 3,5-Zoll-Laufwerkhalterung                                | T1  |
| 7-mm-Laufwerkhalterung (2 FH + 7 mm)                             | T1 | 8 7-mm-Laufwerkhalterung (1U)                                         | T1  |
| Rückwandplatinen für 7-mm-Laufwerke                              | T2 | Laufwerkposition                                                      | С   |
| 11 7-mm-Laufwerk                                                 | T1 | 12 OCP-Modul                                                          | T1  |
| 13 Serielles Anschlussmodul                                      | T1 | 14 PCIe-Adapter                                                       | T1  |
| <b>15</b> Halterung für das RAID-Flash-<br>Stromversorgungsmodul | T1 | 16 RAID-Flash-Stromversorgungsmodul                                   | T1  |
| 17 Systemlüfterrahmen                                            | T1 | 18 Systemlüfter                                                       | T1  |
| Schalter gegen unbefugten Zugriff                                | T1 | 20 Rechte Rack-Verriegelung mit E/A-Modul an der Vorderseite          | T1  |
| 21 Rechte Standard-Rack-Verriegelung                             |    | 22 Linke Rack-Verriegelung mit VGA- und externem Diagnoseanschluss    | T1  |
| 23 Linke Rack-Verriegelung mit externem<br>Diagnoseanschluss     |    | 24 Linke Rack-Verriegelung mit VGA-Anschluss                          | T1  |
| 25 Linke Standard-Rack-Verriegelung                              |    | 26 Externes Diagnosegerät                                             | T1  |
| 27 Gehäuse                                                       |    | 28 Sicherheitsfrontblende                                             | С   |
| 29 Abdeckblende für 3,5-Zoll-Laufwerke<br>(4 Positionen)         |    | BO Abdeckblende für 3,5-Zoll-Laufwerke (1 Position)                   | С   |
| B1 3,5-Zoll-Laufwerk                                             |    | <b>32</b> Mittlere/hintere Rückwandplatine für 4 x 2,5-Zoll-Laufwerke | T1  |
| B3 Vordere Rückwandplatine für 8 x 3,5-Zoll-<br>Laufwerke        |    | Vordere Rückwandplatine für 12 x 3,5-Zoll-<br>Laufwerke:              | T1  |
| BS Hintere Rückwandplatine für 4 x 3,5-Zoll-<br>Laufwerke        |    | <b>135</b> Hintere Rückwandplatine für 2 x 3,5-Zoll-<br>Laufwerke     | T1  |
| 37 CMOS-Batterie (CR2032)                                        |    | 38 Speichermodul                                                      | T1  |
| 39 Prozessor                                                     | F  | 40 Kühlkörper:                                                        | F   |
| 41 Rückwandplatine für M.2-Laufwerke                             | T1 | M.2-Laufwerk                                                          | T1  |
| 43 M.2-Halteklammer                                              | T1 | 44 Abdeckblende der GPU-Luftführung                                   | С   |
| 45 Zusätzliche Luftführung (für GPU-<br>Luftführung)             |    | 46 Mylarfolie für<br>Standardluftführungsabdeckung <sup>Anm.</sup>    | С   |

| Beschreibung                                                       | Тур | Beschreibung                                          | Тур |
|--------------------------------------------------------------------|-----|-------------------------------------------------------|-----|
| 47 Standardluftführungsabdeckung                                   |     | 48 GPU-Luftführung                                    | T1  |
| 49 Modul für direkte Wasserkühlung                                 | F   | 50 Kühlplattenabdeckung                               | С   |
| 51 Leitungen                                                       | FRU | 52 1FH-Adapterrahmen für DWCM                         | С   |
| <b>53</b> 3FH-Adapterrahmen für DWCM                               | С   | 54 Schlauchhalterung                                  | С   |
| 55 Ablasssatz                                                      | FRU | 56 Zwischengeschalteter 42U-Schlauchsatz              | FRU |
| <b>57</b> Rackinterner 42U/48U-Verbindungsschlauch (Rücklaufseite) |     | 58 Rackinterner 48U-Verbindungsschlauch (Zulaufseite) | FRU |
| 59 Rackinterner 42U-Verbindungsschlauch<br>(Zulaufseite)           |     | 60 Standardluftführung                                | T1  |
| 61 Mittlere 8 x 2,5-Zoll-Laufwerkhalterung                         |     | 62 Mittlere 4 x 3,5-Zoll-Laufwerkhalterung            | T1  |
| 63 2U-Kabelwandhalterung                                           |     | 64 Abdeckblende für Prozessor                         | С   |
| 65 Prozessorplatine                                                |     | 66 MicroSD-Karte                                      | T1  |
| 67 System-E/A-Platine                                              |     | 68 Firmware- und RoT-Sicherheitsmodul                 | F   |
| 69 Adapterkarte 3/4                                                |     | 70 4LP Adapterrahmen 3/4                              | T1  |
| 71 Adapterrahmen 3                                                 |     | 72 Adapterrahmen 1 oder Adapterrahmen 2               | T1  |
| 73 1U-Adapterrahmen                                                |     | 74 Adapterkarte 3                                     | T2  |
| Adapterkarte 1 oder Adapterkarte 2                                 | T1  | 75 Adapterkarte (LP)                                  | T1  |
| MIC-Verwaltungsadapter                                             | T1  |                                                       |     |

**Anmerkung:** Die Mylarfolie ist nur bei Konfigurationen mit DWCM erforderlich und wird auf die Außenseite der Abdeckblende für die Standardluftführung geklebt. Details siehe Abschnitt "Luftführung installieren" im *Benutzerhandbuch* oder im *Hardware-Wartungshandbuch*.

### Netzkabel

Je nach Land und Region, in dem bzw. in der der Server installiert ist, sind verschiedene Netzkabel verfügbar.

Um die für den Server verfügbaren Netzkabel anzuzeigen:

1. Rufen Sie die folgende Website auf:

### http://dcsc.lenovo.com/#/

- 2. Klicken Sie auf **Preconfigured Model (Vorkonfiguriertes Modell)** oder **Configure to order (Für Bestellung konfigurieren)**.
- 3. Geben Sie Maschinentyp und Modell Ihres Servers ein, damit die Konfigurationsseite angezeigt wird.
- 4. Klicken Sie auf **Power (Strom)** → **Power Cables (Netzkabel)**, um alle Netzkabel anzuzeigen.

### Anmerkungen:

• Zu Ihrer Sicherheit wird Ihnen ein Netzkabel mit geerdetem Anschlussstecker zur Verwendung mit diesem Produkt zur Verfügung gestellt. Verwenden Sie Netzkabel und Netzstecker immer in Verbindung mit einer ordnungsgemäß geerdeten Steckdose, um eine Gefährdung durch Stromschlag zu vermeiden.

- In den Vereinigten Staaten und Kanada verwendete Netzkabel für dieses Produkt sind von anerkannten Testlabors (Underwriter's Laboratories (UL) in den USA und Canadian Standards Association (CSA) in Kanada) registriert und geprüft.
- Für Einheiten mit 115-Volt-Betrieb: Verwenden Sie ein von UL registriertes und von CSA geprüftes Kabelset, das aus einem höchstens 5 Meter langen Kabel des Typs SVT oder SJT mit drei 1,0-mm<sup>2</sup>-Adern (bzw. 18-AWG-Adern) (mindestens 1,0 mm<sup>2</sup> bzw. mindestens 18 AWG) sowie einem geerdeten 15 A und 125-V-Stecker mit parallelen Steckerklingen (Parallel Blade) besteht.
- Für Einheiten mit 230-Volt-Betrieb (Nutzung in den Vereinigten Staaten): Verwenden Sie ein von UL registriertes und von CSA geprüftes Kabelset, das aus einem höchstens 5 Meter langen Kabel des Typs SVT oder SJT mit drei 1,0-mm<sup>2</sup>-Adern (bzw. 18-AWG-Adern) (mindestens 1,0 mm<sup>2</sup> bzw. mindestens 18 AWG) sowie einem geerdeten 15 A und 250-V-Stecker mit waagerechten Steckerklingen (Tandem Blade) besteht.
- Für Einheiten mit 230-Volt-Betrieb (außerhalb der Vereinigten Staaten): Verwenden Sie ein Kabelset mit geerdetem Netzanschlussstecker. Das Kabelset sollte über die jeweiligen Sicherheitsgenehmigungen des Landes verfügen, in dem das Gerät installiert wird.
- Netzkabel für bestimmte Länder oder Regionen sind üblicherweise nur in diesen Ländern und Regionen erhältlich.

# Kapitel 4. Entpacken und Einrichten

Mithilfe der Informationen in diesem Abschnitt können Sie den Server entpacken und einrichten. Prüfen Sie beim Entpacken des Servers, ob sich die richtigen Komponenten in der Verpackung befinden, und finden Sie heraus, wo Sie Informationen zur Seriennummer des Servers und zum Zugriff auf Lenovo XClarity Controller erhalten. Befolgen Sie beim Einrichten des Servers die Anweisungen in "Prüfliste für die Serverkonfiguration" auf Seite 75.

### Inhalt des Serverpakets

Wenn Sie Ihren Server erhalten, überprüfen Sie, ob die Lieferung alles enthält, das Sie erwarteten.

Das Serverpaket umfasst folgende Komponenten:

- Server
- Schieneninstallationssatz\*. Installationsanleitung ist im Paket enthalten.
- Kabelträger\*. Installationsanleitung ist im Paket enthalten.
- Materialpaket, mit Komponenten wie Netzkabeln\*, Zubehörbausatz und gedruckter Dokumentation.

#### Anmerkungen:

- Einige der aufgelisteten Komponenten sind nur bei ausgewählten Modellen verfügbar.
- Die mit einem Sternchen (\*) markierten Elemente sind optional.

Bei fehlenden oder beschädigten Geräteteilen wenden Sie sich an Ihre Verkaufsstelle. Bewahren Sie den Kaufbeleg und das Verpackungsmaterial auf. Sie benötigen sie zur Inanspruchnahme des Herstellerservice.

### Server identifizieren und auf Lenovo XClarity Controller zugreifen

Dieser Abschnitt enthält Anweisungen dazu, wie Sie Ihren Server identifizieren und die Zugriffsinformationen für Lenovo XClarity Controller finden können.

### Server identifizieren

Wenn Sie sich an Lenovo wenden, um Unterstützung zu erhalten, können die Kundendienstmitarbeiter Ihren Server über den Maschinentyp, das Modell und die Seriennummer identifizieren und Sie schneller unterstützen.

Die folgende Abbildung zeigt die Positionen der Kennungsetiketten, die Modellnummer, Maschinentyp und Seriennummer des Servers enthalten.

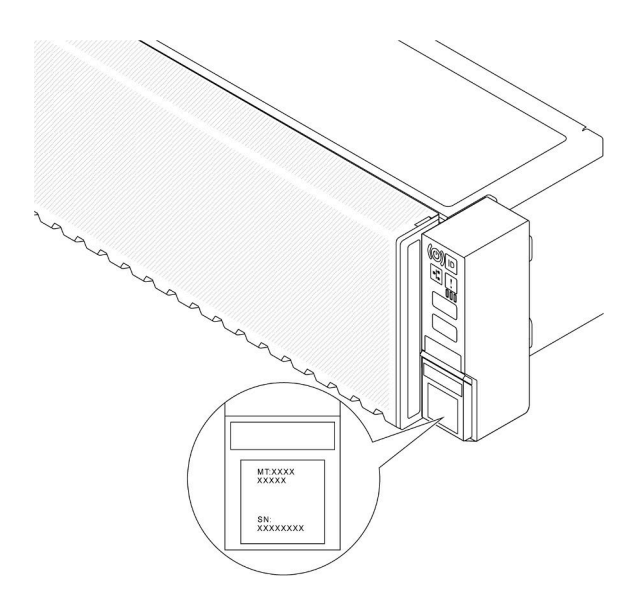

Abbildung 23. Positionen des Kennungsetiketten

### Lenovo XClarity Controller-Netzwerkzugriffsetikett

Das Lenovo XClarity Controller(XCC)-Netzwerkzugriffsetikett ist auf der herausziehbaren Informationskarte an der unteren rechten Ecke des Gehäuses an der Vorderseite angebracht. So können Sie schnell auf die MAC-Adresse zugreifen. Nachdem Sie den Server erhalten haben, ziehen Sie das XCC-Netzwerkzugriffsetikett ab und bewahren Sie es an einem sicheren Ort auf.

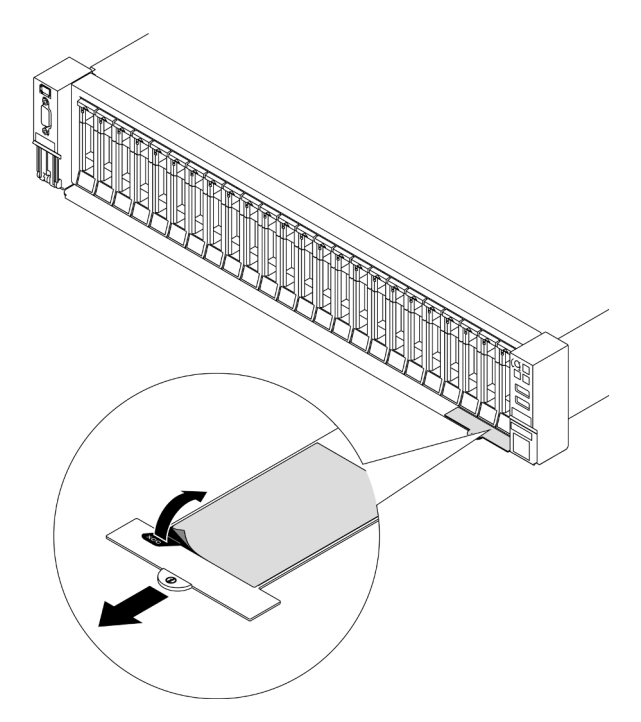

Abbildung 24. Position des Lenovo XClarity Controller-Netzwerkzugriffsetiketts auf der herausziehbaren Informationskarte

### Service-Etikett und QR-Code

Das Systemserviceetikett, das sich auf der oberen Abdeckung befindet, stellt einen QR-Antwortcode für mobilen Zugriff auf Serviceinformationen zur Verfügung. Sie können den QR-Code mithilfe eines mobilen Geräts und einer Anwendung zum Lesen eines QR-Codes scannen und schnellen Zugriff auf die Webseite

mit Serviceinformationen erhalten. Die Webseite mit Serviceinformationen bietet zusätzliche Informationen zur Installation von Komponenten, Videos zu Austauschvorgängen sowie Fehlercodes für die Lösungsunterstützung.

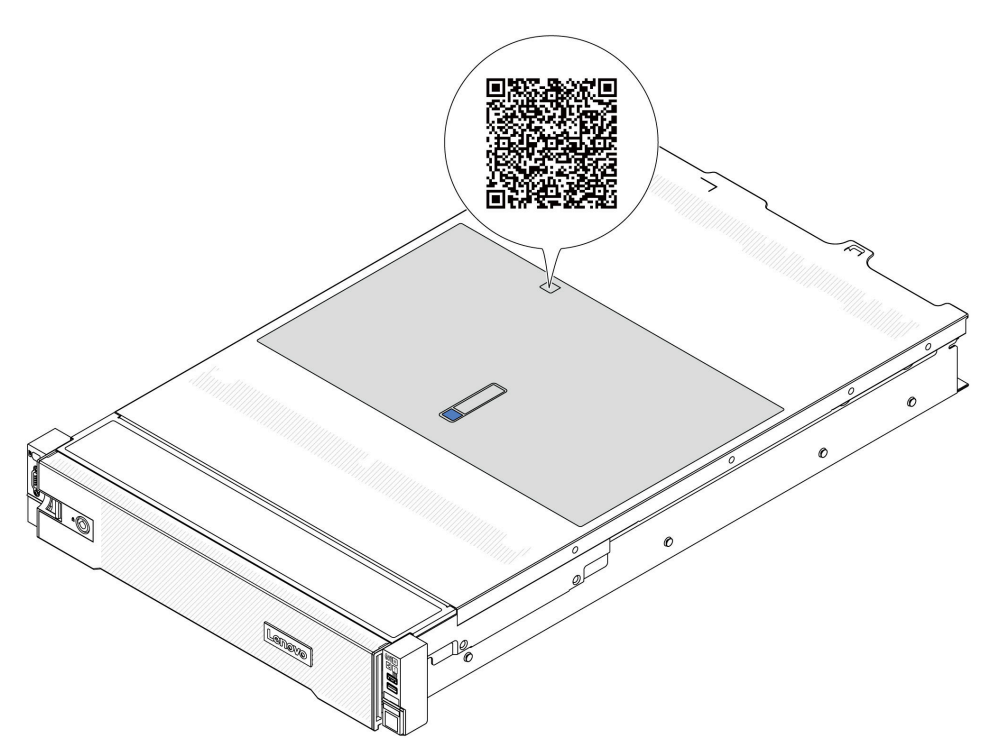

Abbildung 25. Service-Etikett und QR-Code

### Prüfliste für die Serverkonfiguration

Stellen Sie anhand der Prüfliste für die Serverkonfiguration sicher, dass Sie alle Aufgaben zur Konfiguration des Servers ausgeführt haben.

Der Konfigurationsprozess für den Server variiert je nach Konfiguration des Servers im Auslieferungszustand. In einigen Fällen ist der Server bereits vollständig konfiguriert und muss nur noch an das Netz und an eine Netzsteckdose angeschlossen werden. Anschließend können Sie den Server einschalten. In anderen Fällen müssen im Server Hardwareoptionen installiert, Hardware und Firmware konfiguriert und ein Betriebssystem installiert werden.

Die folgenden Schritte beschreiben die allgemeine Vorgehensweise zur Konfiguration eines Servers.

### Serverhardware konfigurieren

Gehen Sie wie folgt vor, um die Serverhardware zu konfigurieren.

- 1. Nehmen Sie den Server aus der Verpackung. Siehe "Inhalt des Serverpakets" auf Seite 73.
- 2. Installieren Sie alle erforderlichen Hardware- oder Serveroptionen. Weitere Informationen erhalten Sie in den zugehörigen Abschnitten unter "Prozeduren beim Hardwareaustausch" im *Benutzerhandbuch* oder *Hardware-Wartungshandbuch*.
- 3. Installieren Sie bei Bedarf die Schiene und den CMA in einem Standard-Rackschrank. Befolgen Sie die Anweisungen in der *Schienen-Installationsanleitung* und der *CMA-Installationsanleitung*, die im Schieneninstallationssatz enthalten ist.
- 4. Installieren Sie bei Bedarf den Server in einem Standard-Rackschrank. Siehe "Server im Rack installieren" im *Benutzerhandbuch* oder *Hardware-Wartungshandbuch*.

5. Schließen Sie alle externen Kabel an den Server an. Die Anschlusspositionen finden Sie unter Kapitel 2 "Serverkomponenten" auf Seite 17.

In der Regel müssen Sie Kabel im Rahmen der folgenden Vorgänge anschließen:

- Server mit der Stromversorgung verbinden
- Server mit dem Datennetzwerk verbinden
- Server mit der Speichereinheit verbinden
- Server mit dem Verwaltungsnetzwerk verbinden
- 6. Schalten Sie den Server ein.

Informationen zur Position von Netzschalter und Betriebsanzeige finden Sie unter:

- Kapitel 2 "Serverkomponenten" auf Seite 17
- "Systemanzeigen und Diagnoseanzeige" auf Seite 42.

Informationen zur Position des Netzschalters und der Betriebsanzeige finden Sie unter Kapitel 2 "Serverkomponenten" auf Seite 17.

Der Server kann auch auf eine der folgenden Arten eingeschaltet werden (Betriebsanzeige ein):

- Sie können den Netzschalter drücken.
- Der Server kann nach einer Stromunterbrechung automatisch erneut starten.
- Der Server kann über Lenovo XClarity Controller auf Remoteanforderungen zum Einschalten reagieren.

**Anmerkung:** Sie können auf die Verwaltungsprozessorschnittstelle zugreifen, um das System zu konfigurieren, ohne den Server einzuschalten. Sobald der Server mit Strom versorgt wird, steht die Verwaltungsprozessorschnittstelle zur Verfügung. Informationen zum Zugriff auf die Verwaltungsserverprozessor finden Sie unter "XClarity Controller-Webschnittstelle öffnen und verwenden" in der XCC-Dokumentation für Ihren Server unter https://pubs.lenovo.com/lxcc-overview/.

7. Überprüfen Sie den Server. Stellen Sie sicher, dass die Betriebsanzeige, Ethernet-Anschlussanzeige und Netzwerkanzeige grün leuchten. Dies bedeutet, dass die Serverhardware erfolgreich konfiguriert wurde.

Weitere Informationen zur Bedeutung der Anzeigen finden Sie unter "Systemanzeigen und Diagnoseanzeige" auf Seite 42.

### System konfigurieren

Gehen Sie wie folgt vor, um Ihr System zu konfigurieren. Detaillierte Anweisungen finden Sie unter Kapitel 5 "Systemkonfiguration" auf Seite 77.

- 1. Legen Sie die Netzwerkverbindung für den Lenovo XClarity Controller mit dem Verwaltungsnetzwerk fest.
- 2. Aktualisieren Sie die Firmware für den Server, falls erforderlich.
- 3. Konfigurieren Sie die Firmware für den Server.

Im Folgenden finden Sie die Informationen, die für die RAID-Konfiguration zur Verfügung stehen:

- https://lenovopress.lenovo.com/lp0578-lenovo-raid-introduction
- https://lenovopress.lenovo.com/lp0579-lenovo-raid-management-tools-and-resources
- 4. Installieren Sie das Betriebssystem.
- 5. Sichern Sie die Serverkonfiguration.
- 6. Installieren Sie die Anwendungen und Programme, die der Server verwenden soll.

# Kapitel 5. Systemkonfiguration

Führen Sie diese Verfahren durch, um Ihr System zu konfigurieren.

### Netzwerkverbindung für den Lenovo XClarity Controller festlegen

Damit Sie in Ihrem Netzwerk auf Lenovo XClarity Controller zugreifen können, müssen Sie angeben, wie Lenovo XClarity Controller die Verbindung mit dem Netzwerk herstellen soll. Je nachdem, wie die Netzverbindung implementiert wird, müssen Sie möglicherweise auch eine statische IP-Adresse angeben.

Für die Festlegung der Netzwerkverbindung für Lenovo XClarity Controller sind die folgenden Methoden verfügbar, wenn DHCP nicht verwendet wird:

• Wenn ein Bildschirm an den Server angeschlossen ist, können Sie Lenovo XClarity Provisioning Manager verwenden, um die Netzwerkverbindung festzulegen.

Gehen Sie wie folgt vor, um Lenovo XClarity Controller mithilfe von Lenovo XClarity Provisioning Manager mit dem Netzwerk zu verbinden:

- 1. Starten Sie den Server.
- 2. Drücken Sie die in den Anweisungen auf dem Bildschirm angegebene Taste, um die Lenovo XClarity Provisioning Manager-Schnittstelle anzuzeigen. (Weitere Informationen finden Sie im Abschnitt "Start" in der LXPM-Dokumentation für Ihren Server unter https://pubs.lenovo.com/lxpm-overview/.)
- 3. Wechseln Sie zu LXPM → UEFI-Konfiguration → BMC-Einstellungen, um anzugeben, wie Lenovo XClarity Controller eine Verbindung mit dem Netzwerk herstellt.
  - Wenn Sie eine statische IP-Verbindung auswählen, müssen Sie sicherstellen, dass Sie eine IPv4oder IPv6-Adresse angeben, die im Netzwerk verfügbar ist.
  - Wenn Sie eine DHCP-Verbindung auswählen, müssen Sie sicherstellen, dass die MAC-Adresse für den Server im DHCP-Server konfiguriert wurde.
- 4. Klicken Sie auf **OK**, um die Einstellung anzuwenden, und warten Sie zwei bis drei Minuten.
- 5. Verwenden Sie eine IPv4- oder IPv6-Adresse, um eine Verbindung mit Lenovo XClarity Controller herzustellen.

**Wichtig:** Für das Lenovo XClarity Controller ist als erster Benutzername USERID und als erstes Kennwort PASSW0RD (mit einer Null anstelle des Buchstabens O) voreingestellt. Bei dieser Standard-Benutzereinstellung haben nur Administratoren Zugriff. Für größere Sicherheit müssen Sie diesen Benutzernamen und das zugehörige Kennwort bei der Erstkonfiguration ändern.

 Wenn kein Bildschirm an den Server angeschlossen ist, können Sie die Netzwerkverbindung über die Lenovo XClarity Controller-Schnittstelle festlegen. Verbinden Sie Ihren Laptop und den XCC-Systemmanagement-Anschluss an Ihrem Server mit einem Ethernet-Kabel. Mehr zur Position des XCC-Systemmanagement-Anschluss erfahren Sie in Kapitel 2 "Serverkomponenten" auf Seite 17.

**Anmerkung:** Stellen Sie sicher, dass Sie die IP-Einstellungen auf dem Laptop so ändern, dass er sich im selben Netzwerk befindet, wie durch die Serverstandardeinstellungen vorgeben.

Die Standard-IPv4-Adresse und die lokale IPv6-Verbindungsadresse (LLA) befinden sich auf dem Lenovo XClarity Controller-Netzwerkzugriffsetikett, das an der herausziehbaren Informationskarte angebracht ist. (siehe "Server identifizieren und auf Lenovo XClarity Controller zugreifen" auf Seite 73).

 Bei Verwendung der mobilen Lenovo XClarity Administrator App auf einem Mobilgerät können Sie die Verbindung mit Lenovo XClarity Controller über den Lenovo XClarity Controller-USB-Anschluss am Server herstellen. Die Position des Lenovo XClarity Controller USB-Anschlusses finden Sie in Kapitel 2 "Serverkomponenten" auf Seite 17. **Anmerkung:** Der Lenovo XClarity Controller-USB-Anschlussmodus muss eingestellt sein, um das Lenovo XClarity Controller verwalten zu können (anstelle des normalen USB-Modus). Um vom normalen Modus in den Lenovo XClarity Controller-Verwaltungsmodus zu wechseln, halten Sie die ID-Taste am Server für mindestens 3 Sekunden gedrückt, bis die Anzeige langsam (im Abstand von einigen Sekunden) blinkt. Informationen zur Position der ID-Taste finden Sie im Abschnitt Kapitel 2 "Serverkomponenten" auf Seite 17.

Zum Verbinden mithilfe der mobilen Lenovo XClarity Administrator-App:

- 1. Schließen Sie das USB-Kabel Ihres Mobilgeräts an den Lenovo XClarity Controller-USB-Anschluss am Server an.
- 2. Aktivieren Sie auf Ihrem mobilen Gerät das USB-Tethering.
- 3. Starten Sie auf dem mobilen Gerät die mobile Lenovo XClarity Administrator-App.
- 4. Wenn die automatische Ermittlung aktiviert ist, klicken Sie auf **Ermittlung** auf der Seite für die USB-Ermittlung, um die Verbindung zum Lenovo XClarity Controller herzustellen.

Weitere Informationen zu Verwendung der mobilen Lenovo XClarity Administrator-App finden Sie unter:

https://pubs.lenovo.com/lxca/lxca\_usemobileapp

## USB-Anschluss für die Lenovo XClarity Controller-Verbindung festlegen

Bevor Sie über den USB-Anschluss auf Lenovo XClarity Controller zugreifen können, müssen Sie diesen USB-Anschluss für die Lenovo XClarity Controller-Verbindung konfigurieren.

### Serverunterstützung

Überprüfen Sie Folgendes, um sicherzustellen, dass Ihr Server den Zugriff auf Lenovo XClarity Controller über den USB-Anschluss unterstützt:

• Informationen dazu finden Sie unter Kapitel 2 "Serverkomponenten" auf Seite 17.

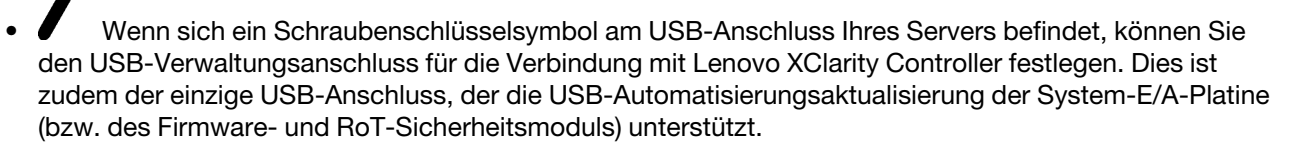

### USB-Anschluss für Verbindung mit Lenovo XClarity Controller festlegen

Sie können beim USB-Anschluss zwischen normalem und Lenovo XClarity Controller-Verwaltungsbetrieb wechseln, indem Sie einen der folgenden Schritte ausführen.

- Halten Sie die ID-Taste für mindestens 3 Sekunden gedrückt, bis die Anzeige langsam (im Abstand von einigen Sekunden) blinkt. Informationen zur Position der ID-Taste finden Sie unter Kapitel 2 "Serverkomponenten" auf Seite 17.
- Führen Sie über die Lenovo XClarity Controller Management-Controller-Befehlszeilenschnittstelle (CLI) den Befehl usbfp aus. Informationen zur Verwendung der Lenovo XClarity Controller-Befehlszeilenschnittstelle finden Sie im Abschnitt "Befehlszeilenschnittstelle" in der XCC-Dokumentation für Ihren Server unter https://pubs.lenovo.com/lxcc-overview/.
- Klicken Sie in der Lenovo XClarity Controller Management-Controller-Webschnittstelle auf BMC-Konfiguration → Netzwerk → USB-Verwaltungsanschluss-Zuweisung. Informationen zu den Funktionen der Lenovo XClarity Controller-Webschnittstelle finden Sie im Abschnitt "Beschreibung der XClarity Controller-Merkmale auf der Webschnittstelle" in der XCC-Dokumentation für Ihren Server unter https://pubs.lenovo.com/lxcc-overview/.

### Aktuelle Einstellung des USB-Anschlusses überprüfen

Sie können auch die aktuelle Einstellung des USB-Anschlusses mit der Lenovo XClarity Controller Management-Controller-Befehlszeilenschnittstelle (Befehl usbfp) oder über die Lenovo XClarity Controller Management-Controller-Webschnittstelle (BMC-Konfiguration → Netzwerk → USB-Verwaltungsanschluss-Zuweisung) prüfen. Siehe Abschnitte "Befehlszeilenschnittstelle" und "Beschreibung der XClarity Controller-Merkmale auf der Webschnittstelle" in der XCC-Dokumentation für Ihren Server unter https://pubs.lenovo.com/lxcc-overview/.

### Firmware aktualisieren

Es gibt mehrere Möglichkeiten zur Aktualisierung der Firmware des Servers.

Sie können die hier angegebenen Tools verwenden, um die neueste Firmware für Ihren Server und die Einheiten zu aktualisieren, die im Server installiert sind.

- Bewährte Verfahren bei der Firmwareaktualisierung sind verfügbar unter:
  - https://lenovopress.lenovo.com/lp0656-lenovo-thinksystem-firmware-and-driver-update-best-practices
- Die aktuelle Firmware ist auf der folgenden Website verfügbar:
  - https://datacentersupport.lenovo.com/products/servers/thinksystem/sr665v3/downloads/driver-list/
- Sie können Produktbenachrichtigungen abonnieren, um zeitnah über Firmwareaktualisierungen informiert zu werden:
  - https://datacentersupport.lenovo.com/solutions/ht509500

#### **Aktualisierungspakete (Service Packs)**

Lenovo veröffentlicht Firmware in der Regel in Form von Paketen, die als Aktualisierungspakete (Service Packs) bezeichnet werden. Um sicherzustellen, dass alle Firmwareaktualisierungen kompatibel sind, müssen Sie die gesamte Firmware gleichzeitig aktualisieren. Wenn Sie die Firmware für Lenovo XClarity Controller und UEFI aktualisieren, aktualisieren Sie zunächst die Firmware für Lenovo XClarity Controller.

#### Terminologie der Aktualisierungsmethode

- Inband-Aktualisierung. Die Installation oder Aktualisierung wird mithilfe eines Tools oder einer Anwendung auf einem Betriebssystem ausgeführt, das auf der Haupt-CPU des Servers ausgeführt wird.
- Außerband-Aktualisierung. Die Installation oder Aktualisierung wird vom Lenovo XClarity Controller ausgeführt, der die Aktualisierung erfasst und anschließend zu Zielsubsystem oder -einheit weiterleitet. Außerband-Aktualisierungen sind nicht von einem Betriebssystem abhängig, das auf der Haupt-CPU ausführt wird. Die meisten Außerband-Operationen erfordern jedoch, dass der Server im S0-Stromversorgungsstatus (arbeitet) ist.
- **On-Target-Aktualisierung.** Die Installation oder Aktualisierung wird von einem installierten Betriebssystem eingeleitet, das auf dem Zielserver ausgeführt wird.
- Off-Target-Aktualisierung. Die Installation oder Aktualisierung wird von einem Computer eingeleitet, der direkt mit dem Lenovo XClarity Controller des Servers interagiert.
- Aktualisierungspakete (Service Packs). Aktualisierungspakete (Service Packs) sind gebündelte Aktualisierungen, die so konzipiert und getestet wurden, dass sie ein voneinander abhängiges Niveau an Funktionalität, Leistung und Kompatibilität bieten. Aktualisierungspakete (Service Packs) sind auf bestimmte Servertypen zugeschnitten und werden (mit Firmware- und Gerätetreiber-Aktualisierungen) zur Unterstützung bestimmter Betriebssystemverteilungen von Windows Server, Red Hat Enterprise Linux (RHEL) und SUSE Linux Enterprise Server (SLES) erstellt. Es sind auch maschinentypspezifische Aktualisierungspakete (Service Packs) erhältlich, die nur Firmware enthalten.

### Firmware-Aktualisierungstools

Lesen Sie die folgende Tabelle, um das Lenovo Tool zu ermitteln, das sich am besten zum Installieren und Einrichten der Firmware eignet:

| Werkzeug                                                          | Unter-<br>stützte<br>Aktuali-<br>sierungs-<br>methoden           | Firmwa-<br>reaktuali-<br>sierungen<br>für<br>Hauptsys-<br>tem | Firmwa-<br>reaktuali-<br>sierungen<br>für E/A-<br>Einheiten | Firmwa-<br>reaktuali-<br>sierungen<br>für<br>Laufwer-<br>ke | Grafische<br>Benutzer-<br>schnitt-<br>stelle | Befehls-<br>zeilen-<br>schnitt-<br>stelle | Unter-<br>stützt<br>Aktuali-<br>sierungs-<br>pakete<br>(Service<br>Packs) |
|-------------------------------------------------------------------|------------------------------------------------------------------|---------------------------------------------------------------|-------------------------------------------------------------|-------------------------------------------------------------|----------------------------------------------|-------------------------------------------|---------------------------------------------------------------------------|
| Lenovo XClarity<br>Provisioning<br>Manager<br>(LXPM)              | Inband <sup>2</sup><br>On-Target                                 | $\checkmark$                                                  |                                                             |                                                             | $\checkmark$                                 |                                           |                                                                           |
| Lenovo XClarity<br>Controller<br>(XCC)                            | Inband<br>Außerband<br>Off-Target                                | V                                                             | Ausge-<br>wählte I/O-<br>Einheiten                          | $\sqrt{3}$                                                  | V                                            |                                           | $\checkmark$                                                              |
| Lenovo XClarity<br>Essentials OneCLI<br>(OneCLI)                  | Inband<br>Außerband<br>On-Target<br>Off-Target                   | $\checkmark$                                                  | Alle I/O-<br>Einheiten                                      | $\sqrt{3}$                                                  |                                              | $\checkmark$                              | $\checkmark$                                                              |
| Lenovo XClarity<br>Essentials<br>UpdateXpress<br>(LXCE)           | Inband<br>Außerband<br>On-Target<br>Off-Target                   | V                                                             | Alle I/O-<br>Einheiten                                      |                                                             | V                                            |                                           | $\checkmark$                                                              |
| Lenovo XClarity<br>Essentials Bootable<br>Media Creator<br>(BoMC) | Inband<br>Außerband<br>Off-Target                                | V                                                             | Alle I/O-<br>Einheiten                                      |                                                             | √<br>(BoMC-<br>Anwen-<br>dung)               | √<br>(BoMC-<br>Anwen-<br>dung)            | $\checkmark$                                                              |
| Lenovo XClarity<br>Administrator<br>(LXCA)                        | Inband <sup>1</sup><br>Außer-<br>band <sup>2</sup><br>Off-Target | V                                                             | Alle I/O-<br>Einheiten                                      |                                                             | V                                            |                                           | $\checkmark$                                                              |
| Lenovo XClarity<br>Integrator (LXCI) für<br>VMware vCenter        | Außerband<br>Off-Target                                          | $\checkmark$                                                  | Ausge-<br>wählte I/O-<br>Einheiten                          |                                                             | $\checkmark$                                 |                                           |                                                                           |

| Werkzeug                                                                                        | Unter-<br>stützte<br>Aktuali-<br>sierungs-<br>methoden | Firmwa-<br>reaktuali-<br>sierungen<br>für<br>Hauptsys-<br>tem | Firmwa-<br>reaktuali-<br>sierungen<br>für E/A-<br>Einheiten | Firmwa-<br>reaktuali-<br>sierungen<br>für<br>Laufwer-<br>ke | Grafische<br>Benutzer-<br>schnitt-<br>stelle | Befehls-<br>zeilen-<br>schnitt-<br>stelle | Unter-<br>stützt<br>Aktuali-<br>sierungs-<br>pakete<br>(Service<br>Packs) |
|-------------------------------------------------------------------------------------------------|--------------------------------------------------------|---------------------------------------------------------------|-------------------------------------------------------------|-------------------------------------------------------------|----------------------------------------------|-------------------------------------------|---------------------------------------------------------------------------|
| Lenovo XClarity<br>Integrator (LXCI) für                                                        | Inband                                                 | $\checkmark$                                                  | Alle I/O-<br>Einheiten                                      |                                                             | $\checkmark$                                 |                                           | $\checkmark$                                                              |
| Microsoft Windows<br>Admin Center                                                               | Außerband                                              |                                                               |                                                             |                                                             |                                              |                                           |                                                                           |
|                                                                                                 | On-Target                                              |                                                               |                                                             |                                                             |                                              |                                           |                                                                           |
|                                                                                                 | Off-Target                                             |                                                               |                                                             |                                                             |                                              |                                           |                                                                           |
| Lenovo XClarity<br>Integrator (LXCI) für<br>Microsoft System<br>Center Configuration<br>Manager | Inband<br>On-Target                                    | $\checkmark$                                                  | Alle I/O-<br>Einheiten                                      |                                                             | $\checkmark$                                 |                                           | $\checkmark$                                                              |

#### Anmerkungen:

- 1. Für E/A-Firmwareaktualisierungen.
- 2. Für BMC- und UEFI-Firmwareaktualisierungen.
- 3. Die Firmwareaktualisierung des Laufwerks wird nur von den unten aufgeführten Tools und Methoden unterstützt:
  - XCC Bare-Metal-Aktualisierung (BMU): Inband und ein Systemneustart ist erforderlich.
  - Lenovo XClarity Essentials OneCLI:
    - Laufwerke, die von ThinkSystem V2- und V3-Produkten unterstützt werden (Legacy-Laufwerke): Inband und ein Systemneustart ist nicht erforderlich.
    - Laufwerke, die nur von ThinkSystem V3 Produkten unterstützt werden (neue Laufwerke): Staging auf XCC und Abschluss der Aktualisierung mit XCC BMU (Inband und ein Systemneustart ist erforderlich).
- 4. Nur Bare-Metal-Aktualisierung (BMU).

#### • Lenovo XClarity Provisioning Manager

Über Lenovo XClarity Provisioning Manager können Sie die Lenovo XClarity Controller-Firmware, die UEFI-Firmware und die Lenovo XClarity Provisioning Manager-Software aktualisieren.

**Anmerkung:** Wenn Sie den Server starten und die in den Anweisungen auf dem Bildschirm angegebene Taste drücken, wird standardmäßig die grafische Benutzeroberfläche Lenovo XClarity Provisioning Manager angezeigt. Wenn Sie die Standardeinstellung in die textbasierte Systemkonfiguration geändert haben, können Sie die grafische Benutzerschnittstelle über die textbasierte Schnittstelle für die Systemkonfiguration aufrufen.

Weitere Informationen zur Verwendung von Lenovo XClarity Provisioning Manager zur Firmwareaktualisierung finden Sie unter:

Abschnitt "Firmwareaktualisierung" in der LXPM-Dokumentation für Ihren Server unter https://pubs.lenovo.com/lxpm-overview/

#### Lenovo XClarity Controller

Wenn Sie ein bestimmtes Update installieren müssen, können Sie für einen bestimmten Server die Lenovo XClarity Controller-Schnittstelle verwenden.

#### Anmerkungen:

 Um eine Inband-Aktualisierung über Windows oder Linux durchzuführen, muss der Betriebssystem-Treiber installiert und die Ethernet-over-USB-Schnittstelle (gelegentlich als LAN-over-USB bezeichnet) aktiviert werden.

Weitere Informationen zum Konfigurieren von Ethernet-over-USB sind verfügbar unter:

Abschnitt "Ethernet-over-USB konfigurieren" in der XCC-Dokumentation für Ihren Server unter https://pubs.lenovo.com/lxcc-overview/

 Wenn Sie Firmware über den Lenovo XClarity Controller aktualisieren, stellen Sie sicher, dass Sie die neuesten Einheitentreiber f
ür das auf dem Server ausgef
ührte Betriebssystem heruntergeladen und installiert haben.

Weitere Informationen zur Verwendung von Lenovo XClarity Controller zur Firmwareaktualisierung finden Sie unter:

Abschnitt "Server-Firmware aktualisieren" in der XCC-Dokumentation für Ihren Server unter https://pubs.lenovo.com/lxcc-overview/

#### • Lenovo XClarity Essentials OneCLI

Lenovo XClarity Essentials OneCLI ist eine Zusammenstellung von Befehlszeilenanwendungen, die für die Verwaltung von Lenovo Servern verwendet werden können. Die Aktualisierungsanwendung kann zum Aktualisieren von Firmware und Einheitentreibern für Ihre Server verwendet werden. Die Aktualisierung kann innerhalb des Hostbetriebssystems des Servers (Inband) oder per Fernzugriff über das BMC des Servers (Außerband) ausgeführt werden.

Weitere Informationen zur Verwendung von Lenovo XClarity Essentials OneCLI zur Firmwareaktualisierung finden Sie unter:

https://pubs.lenovo.com/lxce-onecli/onecli\_c\_update

### Lenovo XClarity Essentials UpdateXpress

Lenovo XClarity Essentials UpdateXpress stellt die meisten OneCLI-Aktualisierungsfunktionen über eine grafische Benutzeroberfläche (GUI) zur Verfügung. Damit können die Aktualisierungspakete (Service Packs) und einzelne Aktualisierungen abgerufen und bereitgestellt werden. Aktualisierungspakete (Service Packs) enthalten Firmware- und Einheitentreiberaktualisierungen für Microsoft Windows und Linux.

Sie können Lenovo XClarity Essentials UpdateXpress auf der folgenden Website herunterladen:

https://datacentersupport.lenovo.com/solutions/Invo-xpress

#### Lenovo XClarity Essentials Bootable Media Creator

Sie können Lenovo XClarity Essentials Bootable Media Creator verwenden, um bootfähige Datenträger für die folgenden Aufgaben zu erstellen: Firmwareaktualisierungen, VPD-Aktualisierungen, Bestandserfassung und FFDC-Sammlung, erweiterte Systemkonfiguration, Verwaltung von FOD-Schlüsseln, sicheres Löschen, RAID-Konfiguration und Diagnose von unterstützten Servern.

Sie können Lenovo XClarity Essentials BoMC unter folgender Adresse herunterladen:

https://datacentersupport.lenovo.com/solutions/Invo-bomc

#### Lenovo XClarity Administrator

Wenn Sie mehrere Server mithilfe von Lenovo XClarity Administrator verwalten, können Sie die Firmware für alle verwalteten Server über diese Schnittstelle aktualisieren. Die Firmwareverwaltung wird vereinfacht, indem verwalteten Endpunkten Firmwarekonformitätsrichtlinien zugeordnet werden. Wenn Sie eine Konformitätsrichtlinie erstellen und verwalteten Endpunkten zuordnen, überwacht Lenovo XClarity Administrator Änderungen im Bestand für diese Endpunkte und markiert alle Endpunkte, die nicht konform sind.

Weitere Informationen zur Verwendung von Lenovo XClarity Administrator zur Firmwareaktualisierung finden Sie unter:

https://pubs.lenovo.com/lxca/update\_fw

#### Lenovo XClarity Integrator Angebote

Lenovo XClarity Integrator Angebote können die Verwaltungsfunktionen von Lenovo XClarity Administrator und Ihrem Server mit der Software in einer bestimmten Implementierungsinfrastruktur integrieren, z. B. VMware vCenter, Microsoft Admin Center oder Microsoft System Center.

Weitere Informationen zur Verwendung von Lenovo XClarity Integrator zur Firmwareaktualisierung finden Sie unter:

https://pubs.lenovo.com/lxci-overview/

### Firmware konfigurieren

Es gibt mehrere Optionen zum Installieren und Einrichten der Firmware für den Server.

**Wichtig:** Lenovo empfiehlt nicht, ROMs für Zusatzeinrichtungen auf **Legacy** festzulegen, aber Sie können diese Einstellung bei Bedarf vornehmen. Beachten Sie, dass diese Einstellung verhindert, dass UEFI-Treiber für die Steckplatzeinheiten geladen werden, was negative Nebeneffekte bei Lenovo Software verursachen kann, z. B. bei LXCA, OneCLI und XCC. Zu solchen Nebeneffekten gehören u. a. die Unfähigkeit zum Bestimmen von Adapterkartendetails, z. B. Modellname und Firmwareversionen. Es kann beispielsweise passieren, dass "ThinkSystem RAID 930-16i 4 GB Flash" als "Adapter 06:00:00" angezeigt wird. In manchen Fällen wird die Funktionalität eines bestimmten PCIe-Adapters möglicherweise nicht ordnungsgemäß aktiviert.

#### • Lenovo XClarity Provisioning Manager (LXPM)

Über Lenovo XClarity Provisioning Manager können Sie die UEFI-Einstellungen für den Server konfigurieren.

Anmerkungen: Lenovo XClarity Provisioning Manager bietet eine grafische Benutzeroberfläche zum Konfigurieren eines Servers. Außerdem steht die textbasierte Schnittstelle zur Systemkonfiguration (das Setup Utility) zur Verfügung. Über Lenovo XClarity Provisioning Manager können Sie den Server neu starten und auf die textbasierte Oberfläche zugreifen. Außerdem können Sie die textbasierte Schnittstelle als angezeigte Standardschnittstelle festlegen, wenn Sie LXPM starten. Gehen Sie dazu zu Lenovo XClarity Provisioning Manager  $\rightarrow$  UEFI-Konfiguration  $\rightarrow$  Systemeinstellungen  $\rightarrow$  <F1> Steuerung starten  $\rightarrow$  Text-Setup. Um den Server mit der grafischen Benutzeroberfläche zu starten, wählen Sie Automatisch oder Tool-Suite aus.

Weitere Informationen hierzu finden Sie in den folgenden Dokumentationen:

- Suchen Sie nach der LXPM-Dokumentationsversion f
  ür Ihren Server unter https://pubs.lenovo.com/ lxpm-overview/
- UEFI-Benutzerhandbuch unter https://pubs.lenovo.com/uefi-overview/
- Lenovo XClarity Essentials OneCLI

Sie können die Konfigurationsanwendung und -Befehle verwenden, um die aktuellen Einstellungen der Systemkonfiguration anzuzeigen und Änderungen an Lenovo XClarity Controller und UEFI vorzunehmen. Die gespeicherten Konfigurationsdaten können zur Replikation auf andere Systeme oder zur Wiederherstellung anderer Systeme verwendet werden.

Informationen zum Konfigurieren des Servers über Lenovo XClarity Essentials OneCLI finden Sie unter:

https://pubs.lenovo.com/lxce-onecli/onecli\_c\_settings\_info\_commands

Lenovo XClarity Administrator

Mithilfe einer konsistenten Konfiguration können Sie alle Server bereitstellen und vorab bereitstellen. Konfigurationseinstellungen (wie lokaler Speicher, E/A-Adapter, Booteinstellungen, Firmware, Ports und Lenovo XClarity Controller sowie die UEFI-Einstellungen) werden als Servermuster gespeichert, das auf einen oder mehrere verwaltete Server angewendet werden kann. Wenn die Servermuster aktualisiert werden, werden die entsprechenden Änderungen automatisch auf den entsprechenden Servern implementiert.

Details zum Aktualisieren der Firmware mit Lenovo XClarity Administrator sind verfügbar unter:

https://pubs.lenovo.com/lxca/server\_configuring

#### Lenovo XClarity Controller

Sie können den Verwaltungsprozessor für den Server über die Lenovo XClarity Controller-Webschnittstelle, die Befehlszeilenschnittstelle oder die Redfish API konfigurieren.

Informationen zum Konfigurieren des Servers über Lenovo XClarity Controller finden Sie unter:

Abschnitt "Server konfigurieren" in der XCC-Dokumentation für Ihren Server unter https://pubs.lenovo.com/lxcc-overview/

### Speichermodulkonfiguration

Die Speicherleistung hängt von einigen Variablen ab, z. B. Speichermodus, Speichergeschwindigkeit, Speicherränge, Speicherbelegung und Prozessor.

Informationen zum Optimieren der Speicherleistung und Speicherkonfiguration finden Sie auf der Lenovo Press-Website:

https://lenovopress.lenovo.com/servers/options/memory

Darüber hinaus können Sie einen Speicherkonfigurator nutzen, der unter der folgenden Adresse verfügbar ist:

https://dcsc.lenovo.com/#/memory\_configuration

### **RAID-Konfiguration**

Ein RAID (Redundant Array of Independent Disks) ist eines der am häufigsten genutzten und kosteneffizientesten Verfahren zur Steigerung der Speicherleistung, -verfügbarkeit und -kapazität des Servers.

Ein RAID steigert die Leistung, indem gleichzeitig mehrere Laufwerke E/A-Anforderungen verarbeiten können. Ein RAID kann außerdem einen Datenverlust bei einem Laufwerksfehler verhindern, indem die fehlenden Daten auf dem fehlerhaften Laufwerk mithilfe der Daten der anderen Laufwerke rekonstruiert (oder wiederhergestellt) werden.

Ein RAID-Array (auch als RAID-Laufwerksgruppe bezeichnet) ist eine Gruppe aus mehreren physischen Laufwerken, die eine gängige Methode verwendet, um Daten auf den Laufwerken zu verteilen. Ein virtuelles Laufwerk (auch als virtuelle Platte oder logisches Laufwerk bezeichnet) ist eine Partition der Laufwerksgruppe, die zusammenhängende Datensegmente auf den Laufwerken enthält. Ein virtuelles Laufwerk wird dem Hostbetriebssystem als physische Platte angezeigt und kann zur Erstellung von logischen Laufwerken oder Volumen für das Betriebssystem partitioniert werden.

Eine Einführung zum Thema RAID finden Sie auf der folgenden Lenovo Press-Website:

https://lenovopress.lenovo.com/lp0578-lenovo-raid-introduction

Ausführliche Informationen zu RAID-Verwaltungstools und -Ressourcen finden Sie auf der folgenden Lenovo Press-Website:

https://lenovopress.lenovo.com/lp0579-lenovo-raid-management-tools-and-resources

### Betriebssystem implementieren

Es gibt mehrere Möglichkeiten zum Implementieren eines Betriebssystems auf dem Server.

#### Verfügbare Betriebssysteme

- Microsoft Windows Server
- Microsoft Windows
- Red Hat Enterprise Linux
- SUSE Linux Enterprise Server
- VMware ESXi
- Canonical Ubuntu

Vollständige Liste der verfügbaren Betriebssysteme: https://lenovopress.lenovo.com/osig.

### **Toolbasierte Implementierung**

### Mehrere Server

Verfügbare Tools:

- Lenovo XClarity Administrator

https://pubs.lenovo.com/lxca/compute\_node\_image\_deployment

- Lenovo XClarity Essentials OneCLI
  - https://pubs.lenovo.com/lxce-onecli/onecli\_r\_uxspi\_proxy\_tool
- Lenovo XClarity Integrator Bereitstellungspaket für SCCM (nur für Windows-Betriebssysteme)

https://pubs.lenovo.com/lxci-deploypack-sccm/dpsccm\_c\_endtoend\_deploy\_scenario

• Ein Server

Verfügbare Tools:

- Lenovo XClarity Provisioning Manager

Abschnitt "Betriebssysteminstallation" in der LXPM-Dokumentation für Ihren Server unter https://pubs.lenovo.com/lxpm-overview/

- Lenovo XClarity Essentials OneCLI

https://pubs.lenovo.com/lxce-onecli/onecli\_r\_uxspi\_proxy\_tool

- Lenovo XClarity Integrator Bereitstellungspaket für SCCM (nur für Windows-Betriebssysteme)

https://pubs.lenovo.com/lxci-deploypack-sccm/dpsccm\_c\_endtoend\_deploy\_scenario

### Manuelle Implementierung

Wenn Sie nicht auf die oben genannten Tools zugreifen können, befolgen Sie die Anweisungen unten, laden Sie die entsprechende *BS-Installationsanleitung* herunter und implementieren Sie das Betriebssystem mithilfe der Anleitung manuell.

- 1. Rufen Sie https://datacentersupport.lenovo.com/solutions/server-os auf.
- 2. Wählen Sie im Navigationsfenster ein Betriebssystem aus und klicken Sie auf Resources (Ressourcen).

 Suchen Sie den Bereich "OS Install Guides" (BS-Installationsanleitungen) und klicken Sie auf die Installationsanweisungen. Befolgen Sie anschließend die Anweisungen, um die Implementierung des Betriebssystems auszuführen.

### Serverkonfiguration sichern

Nachdem Sie den Server eingerichtet oder die Konfiguration geändert haben, ist es sinnvoll, eine vollständige Sicherung der Serverkonfiguration zu erstellen.

Stellen Sie sicher, Sicherungen für die folgenden Serverkomponenten zu erstellen:

• Verwaltungsprozessor

Sie können die Verwaltungsprozessorkonfiguration über die Lenovo XClarity Controller-Benutzerschnittstelle sichern. Weitere Informationen zur Sicherung der Verwaltungsprozessorkonfiguration finden Sie unter:

Abschnitt "BMC-Konfiguration sichern" in der XCC-Dokumentation für Ihren Server unter https://pubs.lenovo.com/lxcc-overview/.

Alternativ können Sie den Befehl save von Lenovo XClarity Essentials OneCLI verwenden, um eine Sicherung aller Konfigurationseinstellungen zu erstellen. Weitere Informationen zum Befehl save finden Sie unter:

https://pubs.lenovo.com/lxce-onecli/onecli\_r\_save\_command

• Betriebssystem

Verwenden Sie für die Sicherung der Betriebssystem- und Benutzerdaten für den Server Ihre eigenen Backupverfahren.

# Anhang A. Hilfe und technische Unterstützung anfordern

Wenn Sie Hilfe, Serviceleistungen oder technische Unterstützung benötigen oder einfach nur weitere Informationen zu Lenovo Produkten erhalten möchten, finden Sie bei Lenovo eine Vielzahl von hilfreichen Quellen.

Aktuelle Informationen zu Lenovo Systemen, Zusatzeinrichtungen, Services und Unterstützung erhalten Sie im World Wide Web unter:

#### http://datacentersupport.lenovo.com

Anmerkung: IBM ist der bevorzugte Service-Provider von Lenovo für ThinkSystem.

### Bevor Sie sich an den Kundendienst wenden

Bevor Sie Hilfe und technische Unterstützung anfordern, können Sie die folgenden Schritte durchführen und versuchen, den Fehler selbst zu beheben. Wenn Sie sich dazu entschließen, Unterstützung anzufordern, stellen Sie alle Informationen zusammen, mit deren Hilfe der Kundendiensttechniker Ihr Problem schneller beheben kann.

#### Problem selbst beheben

Viele Probleme können Sie ohne Hilfe von außen lösen, wenn Sie die Schritte zur Fehlerbehebung durchführen, die Lenovo in der Onlinehilfefunktion oder der Lenovo Produktdokumentation bereitstellt. Die Onlinehilfe enthält auch Beschreibungen der Diagnosetests, die Sie ausführen können. Die Dokumentation für die meisten Systeme, Betriebssysteme und Programme enthält Fehlerbehebungsprozeduren sowie Erklärungen zu Fehlernachrichten und Fehlercodes. Wenn Sie einen Softwarefehler vermuten, können Sie die Dokumentation zum Betriebssystem oder zum Programm zu Rate ziehen.

Die Produktdokumentation für Ihre ThinkSystem Produkte finden Sie hier:

#### https://pubs.lenovo.com/

Sie können die folgenden Schritte durchführen und versuchen, den Fehler selbst zu beheben:

- Überprüfen Sie alle Kabel und stellen Sie sicher, dass sie angeschlossen sind.
- Überprüfen Sie die Netzschalter, um sich zu vergewissern, dass das System und alle optionalen Einheiten eingeschaltet sind.
- Überprüfen Sie, ob aktualisierte Software, Firmware und Betriebssystem-Einheitentreiber für Ihr Lenovo Produkt vorhanden sind. (Siehe folgende Links) Laut den Bedingungen des Lenovo Herstellerservice sind Sie als Eigentümer des Lenovo Produkts für die Wartung und Aktualisierung der gesamten Software und Firmware für das Produkt verantwortlich (sofern für das Produkt kein zusätzlicher Wartungsvertrag abgeschlossen wurde). Der Kundendiensttechniker wird Sie dazu auffordern, ein Upgrade der Software und Firmware durchzuführen, wenn für das Problem eine dokumentierte Lösung in einem Software-Upgrade vorhanden ist.
  - Treiber- und Software-Downloads
    - https://datacentersupport.lenovo.com/products/servers/thinksystem/sr665v3/downloads/driver-list/
  - Unterstützungszentrum für Betriebssysteme
    - https://datacentersupport.lenovo.com/solutions/server-os
  - Installationsanweisungen für das Betriebssystem
    - https://pubs.lenovo.com/thinksystem#os-installation

- Wenn Sie neue Hardware oder Software in Ihrer Umgebung installiert haben, überprüfen Sie unter https:// serverproven.lenovo.com/, ob die Hardware und Software von Ihrem Produkt unterstützt werden.
- Anweisungen zum Isolieren und Beheben von Problemen finden Sie unter "Fehlerbestimmung" im Benutzerhandbuch oder Hardware-Wartungshandbuch.
- Überprüfen Sie http://datacentersupport.lenovo.com auf Informationen, die zur Lösung des Problems beitragen könnten.

So finden Sie die für Ihren Server verfügbaren Tech-Tipps:

- 1. Rufen Sie http://datacentersupport.lenovo.com auf und navigieren Sie zur Unterstützungsseite für Ihren Server.
- 2. Klicken Sie im Navigationsbereich auf How To's (Anleitungen).
- 3. Wählen Sie im Dropdown-Menü Article Type (Art des Artikels) → Solution (Lösung) aus.

Befolgen Sie die Anweisungen auf dem Bildschirm für die Auswahl der Kategorie Ihres aktuellen Problems.

• Sehen Sie im Lenovo Rechenzentrenforum unter https://forums.lenovo.com/t5/Datacenter-Systems/ct-p/sv\_eg nach, ob bei einer anderen Person ein ähnlicher Fehler aufgetreten ist.

### Für den Kundendiensttechniker wichtige Informationen sammeln

Falls Sie den Garantieservice für Ihr Lenovo Produkt in Anspruch nehmen möchten, sollten Sie alle benötigten Informationen vorbereiten, bevor Sie sich an Lenovo wenden, damit Ihnen die Kundendiensttechniker effizienter helfen können. Unter http://datacentersupport.lenovo.com/warrantylookup finden Sie weitere Informationen zu Ihrer Produktgarantie.

Stellen Sie die folgenden Informationen für den Kundendiensttechniker zusammen. Mithilfe dieser Daten findet der Kundendiensttechniker schnell eine Lösung für das Problem und kann sicherstellen, dass Sie genau die Servicestufe erhalten, die Sie vertraglich vereinbart haben.

- Nummern von Hardware- und Softwarewartungsverträgen, falls zutreffend
- Maschinentypennummer (vierstellige Lenovo Maschinen-ID). Die Maschinentypnummer finden Sie auf dem Kennungsetikett, siehe "Server identifizieren und auf Lenovo XClarity Controller zugreifen" auf Seite 73.
- Modellnummer
- Seriennummer
- Aktuelle UEFI- und Firmwareversionen des Systems
- Weitere relevante Informationen wie Fehlernachrichten und Protokolle

Alternativ zum Anruf bei der Lenovo Unterstützung können Sie auch unter https://support.lenovo.com/ servicerequest eine elektronische Serviceanforderung senden. Durch Senden einer ESR beginnt der Lösungsfindungsprozess für Ihr Problem, da den Kundendiensttechnikern die relevanten Informationen zur Verfügung gestellt werden. Die Lenovo Kundendiensttechniker können mit der Arbeit an einer Lösung für Ihr Problem beginnen, sobald Sie die ESR (Electronic Service Request) ausgefüllt und gesendet haben.

### Servicedaten erfassen

Um die Ursache eines Serverproblems eindeutig zu bestimmen oder auf Anfrage der Lenovo Unterstützung müssen Sie möglicherweise Servicedaten sammeln, die für eine weitere Analyse verwendet werden können. Servicedaten enthalten Informationen wie Ereignisprotokolle und Hardwarebestand.

Servicedaten können über die folgenden Tools erfasst werden:

• Lenovo XClarity Provisioning Manager

Verwenden Sie die Funktion "Servicedaten sammeln" von Lenovo XClarity Provisioning Manager, um Systemservicedaten zu sammeln. Sie können vorhandene Systemprotokolldaten sammeln oder eine neue Diagnose ausführen, um neue Daten zu sammeln.

### • Lenovo XClarity Controller

Sie können die Lenovo XClarity Controller Webschnittstelle oder die CLI verwenden, um Servicedaten für den Server zu sammeln. Die Datei kann gespeichert und an die Lenovo Unterstützung gesendet werden.

- Weitere Informationen über die Verwendung der Webschnittstelle zum Erfassen von Servicedaten finden Sie im Abschnitt "BMC-Konfiguration sichern" in der XCC-Dokumentation für Ihren Server unter https://pubs.lenovo.com/lxcc-overview/.
- Weitere Informationen über die Verwendung der CLI zum Erfassen von Servicedaten finden Sie im Abschnitt "XCC-Befehl ffdc" in der XCC-Dokumentation für Ihren Server unter https:// pubs.lenovo.com/lxcc-overview/.

### • Lenovo XClarity Administrator

Lenovo XClarity Administrator kann so eingerichtet werden, dass Diagnosedateien automatisch gesammelt und an die Lenovo Unterstützung gesendet werden, wenn bestimmte wartungsfähige Ereignisse in Lenovo XClarity Administrator und den verwalteten Endpunkten auftreten. Sie können auswählen, ob die Diagnosedateien an die Lenovo Support über die Call HomeFunktion oder mit SFTP an einen anderen Service Provider gesendet werden. Sie können Diagnosedateien auch manuell sammeln, einen Problemdatensatz öffnen und Diagnosedateien an die Lenovo Support senden.

Weitere Informationen zum Einrichten der automatischen Problembenachrichtigung finden Sie in Lenovo XClarity Administrator unter https://pubs.lenovo.com/lxca/admin\_setupcallhome.

### Lenovo XClarity Essentials OneCLI

Lenovo XClarity Essentials OneCLI verfügt über eine Bestands-Anwendung, um Servicedaten zu sammeln. Es kann sowohl intern als auch extern ausgeführt werden. Bei interner Ausführung auf dem Hostbetriebssystem auf dem Server kann OneCLI zusätzlich zu den Hardwareservicedaten Informationen zum Betriebssystem, wie das Ereignisprotokoll des Betriebssystems, sammeln.

Um Servicedaten abzurufen, können Sie den Befehl getinfor ausführen. Weitere Informationen zum Ausführen von getinfor finden Sie unter https://pubs.lenovo.com/lxce-onecli/onecli\_r\_getinfor\_command.

### Support kontaktieren

Sie können sich an die Unterstützung wenden, um Hilfe für Ihre Probleme zu erhalten.

Sie können Hardwareservice über einen autorisierten Lenovo Service Provider erhalten. Um nach einem Service Provider zu suchen, der von Lenovo zur Erbringung von Garantieleistungen autorisiert wurde, rufen Sie die Adresse https://datacentersupport.lenovo.com/serviceprovider auf und suchen Sie mithilfe des Filters nach dem gewünschten Land. Informationen zu den Rufnummern der Lenovo Unterstützung für Ihre Region finden Sie unter https://datacentersupport.lenovo.com/supportphonelist.

# Anhang B. Dokumente und Unterstützung

In diesem Abschnitt finden Sie praktische Dokumente, Informationen zum Herunterladen von Treibern und Firmware sowie Support-Ressourcen.

## **Dokumenten-Download**

In diesem Abschnitt finden Sie eine Einführung und Download-Links für praktische Dokumente.

### Dokumente

Laden Sie die folgenden Produktdokumentationen herunter unter:

https://pubs.lenovo.com/sr665-v3/pdf\_files

- Schienen-Installationsanleitungen
  - Schieneninstallation in einem Rack
- Benutzerhandbuch
  - Vollständige Übersicht, Systemkonfiguration, Austausch von Hardwarekomponenten und Fehlerbehebung.

Ausgewählte Kapitel aus dem Benutzerhandbuch:

- Systemkonfigurationshandbuch: Serverübersicht, Identifikation von Komponenten, Systemanzeigen und Diagnoseanzeige, Entpacken des Produkts, Server einrichten und konfigurieren.
- Hardware-Wartungshandbuch: Hardwarekomponenten installieren, Kabelführung und Fehlerbehebung.
- Nachrichten- und Codereferenz
  - XClarity Controller-, LXPM- und uEFI-Ereignisse
- UEFI-Handbuch
  - Einführung in UEFI-Einstellungen

**Anmerkung:** SR665 V3 konfiguriert mit Modul für direkte Wasserkühlung (DWCM) kann in den ThinkSystem Heavy Duty Full Depth Rackschränken installiert werden. Das Benutzerhandbuch für die ThinkSystem Heavy Duty Full Depth Rackschränke finden Sie unter Benutzerhandbuch für ThinkSystem Heavy Duty Full Depth Rackschränke.

### **Support-Websites**

In diesem Abschnitt finden Sie Informationen zum Herunterladen von Treibern und Firmware sowie Unterstützungsressourcen.

### Support und Downloads

- Website zum Herunterladen von Treibern und Software für ThinkSystem SR665 V3
  - https://datacentersupport.lenovo.com/products/servers/thinksystem/sr665v3/downloads/driver-list/
- Lenovo Rechenzentrenforum
  - https://forums.lenovo.com/t5/Datacenter-Systems/ct-p/sv\_eg
- Lenovo Support f
  ür Rechenzentrum f
  ür ThinkSystem SR665 V3

- https://datacentersupport.lenovo.com/tw/en/products/servers/thinksystem/sr665v3
- Lenovo Lizenzinformationsdokumente
  - https://datacentersupport.lenovo.com/documents/Invo-eula
- Lenovo Press-Website (Produkthandbücher/Datenblätter/White Paper)
  - https://lenovopress.lenovo.com/
- Lenovo Datenschutzerklärung
  - https://www.lenovo.com/privacy
- Lenovo Produktsicherheitsempfehlungen
  - https://datacentersupport.lenovo.com/product\_security/home
- Lenovo Produktgarantie-Pläne
  - http://datacentersupport.lenovo.com/warrantylookup
- Unterstützungszentrum-Website für Lenovo Server Betriebssysteme
  - https://datacentersupport.lenovo.com/solutions/server-os
- Lenovo ServerProven-Website (Kompatibilitätssuche für Zusatzeinrichtungen)
  - https://serverproven.lenovo.com/
- Installationsanweisungen f
  ür das Betriebssystem
  - https://pubs.lenovo.com/thinksystem#os-installation
- ETicket senden (Serviceanforderung)
  - https://support.lenovo.com/servicerequest
- Produktbenachrichtigungen der Lenovo Data Center Group abonnieren (zeitnahe Informationen zu Firmwareaktualisierungen)
  - https://datacentersupport.lenovo.com/solutions/ht509500

# Anhang C. Hinweise

Möglicherweise bietet Lenovo die in dieser Dokumentation beschriebenen Produkte, Services oder Funktionen in anderen Ländern nicht an. Informationen über die gegenwärtig im jeweiligen Land verfügbaren Produkte und Services sind beim Lenovo Ansprechpartner erhältlich.

Hinweise auf Lenovo Lizenzprogramme oder andere Lenovo Produkte bedeuten nicht, dass nur Programme, Produkte oder Services von Lenovo verwendet werden können. Anstelle der Lenovo Produkte, Programme oder Services können auch andere, ihnen äquivalente Produkte, Programme oder Services verwendet werden, solange diese keine gewerblichen oder anderen Schutzrechte von Lenovo verletzen. Die Verantwortung für den Betrieb von Fremdprodukten, Fremdprogrammen und Fremdservices liegt beim Kunden.

Für in diesem Handbuch beschriebene Erzeugnisse und Verfahren kann es Lenovo Patente oder Patentanmeldungen geben. Mit der Auslieferung dieses Dokuments sind kein Angebot und keine Lizenz unter Patenten oder Patentanmeldungen verbunden. Anfragen sind schriftlich an die nachstehende Adresse zu richten:

Lenovo (United States), Inc. 8001 Development Drive Morrisville, NC 27560 U.S.A. Attention: Lenovo Director of Licensing

LENOVO STELLT DIESE VERÖFFENTLICHUNG IN DER VORLIEGENDEN FORM (AUF "AS-IS"-BASIS) ZUR VERFÜGUNG UND ÜBERNIMMT KEINE GARANTIE FÜR DIE HANDELSÜBLICHKEIT, DIE VERWENDUNGSFÄHIGKEIT FÜR EINEN BESTIMMTEN ZWECK UND DIE FREIHEIT DER RECHTE DRITTER. Einige Rechtsordnungen erlauben keine Garantieausschlüsse bei bestimmten Transaktionen, sodass dieser Hinweis möglicherweise nicht zutreffend ist.

Trotz sorgfältiger Bearbeitung können technische Ungenauigkeiten oder Druckfehler in dieser Veröffentlichung nicht ausgeschlossen werden. Die Angaben in diesem Handbuch werden in regelmäßigen Zeitabständen aktualisiert. Lenovo kann jederzeit Verbesserungen und/oder Änderungen an den in dieser Veröffentlichung beschriebenen Produkten und/oder Programmen vornehmen.

Die in diesem Dokument beschriebenen Produkte sind nicht zur Verwendung bei Implantationen oder anderen lebenserhaltenden Anwendungen, bei denen ein Nichtfunktionieren zu Verletzungen oder zum Tode führen könnte, vorgesehen. Die Informationen in diesem Dokument beeinflussen oder ändern nicht die Lenovo Produktspezifikationen oder Garantien. Keine Passagen in dieser Dokumentation stellen eine ausdrückliche oder stillschweigende Lizenz oder Anspruchsgrundlage bezüglich der gewerblichen Schutzrechte von Lenovo oder von anderen Firmen dar. Alle Informationen in dieser Dokumentation beziehen sich auf eine bestimmte Betriebsumgebung und dienen zur Veranschaulichung. In anderen Betriebsumgebungen werden möglicherweise andere Ergebnisse erzielt.

Werden an Lenovo Informationen eingesandt, können diese beliebig verwendet werden, ohne dass eine Verpflichtung gegenüber dem Einsender entsteht.

Verweise in diesen Informationen auf Websites anderer Anbieter dienen lediglich als Benutzerinformationen und stellen keinerlei Billigung des Inhalts dieser Websites dar. Das über diese Websites verfügbare Material ist nicht Bestandteil des Materials für dieses Lenovo Produkt. Die Verwendung dieser Websites geschieht auf eigene Verantwortung.

Alle in diesem Dokument enthaltenen Leistungsdaten stammen aus einer kontrollierten Umgebung. Die Ergebnisse, die in anderen Betriebsumgebungen erzielt werden, können daher erheblich von den hier erzielten Ergebnissen abweichen. Einige Daten stammen möglicherweise von Systemen, deren Entwicklung noch nicht abgeschlossen ist. Eine Gewährleistung, dass diese Daten auch in allgemein verfügbaren Systemen erzielt werden, kann nicht gegeben werden. Darüber hinaus wurden einige Daten unter Umständen durch Extrapolation berechnet. Die tatsächlichen Ergebnisse können davon abweichen. Benutzer dieses Dokuments sollten überprüfen, welche Daten für ihre jeweilige Umgebung maßgeblich sind.

### Marken

LENOVO und THINKSYSTEM sind Marken von Lenovo.

Alle anderen Marken sind Eigentum der jeweiligen Inhaber.

### Wichtige Anmerkungen

Die Prozessorgeschwindigkeit bezieht sich auf die interne Taktgeschwindigkeit des Prozessors. Die Leistung der Anwendung ist außerdem von anderen Faktoren abhängig.

Die Geschwindigkeit von CD- oder DVD-Laufwerken wird als die variable Lesegeschwindigkeit angegeben. Die tatsächlichen Geschwindigkeiten können davon abweichen und liegen oft unter diesem Höchstwert.

Bei Angaben in Bezug auf Hauptspeicher, realen/virtuellen Speicher oder Kanalvolumen steht die Abkürzung KB für 1.024 Bytes, MB für 1.048.576 Bytes und GB für 1.073.741.824 Bytes.

Bei Angaben zur Kapazität von Festplattenlaufwerken oder zu Übertragungsgeschwindigkeiten steht MB für 1.000.000 Bytes und GB für 1.000.000.000 Bytes. Die gesamte für den Benutzer verfügbare Speicherkapazität kann je nach Betriebsumgebung variieren.

Bei der Angabe zur maximalen Kapazität von internen Festplattenlaufwerken wird vom Austausch aller Standardfestplattenlaufwerke und der Belegung aller Festplattenlaufwerkpositionen mit den größten derzeit unterstützten Laufwerken, die Lenovo anbietet, ausgegangen.

Zum Erreichen der maximalen Speicherkapazität muss der Standardspeicher möglicherweise durch ein optionales Speichermodul ersetzt werden.

Jede Solid-State-Speicherzelle verfügt über eine interne, endliche Zahl an Schreibzyklen, die bei der Zelle anfallen können. Daher verfügt eine Solid-State-Einheit über eine maximale Anzahl an Schreibzyklen, die auf dieser Einheit ausgeführt werden kann. Dies wird als total bytes written (TBW) angegeben. Eine Einheit, die dieses Limit überschreitet, kann möglicherweise nicht auf vom System generierte Befehle antworten oder es ist kein Schreiben auf diese Einheit möglich. Lenovo ist für den Austausch einer Einheit, die diese garantierte maximale Anzahl an Programm-/Löschzyklen (wie in den offiziell veröffentlichten Spezifikationen angegeben) überschritten hat, nicht verantwortlich.

Lenovo übernimmt keine Verantwortung oder Gewährleistungen bezüglich der Produkte anderer Hersteller. Eine eventuelle Unterstützung für Produkte anderer Hersteller erfolgt durch Drittanbieter, nicht durch Lenovo.

Manche Software kann sich von der im Einzelhandel erhältlichen Version (falls verfügbar) unterscheiden und enthält möglicherweise keine Benutzerhandbücher bzw. nicht alle Programmfunktionen.

### Hinweise zur elektromagnetischen Verträglichkeit

Beim Anschließen eines Bildschirms an das Gerät müssen Sie das hierfür vorgesehene Bildschirmkabel und alle mit dem Bildschirm gelieferten Störschutzeinheiten verwenden.

Weitere Hinweise zur elektromagnetischen Verträglichkeit finden Sie hier:

https://pubs.lenovo.com/important\_notices/

|                                                                                                    | 限用物質及其化學符號<br>Restricted substances and its chemical symbols |                  |                  |                                                      |                                              |                                                      |  |  |
|----------------------------------------------------------------------------------------------------|--------------------------------------------------------------|------------------|------------------|------------------------------------------------------|----------------------------------------------|------------------------------------------------------|--|--|
| 單元 Unit                                                                                                    | 鉛Lead<br>(PB)                                                | 汞Mercury<br>(Hg) | 鎘Cadmium<br>(Cd) | 六價鉻<br>Hexavalent<br>chromium<br>(Cr <sup>f6</sup> ) | 多溴聯苯<br>Polybrominated<br>biphenyls<br>(PBB) | 多溴二苯醚<br>Polybrominated<br>diphenyl ethers<br>(PBDE) |  |  |
| 機架                                                                                                    | 0                                                            | 0                | 0                | 0                                                    | 0                                            | 0                                                    |  |  |
| 外部蓋板                                                                                                    | 0                                                            | 0                | 0                | 0                                                    | 0                                            | 0                                                    |  |  |
| 機械組合件                                                                                                    | -                                                            | 0                | 0                | 0                                                    | 0                                            | 0                                                    |  |  |
| 空氣傳動設備                                                                                                    | -                                                            | 0                | 0                | 0                                                    | 0                                            | 0                                                    |  |  |
| 冷卻組合件                                                                                                    | -                                                            | 0                | 0                | 0                                                    | 0                                            | 0                                                    |  |  |
| 內存模組                                                                                                    | -                                                            | 0                | 0                | 0                                                    | 0                                            | 0                                                    |  |  |
| 處理器模組                                                                                                    | —                                                            | 0                | 0                | 0                                                    | 0                                            | 0                                                    |  |  |
| 電纜組合件                                                                                                    | -                                                            | 0                | 0                | 0                                                    | 0                                            | 0                                                    |  |  |
| 電源供應器                                                                                                    | -                                                            | 0                | 0                | 0                                                    | 0                                            | 0                                                    |  |  |
| 儲備設備                                                                                                    | -                                                            | 0                | 0                | 0                                                    | 0                                            | 0                                                    |  |  |
| 印刷電路板                                                                                                    |                                                              | 0                | 0                | 0                                                    | 0                                            | 0                                                    |  |  |
| <ul> <li>備考1. "超出0.1 wt %"及 "超出0.01 wt %" 係指限用物質之百分比含量超出百分比含量基準值。</li> <li>Note1: "exceeding 0.1 wt%" and "exceeding 0.01 wt%" indicate that the percentage content of the restricted substance exceeds the reference percentage value of presence condition.</li> <li>備考2. "○" 係指該項限用物質之百分比含量未超出百分比含量基準值。</li> <li>Note2: "○"indicates that the percentage content of the restricted substance does not exceed the percentage of reference value of presence.</li> <li>備考3. "-" 係指該項限用物質為排除項目。</li> </ul> |                                                              |                  |                  |                                                      |                                              |                                                      |  |  |

### **BSMI RoHS-Erklärung für Region Taiwan**

## Kontaktinformationen für Import und Export in Region Taiwan

Es sind Kontaktinformationen für Import und Export in der Region Taiwan verfügbar.

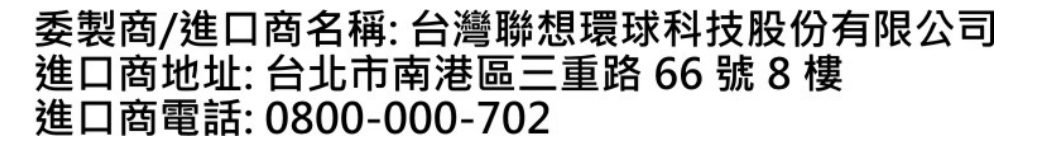

# Lenovo